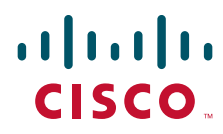

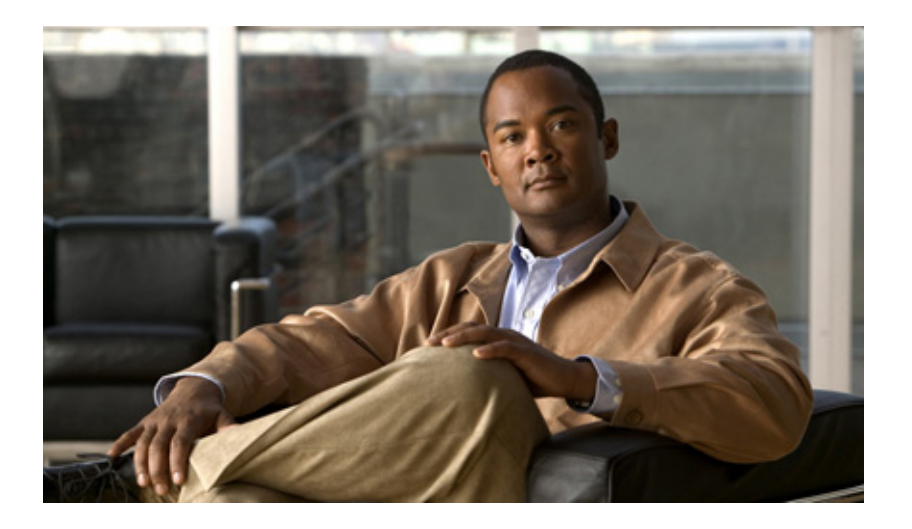

### **Cisco Wireless LAN Controller Configuration Guide**

Software Release 7.0.116.0 April 2011

#### **Americas Headquarters**

Cisco Systems, Inc. 170 West Tasman Drive San Jose, CA 95134-1706 USA http://www.cisco.com Tel: 408 526-4000 800 553-NETS (6387) Fax: 408 527-0883

Text Part Number: OL-21524-02

THE SPECIFICATIONS AND INFORMATION REGARDING THE PRODUCTS IN THIS MANUAL ARE SUBJECT TO CHANGE WITHOUT NOTICE. ALL STATEMENTS, INFORMATION, AND RECOMMENDATIONS IN THIS MANUAL ARE BELIEVED TO BE ACCURATE BUT ARE PRESENTED WITHOUT WARRANTY OF ANY KIND, EXPRESS OR IMPLIED. USERS MUST TAKE FULL RESPONSIBILITY FOR THEIR APPLICATION OF ANY PRODUCTS.

THE SOFTWARE LICENSE AND LIMITED WARRANTY FOR THE ACCOMPANYING PRODUCT ARE SET FORTH IN THE INFORMATION PACKET THAT SHIPPED WITH THE PRODUCT AND ARE INCORPORATED HEREIN BY THIS REFERENCE. IF YOU ARE UNABLE TO LOCATE THE SOFTWARE LICENSE OR LIMITED WARRANTY, CONTACT YOUR CISCO REPRESENTATIVE FOR A COPY.

The Cisco implementation of TCP header compression is an adaptation of a program developed by the University of California, Berkeley (UCB) as part of UCB's public domain version of the UNIX operating system. All rights reserved. Copyright © 1981, Regents of the University of California.

NOTWITHSTANDING ANY OTHER WARRANTY HEREIN, ALL DOCUMENT FILES AND SOFTWARE OF THESE SUPPLIERS ARE PROVIDED "AS IS" WITH ALL FAULTS. CISCO AND THE ABOVE-NAMED SUPPLIERS DISCLAIM ALL WARRANTIES, EXPRESSED OR IMPLIED, INCLUDING, WITHOUT LIMITATION, THOSE OF MERCHANTABILITY, FITNESS FOR A PARTICULAR PURPOSE AND NONINFRINGEMENT OR ARISING FROM A COURSE OF DEALING, USAGE, OR TRADE PRACTICE.

IN NO EVENT SHALL CISCO OR ITS SUPPLIERS BE LIABLE FOR ANY INDIRECT, SPECIAL, CONSEQUENTIAL, OR INCIDENTAL DAMAGES, INCLUDING, WITHOUT LIMITATION, LOST PROFITS OR LOSS OR DAMAGE TO DATA ARISING OUT OF THE USE OR INABILITY TO USE THIS MANUAL, EVEN IF CISCO OR ITS SUPPLIERS HAVE BEEN ADVISED OF THE POSSIBILITY OF SUCH DAMAGES.

#### All rights reserved.

Cisco and the Cisco Logo are trademarks of Cisco Systems, Inc. and/or its affiliates in the U.S. and other countries. A listing of Cisco's trademarks can be found at www.cisco.com/go/trademarks. Third party trademarks mentioned are the property of their respective owners. The use of the word partner does not imply a partnership relationship between Cisco and any other company. (1005R)

Copyright © 2011 Cisco Systems, Inc. All rights reserved.

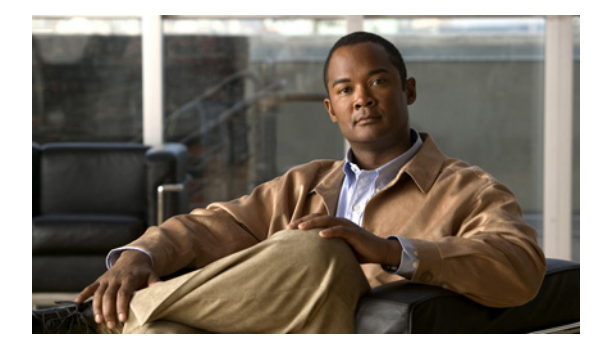

### CONTENTS

### Preface xxix

Audience xxix Purpose xxix Organization xxx Conventions xxxi Related Documentation xxxiii Obtaining Documentation and Submitting a Service Request xxxiii

#### CHAPTER **1**

### Overview 1-1

| Cisco Unified Wireless Network Solution Overview 1-1          |
|---------------------------------------------------------------|
| Single-Controller Deployments 1-2                             |
| Multiple-Controller Deployments 1-3                           |
| Operating System Software 1-4                                 |
| Operating System Security 1-4                                 |
| Cisco WLAN Solution Wired Security 1-5                        |
| Layer 2 and Layer 3 Operation 1-5                             |
| Operational Requirements 1-6                                  |
| Configuration Requirements 1-6                                |
| Cisco Wireless LAN Controllers 1-6                            |
| Client Location 1-7                                           |
| Controller Platforms 1-7                                      |
| Cisco 2100 Series Controller 1-7                              |
| Features Not Supported 1-8                                    |
| Cisco 2500 Series Controller 1-8                              |
| Cisco 4400 Series Controllers 1-9                             |
| Cisco 5500 Series Controllers 1-9                             |
| Features Not Supported 1-9                                    |
| Cisco Flex 7500 Series Controller 1-10                        |
| Catalyst 6500 Series Switch Wireless Services Module 1-10     |
| Cisco 7600 Series Router Wireless Services Module 1-11        |
| Cisco 28/37/38xx Series Integrated Services Router 1-12       |
| Catalyst 3750G Integrated Wireless LAN Controller Switch 1-13 |
| Cisco UWN Solution Wired Connections 1-13                     |

|                  | Cisco UWN Solution WLANs 1-14                                                                            |
|------------------|----------------------------------------------------------------------------------------------------|
|                  | File Transfers 1-14                                                                                      |
|                  | Power Over Ethernet 1-14                                                                                 |
|                  | Cisco Wireless LAN Controller Memory 1-15                                                                |
|                  | Cisco Wireless LAN Controller Failover Protection 1-15                                                   |
|                  | Network Connections to Cisco Wireless LAN Controllers 1-16                                               |
|                  | Cisco 2100 Series Wireless LAN Controllers 1-16                                                          |
|                  | Cisco 4400 Series Wireless LAN Controllers 1-17                                                          |
|                  | Cisco 5500 Series Wireless LAN Controllers 1-17                                                          |
| CHAPTER <b>2</b> | Using the Web-Browser and CLI Interfaces 2-1                                                             |
|                  | Using the Configuration Wizard <b>2-1</b>                                                                |
|                  | Connecting the Controller's Console Port 2-1                                                             |
|                  | Using the GUI Configuration Wizard <b>2-2</b>                                                            |
|                  | Using the CLI Configuration Wizard 2-13                                                                  |
|                  | Using the GUI 2-16                                                                                       |
|                  | Guidelines for Using the GUI 2-17                                                                        |
|                  | Logging into the GUI 2-17                                                                                |
|                  | Logging Out of the GUI 2-17                                                                              |
|                  | Enabling Web and Secure Web Modes 2-18                                                                   |
|                  | Using the GUI to Enable Web and Secure Web Modes 2-18                                                    |
|                  | Using the CLI to Enable Web and Secure Web Modes 2-19                                                    |
|                  | Loading an Externally Generated SSL Certificate 2-20                                                     |
|                  | Using the CLI 2-22                                                                                       |
|                  | Logging into the CLI 2-23                                                                                |
|                  | Using a Local Serial Connection 2-23                                                                     |
|                  | Using a Remote Ethernet Connection 2-24                                                                  |
|                  | Logging Out of the CLI 2-25                                                                              |
|                  | Navigating the CLI 2-25                                                                                  |
|                  | Using the AutoInstall Feature for Controllers Without a Configuration <b>2-26</b>                        |
|                  | Overview of AutoInstall 2-26                                                                             |
|                  | Obtaining an IP Address Through DHCP and Downloading a Configuration File from a TFTP Server <b>2-26</b> |
|                  | Selecting a Configuration File 2-28                                                                      |
|                  | Example of AutoInstall Operation 2-29                                                                    |
|                  | Managing the System Date and Time 2-29                                                                   |
|                  | Configuring an NTP Server to Obtain the Date and Time <b>2-30</b>                                        |
|                  | Configuring NTP Authentication 2-30                                                                      |
|                  | Using the GUI to Configure NTP Authentication <b>2-30</b>                                                |

**Cisco Wireless LAN Controller Configuration Guide** 

| Link Aggregation Guidelines 3-39                                     |
|----------------------------------------------------------------------|
| Using the GUI to Enable Link Aggregation <b>3-40</b>                 |
| Using the CLI to Enable Link Aggregation <b>3-41</b>                 |
| Using the CLI to Verify Link Aggregation Settings 3-41               |
| Configuring Neighbor Devices to Support Link Aggregation <b>3-41</b> |
| Configuring Multiple AP-Manager Interfaces 3-42                      |
| Using the GUI to Create Multiple AP-Manager Interfaces 3-45          |
| Using the CLI to Create Multiple AP-Manager Interfaces 3-47          |
| Cisco 5500 Series Controller Example 3-47                            |
| Configuring VLAN Select 3-49                                         |
| Platform Support <b>3-49</b>                                         |
| Using Interface Groups <b>3-50</b>                                   |
| Using the GUI to Create Interface Groups <b>3-50</b>                 |
| Using the CLI to Create Interface Groups 3-51                        |
| Using the GUI to Add Interfaces to Interface Groups <b>3-51</b>      |
| Using the CLI to Add Interfaces to Interface Groups 3-52             |
| Using the GUI to Add an Interface Group to a WLAN 3-52               |
| Using the CLI to Add an Interface Group to a WLAN 3-52               |
| Using Multicast Optimization 3-52                                    |
| Using the GUI to Configure a Multicast VLAN 3-52                     |
| Using the CLI to Configure Multicast VLAN 3-53                       |
| 3-53                                                                 |
|                                                                      |
| Configuring Controller Settings 4-1                                  |
| Installing and Configuring Licenses 4-2                              |
| Obtaining an Upgrade or Capacity Adder License 4-3                   |
| Installing a License 4-7                                             |
| Using the GUI to Install a License 4-7                               |
| Using the CLI to Install a License 4-8                               |
| Viewing Licenses 4-9                                                 |
| Using the GUI to View Licenses 4-9                                   |
| Using the CLI to View Licenses 4-11                                  |
| Choosing the Licensed Feature Set 4-14                               |
| Using the GUI to Choose the Licensed Feature Set <b>4-14</b>         |
| Using the CLI to Choose the Licensed Feature Set <b>4-16</b>         |
| Activating an AP-Count Evaluation License 4-17                       |
| Using the GUI to Activate an AP-Count Evaluation License <b>4-17</b> |
| Using the CLI to Activate an AP-Count Evaluation License <b>4-19</b> |
| Rehosting a License 4-20                                             |

CHAPTER 4

Using the GUI to Rehost a License 4-21 Using the CLI to Rehost a License 4-23 Transferring Licenses to a Replacement Controller after an RMA 4-25 Configuring the License Agent 4-26 Using the GUI to Configure the License Agent 4-26 Using the CLI to Configure the License Agent 4-28 Configuring 802.11 Bands 4-29 Using the GUI to Configure 802.11 Bands 4-29 Using the CLI to Configure 802.11 Bands 4-31 Configuring 802.11n Parameters 4-33 Using the GUI to Configure 802.11n Parameters 4-33 Using the CLI to Configure 802.11n Parameters 4-35 Configuring 802.11h Parameters 4-38 Using the GUI to Configure 802.11h Parameters 4-38 Using the CLI to Configure 802.11h Parameters 4-39 Configuring DHCP Proxy 4-39 Using the GUI to Configure DHCP Proxy 4-40 Using the CLI to Configure DHCP Proxy 4-40 Using the GUI to Configure a DHCP Timeout 4-41 Using the CLI to Configure DHCP Timeout 4-41 Configuring Administrator Usernames and Passwords 4-41 **Configuring Usernames and Passwords** 4-41 Restoring Passwords 4-42 Configuring SNMP 4-42 Changing the Default Values of SNMP Community Strings 4-43 Using the GUI to Change the SNMP Community String Default Values 4-43 Using the CLI to Change the SNMP Community String Default Values 4-44 Changing the Default Values for SNMP v3 Users 4-45 Using the GUI to Change the SNMP v3 User Default Values 4-45 Using the CLI to Change the SNMP v3 User Default Values 4-47 Configuring Aggressive Load Balancing 4-47 Client Association Limits 4-48 **Client Association Limits for Lightweight Access Points** 4-48 Client Association Limits for Autonomous Cisco IOS Access Points 4-48 Using the GUI to Configure Aggressive Load Balancing 4-49 Using the CLI to Configure Aggressive Load Balancing 4-50 Configuring Band Selection 4-51 Guidelines for Using the Band Selection 4-51 Using the GUI to Configure Band Selection 4-52

Using the CLI to Configure Band Selection 4-53 Configuring Fast SSID Changing 4-54 Using the GUI to Configure Fast SSID Changing 4-54 Using the CLI to Configure Fast SSID Changing 4-54 Enabling 802.3X Flow Control 4-54 Configuring 802.3 Bridging 4-55 Using the GUI to Configure 802.3 Bridging 4-55 Using the CLI to Configure 802.3 Bridging 4-56 Configuring Multicast Mode 4-57 Understanding Multicast Mode 4-57 Guidelines for Using Multicast Mode 4-58 Using the GUI to Enable Multicast Mode 4-59 Using the GUI to View Multicast Groups 4-60 Using the CLI to Enable Multicast Mode 4-60 Using the CLI to View Multicast Groups 4-61 Using the CLI to View an Access Point's Multicast Client Table 4-62 **Configuring Client Roaming** 4-62 Intra-Controller Roaming 4-62 Inter-Controller Roaming 4-62 Inter-Subnet Roaming 4-63 Voice-over-IP Telephone Roaming 4-63 CCX Layer 2 Client Roaming 4-63 Using the GUI to Configure CCX Client Roaming Parameters 4-64 Using the CLI to Configure CCX Client Roaming Parameters 4-66 Using the CLI to Obtain CCX Client Roaming Information 4-66 Using the CLI to Debug CCX Client Roaming Issues 4-67 Configuring IP-MAC Address Binding 4-67 Configuring Quality of Service 4-68 Configuring Quality of Service Profiles 4-68 Using the GUI to Configure QoS Profiles 4-68 Using the CLI to Configure QoS Profiles 4-70 Configuring Quality of Service Roles 4-71 Using the GUI to Configure QoS Roles 4-71 Using the CLI to Configure QoS Roles 4-73 **Configuring Voice and Video Parameters** 4-75 Call Admission Control 4-75 Bandwidth-Based CAC 4-75 Load-Based CAC 4-75 **Expedited Bandwidth Requests** 4-76

**Cisco Wireless LAN Controller Configuration Guide** 

**U-APSD** 4-77 Traffic Stream Metrics 4-77 Using the GUI to Configure Voice Parameters 4-77 Using the GUI to Configure Video Parameters 4-79 Using the GUI to View Voice and Video Settings 4-80 Using the GUI to Configure Media Parameters 4-85 Using the CLI to Configure SIP Based CAC 4-86 Using the CLI to Configure Voice Parameters 4-87 Using the CLI to Configure Video Parameters 4-88 Using the CLI to View Voice and Video Settings 4-89 **Configuring Voice Prioritization Using Preferred Call Numbers** 4-93 Using the GUI to Configure a Preferred Call Number 4-93 Using the CLI to Configure a Preferred Call Number 4-94 Configuring EDCA Parameters 4-94 Using the GUI to Configure EDCA Parameters 4-94 Using the CLI to Configure EDCA Parameters 4-95 Configuring the Cisco Discovery Protocol 4-96 Using the GUI to Configure the Cisco Discovery Protocol 4-99 Using the GUI to View Cisco Discovery Protocol Information 4-101 Using the CLI to Configure the Cisco Discovery Protocol 4-105 Using the CLI to View Cisco Discovery Protocol Information 4-106 Configuring Authentication for the Controller and NTP Server 4-108 Using the GUI to Configure the NTP Server for Authentication 4-108 Using the CLI to Configure the NTP Server for Authentication 4-108 Configuring RFID Tag Tracking 4-109 Using the CLI to Configure RFID Tag Tracking 4-110 Using the CLI to View RFID Tag Tracking Information 4-111 Using the CLI to Debug RFID Tag Tracking Issues 4-112 Configuring and Viewing Location Settings 4-113 Installing the Location Appliance Certificate 4-113 Synchronizing the Controller and Location Appliance 4-114 Configuring Location Settings 4-114 Viewing Location Settings 4-116 Modifying the NMSP Notification Interval for Clients, RFID Tags, and Rogues 4-118 Viewing NMSP Settings 4-118 **Debugging NMSP Issues** 4-121 Configuring the Supervisor 720 to Support the WiSM 4-121 General WiSM Guidelines 4-122 Configuring the Supervisor 4-122

|                  | Using the Wireless LAN Controller Network Module 4-123                                                                                                    |
|------------------|----------------------------------------------------------------------------------------------------|
|                  | Resetting the Controller to Default Settings4-124Using the GUI to Reset the Controller to Default Settings4-124Using the CLI to Reset the Controller to Default Settings4-124 |
| CHAPTER <b>5</b> | Configuring VideoStream 5-1                                                                                                    |
|                  | Overview of the VideoStream 5-1                                                                                                    |
|                  | Guidelines for Configuring VideoStream on the Controller 5-1                                                                                                    |
|                  | Configuring VideoStream 5-2                                                                                                    |
|                  | Using the GUI to Configure the VideoStream on the Controller <b>5-2</b>                                                                                                    |
|                  | Using the CLI to Configure the VideoStream to the Controller <b>5-8</b>                                                                                                    |
| CHAPTER 6        | Configuring Security Solutions 6-1                                                                                                    |
|                  | Cisco UWN Solution Security 6-1                                                                                                    |
|                  | Security Overview 6-2                                                                                                    |
|                  | Layer 1 Solutions 6-2                                                                                                    |
|                  | Layer 2 Solutions 6-2                                                                                                    |
|                  | Layer 3 Solutions 6-2                                                                                                    |
|                  | Integrated Security Solutions 6-2                                                                                                    |
|                  | Configuring RADIUS 6-3                                                                                                    |
|                  | Configuring RADIUS on the ACS 6-4                                                                                                    |
|                  | Using the GUI to Configure RADIUS 6-6                                                                                                    |
|                  | Using the CLI to Configure RADIUS 6-11                                                                                                    |
|                  | RADIUS Authentication Attributes Sent by the Access Point 6-15                                                                                                    |
|                  | RADIUS Accounting Attributes 6-18                                                                                                    |
|                  | Configuring TACACS+ 6-19                                                                                                    |
|                  | Configuring TACACS+ on the ACS 6-20                                                                                                    |
|                  | Using the GUI to Configure TACACS+ 6-24                                                                                                    |
|                  | Using the CLI to Configure TACACS+ 6-26                                                                                                    |
|                  | Viewing the TACACS+ Administration Server Logs 6-29                                                                                                    |
|                  | TACACS+ VSA 6-30                                                                                                    |
|                  | Configuring Maximum Local Database Entries 6-31                                                                                                    |
|                  | Using the GUI to Configure Maximum Local Database Entries 6-31                                                                                                    |
|                  | Using the CLI to Configure Maximum Local Database Entries 6-31                                                                                                    |
|                  | Configuring Local Network Users 6-32                                                                                                    |
|                  | Using the GUI to Configure Local Network Users 6-32                                                                                                    |
|                  | Using the CLI to Configure Local Network Users 6-34                                                                                                    |
|                  | Configuring Password Policies 6-35                                                                                                    |

Using the GUI to Configure Password Policies 6-35 Using the CLI to Configure Password Policies 6-35 Configuring LDAP 6-36 Using the GUI to Configure LDAP 6-36 Using the CLI to Configure LDAP 6-40 Configuring Local EAP 6-42 Using the GUI to Configure Local EAP 6-43 Using the CLI to Configure Local EAP 6-49 Configuring the System for SpectraLink NetLink Telephones 6-54 Using the GUI to Enable Long Preambles 6-54 Using the CLI to Enable Long Preambles 6-55 Using the CLI to Configure Enhanced Distributed Channel Access 6-56 Configuring RADIUS NAC Support 6-56 Using the CLI to Configure RADIUS NAC Support 6-57 Using the GUI to Configure RADIUS NAC Support 6-58 Using Management over Wireless 6-58 Using the GUI to Enable Management over Wireless 6-58 Using the CLI to Enable Management over Wireless 6-59 Configuring DHCP Option 82 6-59 Using the GUI to Configure DHCP Option 82 6-60 Using the CLI to Configure DHCP Option 82 6-61 Configuring and Applying Access Control Lists 6-61 Using the GUI to Configure Access Control Lists 6-62 Using the GUI to Apply Access Control Lists 6-66 Applying an Access Control List to an Interface 6-66 Applying an Access Control List to the Controller CPU 6-67 Applying an Access Control List to a WLAN 6-68 Applying a Preauthentication Access Control List to a WLAN 6-69 Using the CLI to Configure Access Control Lists 6-70 Using the CLI to Apply Access Control Lists 6-71 Configuring Management Frame Protection 6-72 Guidelines for Using MFP 6-74 Using the GUI to Configure MFP 6-74 Using the GUI to View MFP Settings 6-76 Using the CLI to Configure MFP 6-77 Using the CLI to View MFP Settings 6-78 Using the CLI to Debug MFP Issues 6-80 **Configuring Client Exclusion Policies** 6-80 Using the GUI to Configure Client Exclusion Policies 6-80

Using the CLI to Configure Client Exclusion Policies 6-81 Configuring Identity Networking 6-82 Identity Networking Overview 6-82 **RADIUS Attributes Used in Identity Networking** 6-83 QoS-Level 6-83 ACL-Name 6-84 Interface-Name 6-84 VLAN-Tag 6-84 **Tunnel Attributes** 6-85 Configuring AAA Override 6-86 Updating the RADIUS Server Dictionary File for Proper QoS Values 6-86 Using the GUI to Configure AAA Override 6-88 Using the CLI to Configure AAA Override 6-88 Managing Rogue Devices 6-89 Challenges 6-89 **Detecting Rogue Devices** 6-89 **Classifying Rogue Access Points** 6-90 WCS Interaction 6-92 Configuring Rogue Detection 6-93 Using the GUI to Configure Rogue Detection 6-93 Using the CLI to Configure RLDP 6-94 Configuring Rogue Classification Rules 6-96 Using the GUI to Configure Rogue Classification Rules 6-96 Using the CLI to Configure Rogue Classification Rules 6-100 Viewing and Classifying Rogue Devices 6-102 Using the GUI to View and Classify Rogue Devices 6-102 Using the CLI to View and Classify Rogue Devices 6-107 Configuring IDS 6-112 Configuring IDS Sensors 6-112 Using the GUI to Configure IDS Sensors 6-112 Using the CLI to Configure IDS Sensors 6-114 Viewing Shunned Clients 6-115 Configuring IDS Signatures 6-117 Using the GUI to Configure IDS Signatures 6-119 Using the CLI to Configure IDS Signatures 6-124 Using the CLI to View IDS Signature Events 6-126 Configuring wIPS 6-128 Using the GUI to Configure wIPS on an Access Point 6-129 Using the CLI to Configure wIPS on an Access Point 6-129

| Viewing wIPS Information 6-130                                    |     |
|-------------------------------------------------------------------|-----|
| Configuring Web Auth Proxy 6-132                                  |     |
| Using the GUI to Configure Web Auth Proxy 6-132                   |     |
| Using the CLI to Configure Web Auth Proxy 6-133                   |     |
| Detecting Active Exploits 6-133                                   |     |
| Configuring WLANs 7-1                                             |     |
| WLAN Overview 7-1                                                 |     |
| Configuring WLANs 7-2                                             |     |
| Creating WLANs 7-2                                                |     |
| Using the GUI to Create WLANs 7-4                                 |     |
| Using the CLI to Create WLANs 7-6                                 |     |
| Using the GUI to Search WLANs 7-7                                 |     |
| Configuring the Maximum Number of Clients per WLAN 7-8            |     |
| Using the GUI to Configure the Maximum Number of Clients per WLAN | 7-9 |
| Using the CLI to Configure the Maximum Number of Clients per WLAN | 7-9 |
| Configuring DHCP 7-10                                             |     |
| Internal DHCP Server 7-10                                         |     |
| External DHCP Servers 7-10                                        |     |
| DHCP Assignment 7-10                                              |     |
| Security Considerations 7-11                                      |     |
| Using the GUI to Configure DHCP 7-12                              |     |
| Using the CLI to Configure DHCP 7-13                              |     |
| Using the CLI to Debug DHCP 7-13                                  |     |
| Configuring DHCP Scopes 7-14                                      |     |
| Configuring MAC Filtering for WLANs 7-17                          |     |
| Enabling MAC Filtering 7-17                                       |     |
| Creating a Local MAC Filter 7-18                                  |     |
| Configuring a Timeout for Disabled Clients <b>7-18</b>            |     |
| Assigning WLANs to Interfaces 7-18                                |     |
| Configuring the DTIM Period <b>7-19</b>                           |     |
| Using the GUI to Configure the DTIM Period <b>7-19</b>            |     |
| Using the CLI to Configure the DTIM Period <b>7-20</b>            |     |
| Configuring Peer-to-Peer Blocking 7-21                            |     |
| Guidelines for Using Peer-to-Peer Blocking 7-22                   |     |
| Using the GUI to Configure Peer-to-Peer Blocking <b>7-22</b>      |     |
| Using the CLI to Configure Peer-to-Peer Blocking 7-23             |     |
| Configuring Layer 2 Security 7-24                                 |     |
| Static WEP Keys 7-24                                              |     |

L

CHAPTER 7

Dynamic 802.1X Keys and Authorization 7-24 Configuring a WLAN for Both Static and Dynamic WEP 7-25 WPA1 and WPA2 7-25 CKIP 7-29 Configuring a Session Timeout 7-31 Using the GUI to Configure a Session Timeout 7-31 Using the CLI to Configure a Session Timeout 7-32 Configuring Layer 3 Security 7-32 VPN Passthrough 7-32 Web Authentication 7-33 Configuring a Fallback Policy with MAC Filtering and Web Authentication 7-35 Using the GUI to Configure a Fallback Policy with MAC Filtering and Web Authentication 7-36 Using the CLI to Configure a Fallback Policy with MAC Filtering and Web Authentication 7-37 Assigning a QoS Profile to a WLAN 7-37 Using the GUI to Assign a QoS Profile to a WLAN 7-38 Using the CLI to Assign a QoS Profile to a WLAN 7-38 Configuring QoS Enhanced BSS 7-39 Guidelines for Configuring QBSS 7-40 Additional Guidelines for Using Cisco 7921 and 7920 Wireless IP Phones 7-40 Using the GUI to Configure QBSS 7-40 Using the CLI to Configure QBSS 7-41 Configuring Media Session Snooping and Reporting 7-42 Using the GUI to Configure Media Session Snooping 7-43 Using the CLI to Configure Media Session Snooping 7-44 Configuring Reanchoring of Roaming Voice Clients 7-47 Using the GUI to Configure Reanchoring of Roaming Voice Clients 7-48 Using the CLI to Configure Reanchoring of Roaming Voice Clients 7-49 Configuring IPv6 Bridging 7-49 Guidelines for Using IPv6 Bridging 7-49 Using the GUI to Configure IPv6 Bridging 7-51 Using the CLI to Configure IPv6 Bridging 7-52 Configuring Cisco Client Extensions 7-52 Using the GUI to Configure CCX Aironet IEs 7-53 Using the GUI to View a Client's CCX Version 7-53 Using the CLI to Configure CCX Aironet IEs 7-55 Using the CLI to View a Client's CCX Version 7-55 Configuring Access Point Groups 7-55 Creating Access Point Groups 7-57 Configuring Web Redirect with 802.1X Authentication 7-62 Conditional Web Redirect 7-62

|           | Splash Page Web Redirect 7-63                                              |
|-----------|----------------------------------------------------------------------------|
|           | Using the GUI to Configure the RADIUS Server 7-63                          |
|           | Using the GUI to Configure Web Redirect 7-64                               |
|           | Using the CLI to Configure Web Redirect <b>7-65</b>                        |
|           | Using the GUI to Disable the Accounting Servers per WLAN 7-66              |
|           | Disabling Coverage Hole Detection per WLAN 7-67                            |
|           | Using the GUI to Disable Coverage Hole Detection on a WLAN 7-67            |
|           | Using the CLI to Disable Coverage Hole Detection on a WLAN <b>7-68</b>     |
|           | Configuring NAC Out-of-Band Integration 7-68                               |
|           | Guidelines for Using NAC Out-of-Band Integration 7-69                      |
|           | Using the GUI to Configure NAC Out-of-Band Integration 7-70                |
|           | Using the CLI to Configure NAC Out-of-Band Integration 7-73                |
|           | Configuring Passive Client 7-74                                            |
|           | Using the GUI to Configure Passive Client 7-75                             |
|           | Using the CLI to Configure Passive Client 7-78                             |
|           | Per-WLAN RADIUS Source Support 7-81                                        |
|           | Configuring Per-WLAN RADIUS Source Support 7-81                            |
|           | Monitoring the Status of Per-WLAN RADIUS Source Support 7-82               |
|           | Guidelines and Limitations <b>7-82</b>                                     |
|           | Configuring Remote LANs 7-82                                               |
|           | Using the GUI to Configure a Remote LAN <b>7-83</b>                        |
|           | Using the CLI to Configure a Remote LAN <b>7-84</b>                        |
| CHAPTER 8 | Controlling Lightweight Access Points 8-1                                  |
|           | Access Point Communication Protocols 8-2                                   |
|           | Guidelines for Using CAPWAP 8-2                                            |
|           | Configuring Data Encryption 8-2                                            |
|           | Upgrading or Downgrading DTLS Images for Cisco 5500 Series Controllers 8-4 |
|           | Using the GUI to Configure Data Encryption 8-4                             |
|           | Using the CLI to Configure Data Encryption 8-5                             |
|           | Viewing CAPWAP MTU Information 8-6                                         |
|           | Debugging CAPWAP 8-7                                                       |
|           | Controller Discovery Process 8-7                                           |
|           | Verifying that Access Points Join the Controller 8-9                       |
|           | Using the GUI to Verify that Access Points Join the Controller 8-9         |
|           | Using the CLI to Verify that Access Points Join the Controller 8-9         |
|           | All APs 8-9                                                                |
|           | Using the GUI to Search the AP Filter 8-10                                 |
|           | All APs > Details 8-13                                                     |

Using the GUI to Monitor the Interface Details 8-28 Using the GUI to Search Access Point Radios 8-31 Configuring Global Credentials for Access Points 8-33 Using the GUI to Configure Global Credentials for Access Points 8-33 Using the CLI to Configure Global Credentials for Access Points 8-35 Configuring Authentication for Access Points 8-37 Using the GUI to Configure Authentication for Access Points 8-38 Using the CLI to Configure Authentication for Access Points 8-39 Configuring the Switch for Authentication 8-41 Embedded Access Points 8-41 Autonomous Access Points Converted to Lightweight Mode 8-43 Guidelines for Using Access Points Converted to Lightweight Mode 8-44 Reverting from Lightweight Mode to Autonomous Mode 8-44 Using a Controller to Return to a Previous Release 8-44 Using the MODE Button and a TFTP Server to Return to a Previous Release 8-45 Authorizing Access Points 8-45 Authorizing Access Points Using SSCs 8-45 Authorizing Access Points Using MICs 8-46 Authorizing Access Points Using LSCs 8-46 Using the GUI to Authorize Access Points 8-50 Using the CLI to Authorize Access Points 8-51 Using DHCP Option 43 and DHCP Option 60 8-52 Troubleshooting the Access Point Join Process 8-53 Using the CLI to Configure the Syslog Server for Access Points 8-55 Viewing Access Point Join Information 8-55 Using a Controller to Send Debug Commands to Access Points Converted to Lightweight Mode 8-60 Understanding How Converted Access Points Send Crash Information to the Controller 8-60 Understanding How Converted Access Points Send Radio Core Dumps to the Controller 8-60 Using the CLI to Retrieve Radio Core Dumps 8-61 Using the GUI to Upload Radio Core Dumps 8-61 Using the CLI to Upload Radio Core Dumps 8-62 Uploading Memory Core Dumps from Converted Access Points 8-63 Using the GUI to Upload Access Point Core Dumps 8-63 Using the CLI to Upload Access Point Core Dumps 8-63 Viewing the AP Crash Log Information 8-64 Using the GUI to View the AP Crash Log information 8-64 Using the CLI to View the AP Crash Log information 8-65 **Displaying MAC Addresses for Converted Access Points** 8-65 Disabling the Reset Button on Access Points Converted to Lightweight Mode 8-66

Configuring a Static IP Address on a Lightweight Access Point 8-66 Using the GUI to Configure a Static IP Address 8-66 Using the CLI to Configure a Static IP Address 8-67 Supporting Oversized Access Point Images 8-68 OfficeExtend Access Points 8-69 OEAP 600 Series Access Points 8-70 Supported Controller Platforms 8-70 OEAP in Local Mode 8-70 Supported WLAN Settings for 600 Series OfficeExtend Access Point 8-71 WLAN Security Settings for the 600 Series OfficeExtend Access Point 8-72 Authentication Settings 8-76 Supported User Count on 600 Series OfficeExtend Access Point 8-76 Remote LAN Settings 8-77 **Channel Management and Settings** 8-78 Additional Caveats 8-79 Implementing Security 8-79 Licensing for an OfficeExtend Access Point 8-80 Configuring OfficeExtend Access Points 8-80 Using the GUI to Configure OfficeExtend Access Points 8-80 Using the CLI to Configure OfficeExtend Access Points 8-83 Configuring a Personal SSID on an OfficeExtend Access Point 8-85 Viewing OfficeExtend Access Point Statistics 8-87 Troubleshooting OfficeExtend Access Points 8-88 Cisco Workgroup Bridges 8-88 Guidelines for Using WGBs 8-88 Sample WGB Configuration 8-90 Using the GUI to View the Status of Workgroup Bridges 8-91 Using the CLI to View the Status of Workgroup Bridges 8-93 Using the CLI to Debug WGB Issues 8-94 Non-Cisco Workgroup Bridges 8-94 Notes About Some non-Cisco WGBs 8-95 Configuring Backup Controllers 8-95 Using the GUI to Configure Backup Controllers 8-96 Using the CLI to Configure Backup Controllers 8-99 Configuring Failover Priority for Access Points 8-101 Using the GUI to Configure Failover Priority for Access Points 8-101 Using the CLI to Configure Failover Priority for Access Points 8-102 Using the CLI to View Failover Priority Settings 8-103 Configuring Access Point Retransmission Interval and Retry Count 8-103

| Using the GUI to Configure the Access Point Retransmission Interval and Retry Count <b>8-104</b><br>Using the CUI to Configure the Access Point Retransmission Interval and Retry Count <b>8-105</b> |
|----------------------------------------------------------------------------------------------------|
| Configuring Country Codes 9-106                                                                                                    |
| Guidelines for Configuring Multiple Country Codes 8-106                                                                                                    |
| Using the GUI to Configure Country Codes 8-107                                                                                                    |
| Using the CLI to Configure Country Codes 8-109                                                                                                    |
| Migrating Access Points from the -J Regulatory Domain to the -U Regulatory Domain 8-111                                                                                                    |
| Guidelines for Migration 8-112                                                                                                    |
| Using the GUI to Migrate Access Points to the -U Regulatory Domain 8-113                                                                                                    |
| Using the W56 Band in Japan 8-114                                                                                                    |
| Dynamic Frequency Selection 8-115                                                                                                    |
| Optimizing RFID Tracking on Access Points 8-116                                                                                                    |
| Using the GUI to Optimize RFID Tracking on Access Points 8-116                                                                                                    |
| Using the CLI to Optimize RFID Tracking on Access Points 8-118                                                                                                    |
| Using the CLI to Configure Probe Request Forwarding 8-119                                                                                                    |
| Retrieving the Unique Device Identifier on Controllers and Access Points 8-120                                                                                                    |
| Using the GUI to Retrieve the Unique Device Identifier on Controllers and Access Points 8-120                                                                                                    |
| Using the CLI to Retrieve the Unique Device Identifier on Controllers and Access Points 8-121                                                                                                    |
| Performing a Link Test 8-121                                                                                                    |
| Using the GUI to Perform a Link Test 8-122                                                                                                    |
| Using the CLI to Perform a Link Test 8-124                                                                                                    |
| Configuring Link Latency 8-124                                                                                                    |
| Using the GUI to Configure Link Latency 8-125                                                                                                    |
| Using the CLI to Configure Link Latency 8-126                                                                                                    |
| Configuring the TCP MSS 8-127                                                                                                    |
| Using the CLI to Configure FCP MSS 8-127                                                                                                    |
| Configuring Power over Ethernet 8-128                                                                                                    |
| Using the CULte Configure Power over Ethernet <b>8-129</b>                                                                                                    |
| Configuring Elashing LEDs 9 122                                                                                                    |
| Viewing Cliente 9 122                                                                                                    |
| Using the GUI to View Clients 8-133                                                                                                    |
| Using the CI to View Clients 8-137                                                                                                    |
|                                                                                                    |
| Controlling Mesh Access Points 9-1                                                                                                    |
| Cisco Aironet Mesh Access Points 9-1                                                                                                    |
| Access Point Roles 9-2                                                                                                    |

Network Access 9-3

**Cisco Wireless LAN Controller Configuration Guide** 

CHAPTER 9

Network Segmentation 9-4 Cisco Indoor Mesh Access Points 9-4 **Cisco Outdoor Mesh Access Points** 9-4 Mesh Deployment Modes 9-5 Wireless Mesh Network 9-5 Wireless Backhaul 9-6 Point-to-Multipoint Wireless Bridging 9-7 Point-to-Point Wireless Bridging 9-7 Architecture Overview 9-12 CAPWAP 9-12 Cisco Adaptive Wireless Path Protocol Wireless Mesh Routing 9-12 Mesh Neighbors, Parents, and Children 9-12 Wireless Mesh Constraints 9-13 Wireless Backhaul Data Rate 9-13 ClientLink Technology 9-16 Using the GUI to Configure ClientLink 9-17 Using the CLI to Configure ClientLink 9-19 Commands Related to ClientLink 9-20 Controller Planning 9-21 Adding Mesh Access Points to the Mesh Network 9-23 Adding MAC Addresses of Mesh Access Points to MAC Filter 9-24 Adding the MAC Address of the Mesh Access Point to the Controller Filter List Using the GUI 9-24 Adding the MAC Address of the Mesh Access Point to the Controller Filter List Using the CLI 9-25 Defining Mesh Access Point Role 9-26 Configuring the AP Role Using the GUI 9-26 Verifying Layer 3 Configuration 9-27 Configuring Multiple Controllers Using DHCP 43 and DHCP 60 9-27 Configuring Backup Controllers 9-28 Configuring Backup Controllers Using the GUI 9-29 Configuring Backup Controllers Using the CLI 9-31 Configuring External Authentication and Authorization Using a RADIUS Server 9-33 Configuring RADIUS Servers 9-33 Adding a Username to a RADIUS Server 9-34 Enabling External Authentication of Mesh Access Points Using the GUI 9-34 Enable External Authentication of Mesh Access Points Using the CLI 9-35 View Security Statistics Using the CLI 9-35 Configuring Global Mesh Parameters 9-35 Configuring Global Mesh Parameters Using the GUI 9-36

Configuring Global Mesh Parameters Using the CLI 9-40 Viewing Global Mesh Parameter Settings Using the CLI 9-41 Universal Client Access 9-42 Configuring Universal Client Access using the GUI 9-42 Configuring Universal Client Access using the CLI 9-43 Universal Client Access on Serial Backhaul Access Points 9-43 Configuring Extended Universal Access Using the GUI 9-44 Configuring Extended Universal Access Using the CLI 9-46 Configuring Extended Universal Access from the Wireless Control System (WCS) 9-47 **Configuring Local Mesh Parameters** 9-47 Configuring Wireless Backhaul Data Rate 9-48 Configuring Ethernet Bridging 9-52 Enabling Ethernet Bridging Using the GUI 9-53 Configuring Bridge Group Names 9-54 Configuring BGN Using the CLI 9-54 Verifying BGN Using the GUI 9-55 Configuring Public Safety Band Settings 9-56 Configuring Interoperability with Cisco 3200 9-57 Enabling AP1522 to Associate with Cisco 3200 Using the GUI 9-58 Enabling 1522 and 1524PS Association with Cisco 3200 Using the CLI 9-59 Configuring Power and Channel Settings 9-60 Configuring Antenna Gain 9-63 Configuring Antenna Gain Using the GUI 9-63 Configuring Antenna Gain Using the CLI 9-64 Backhaul Channel Deselection on Serial Backhaul Access Point 9-64 Configuring Backhaul Channel Deselection Using the GUI 9-65 Configuring Backhaul Channel Deselection Using the CLI 9-65 Backhaul Channel Deselection Guidelines 9-68 Configuring Dynamic Channel Assignment 9-69 Configuring Advanced Features 9-72 Using the 2.4-GHz Radio for Backhaul 9-72 Changing the Backhaul from 5 GHz to 2.4 GHz 9-73 Changing the Backhaul from 2.4 GHz to 5 GHz 9-74 Verifying the Current Backhaul in Use 9-74 Configuring Ethernet VLAN Tagging 9-74 Ethernet Port Notes 9-75 Ethernet VLAN Tagging Guidelines 9-76 VLAN Registration 9-78 Enabling Ethernet VLAN Tagging Using the GUI 9-78 Configuring Ethernet VLAN Tagging Using the CLI 9-80

**Cisco Wireless LAN Controller Configuration Guide** 

Viewing Ethernet VLAN Tagging Configuration Details Using the CLI 9-81 Workgroup Bridge Interoperability with Mesh Infrastructure 9-82 Configuring Workgroup Bridges 9-84 Supported Workgroup Bridge Modes and Capacities 9-84 Guidelines for Configuration 9-86 **Configuration Example** 9-87 WGB Association Check 9-88 Link Test Result 9-89 WGB Wired/Wireless Client 9-91 Client Roaming 9-92 WGB Roaming Guidelines 9-92 Configuration Example 9-93 Troubleshooting Tips 9-93 Configuring Voice Parameters in Indoor Mesh Networks 9-94 CAC 9-94 QoS and DSCP Marking 9-94 Encapsulations 9-95 Queuing on the Mesh Access Point 9-96 Bridging Backhaul Packets 9-98 Bridging Packets from and to a LAN 9-99 Guidelines For Using Voice on the Mesh Network 9-99 Voice Call Support in a Mesh Network 9-100 Viewing the Voice Details for Mesh Networks Using the CLI 9-101 Enabling Mesh Multicast Containment for Video 9-104 Enabling Multicast on the Mesh Network Using the CLI 9-105 IGMP Snooping 9-105 Locally Significant Certificates for Mesh APs 9-106 Guidelines for Configuration 9-106 Differences Between LSCs for Mesh APs and Normal APs 9-107 Certificate Verification Process in LSC AP 9-107 Configuring an LSC Using the CLI 9-107 LSC-Related Commands 9-108 Controller CLI show Commands 9-110 Controller GUI Security Settings 9-110 Deployment Guidelines 9-112 Slot Bias Options 9-112 Disabling Slot Bias 9-112 Commands Related to Slot Bias 9-113 Preferred Parent Selection 9-114 Preferred Parent Selection Criteria 9-114

|            | Configuring a Preferred Parent 9-114                                                                                                    |
|------------|----------------------------------------------------------------------------------------------------|
|            | Viewing Mesh Statistics for a Mesh Access Point 9-116                                                                                                    |
|            | Viewing Mesh Statistics for a Mesh Access Point Using the GUI 9-116<br>Viewing Mesh Statistics for an Mesh Access Point Using the CLI 9-120                                                                                      |
|            | Viewing Neighbor Statistics for a Mesh Access Point 9-121<br>Viewing Neighbor Statistics for a Mesh Access Point Using the GUI 9-121                                                                                             |
|            | Viewing the Neighbor Statistics for a Mesh Access Point using the CLI <b>9-123</b>                                                                                                    |
|            | Converting Indoor Access Points to Mesh Access Points 9-124                                                                                                    |
|            | Changing MAP and RAP Roles for Indoor Mesh Access Points 9-125<br>Using the GUI to Change MAP and RAP Roles for Indoor Mesh Access Points 9-125<br>Using the CLI to Change MAP and RAP Roles for Indoor Mesh Access Points 9-125 |
|            | Converting Indoor Mesh Access Points to Nonmesh Lightweight Access Points (1130AG, 1240AG) 9-126                                                                                                    |
|            | Configuring Mesh Access Points to Operate with Cisco 3200 Series Mobile Access Routers 9-127<br>Configuration Guidelines 9-127                                                                                                   |
|            | Using the GUI to Enable Mesh Access Points to Uperate with Cisco 3200 Series Mobile Access<br>Routers 9-128                                                                                                    |
|            | Using the CLI to Enable Mesh Access Points to Operate with Cisco 3200 Series Mobile Access<br>Routers 9-129                                                                                                    |
| CHAPTER 10 | Managing Controller Software and Configurations 10-1                                                                                                    |
|            | Upgrading the Controller Software 10-1                                                                                                    |
|            | Guidelines for Upgrading Controller Software <b>10-2</b>                                                                                                    |
|            | Guidelines for Upgrading to Controller Software 6.0 in Mesh Networks 10-3<br>Upgrade Compatibility Matrix 10-3                                                                                                    |
|            | Using the GUI to Upgrade Controller Software <b>10-5</b>                                                                                                    |
|            | Using the CLI to Upgrade Controller Software <b>10-8</b>                                                                                                    |
|            | Predownloading an Image to an Access Point <b>10-11</b>                                                                                                    |
|            | Access Point Predownload Process 10-11                                                                                                    |
|            | Guidelines and Limitations for Predownloading Images <b>10-12</b>                                                                                                    |
|            | Using the GUI to Predownload an Image to an Access Point <b>10-12</b>                                                                                                    |
|            | Using the CLI to Predownload an Image to Access Points <b>10-13</b>                                                                                                    |
|            | Transferring Files to and from a Controller <b>10-15</b>                                                                                                    |
|            | Downloading a Login Banner File 10-15                                                                                                    |
|            | Using the GUI to Download a Login Banner File <b>10-16</b>                                                                                                    |
|            | Using the CLI to Download a Login Banner File <b>10-17</b>                                                                                                    |
|            | Using the GUI to Clear the Login Banner 10-18                                                                                                    |
|            | Downloading Device Certificates 10-19                                                                                                    |
|            | Using the GUI to Download Device Certificates <b>10-20</b>                                                                                                    |

|            | Using the CLI to Download Device Certificates <b>10-21</b>                                                  |
|------------|----------------------------------------------------------------------------------------------------|
|            | Downloading CA Certificates 10-22                                                                           |
|            | Using the GUI to Download CA Certificates <b>10-22</b>                                                      |
|            | Using the CLI to Download CA Certificates <b>10-23</b>                                                      |
|            | Uploading PACs 10-25                                                                                        |
|            | Using the GUI to Upload PAUs <b>10-25</b>                                                                   |
|            | Using the CLI to Upload PAUs <b>10-26</b>                                                                   |
|            | Uploading and Downloading Configuration Files 10-27                                                         |
|            | Optoauting Configuration Files 10-28                                                                        |
|            |                                                                                                    |
|            | Saving Configurations 10-33                                                                                 |
|            | Editing Configuration Files <b>10-33</b>                                                                    |
|            | Clearing the Controller Configuration <b>10-34</b>                                                          |
|            | Erasing the Controller Configuration <b>10-34</b>                                                           |
|            | Resetting the Controller 10-35                                                                              |
| CHAPTER 11 | Managing User Accounts 11-1                                                                                 |
|            | Creating Guest User Accounts 11-1                                                                           |
|            | Creating a Lobby Ambassador Account 11-1                                                                    |
|            | Using the GUI to Create a Lobby Ambassador Account 11-1                                                     |
|            | Using the CLI to Create a Lobby Ambassador Account <b>11-3</b>                                              |
|            | Creating Guest User Accounts as a Lobby Ambassador <b>11-3</b>                                              |
|            | Viewing Guest User Accounts 11-5                                                                            |
|            | Using the GUI to View Guest Accounts <b>11-5</b>                                                            |
|            | Using the CLI to View Guest Accounts <b>11-6</b>                                                            |
|            | Obtaining a Web Authentication Certificate 11-6                                                             |
|            | Support for Chained Certificate 11-6                                                                        |
|            | Using the GUI to Obtain a Web Authentication Certificate <b>11-6</b>                                        |
|            | Using the CLI to Obtain a Web Authentication Certificate <b>11-8</b>                                        |
|            | Web Authentication Process 11-9                                                                             |
|            | Choosing the Web Authentication Login Page 11-11                                                            |
|            | Choosing the Default Web Authentication Login Page <b>11-12</b>                                             |
|            | Using the GUI to Choose the Default Web Authentication Login Page <b>11-12</b>                              |
|            | Using the CLI to Choose the Default Web Authentication Login Page <b>11-13</b>                              |
|            | Modified Default Web Authentication Login Page Example 11-15                                                |
|            | Creating a Customized Web Authentication Login Page <b>11-16</b>                                            |
|            | Using a Customized Web Authentication Login Page from an External Web Server <b>11-19</b>                   |
|            | Using the GUI to Choose a Customized Web Authentication Login Page from an External Web Server <b>11-19</b> |

|                   | Using the CLI to Choose a Customized Web Authentication Login Page from an External Web<br>Server <b>11-20</b>                                                                                                    |
|-------------------|----------------------------------------------------------------------------------------------------|
|                   | Downloading a Customized Web Authentication Login Page <b>11-20</b>                                                                                                    |
|                   | Using the GUI to Download a Customized Web Authentication Login Page 11-21                                                                                                    |
|                   | Using the CLI to Download a Customized Web Authentication Login Page 11-22                                                                                                    |
|                   | Customized Web Authentication Login Page Example 11-23                                                                                                    |
|                   | Using the CLI to Verify the Web Authentication Login Page Settings 11-23                                                                                                    |
|                   | Assigning Login, Login Failure, and Logout Pages per WLAN <b>11-24</b>                                                                                                    |
|                   | Using the GUI to Assign Login, Login Failure, and Logout Pages per WLAN 11-24                                                                                                    |
|                   | Using the CLI to Assign Login, Login Failure, and Logout Pages per WLAN 11-25                                                                                                    |
|                   | Configuring Wired Guest Access 11-26                                                                                                    |
|                   | Configuration Overview 11-28                                                                                                    |
|                   | Wired Guest Access Guidelines 11-28                                                                                                    |
|                   | Using the GUI to Configure Wired Guest Access 11-29                                                                                                    |
|                   | Using the CLI to Configure Wired Guest Access <b>11-32</b>                                                                                                    |
| CHAPTER <b>12</b> | Configuring Cisco CleanAir 12-1                                                                                                    |
|                   | Overview of Cisco CleanAir 12-1                                                                                                    |
|                   | Role of the Controller 12-1                                                                                                    |
|                   | Benefits 12-2                                                                                                    |
|                   | Types of Interferences 12-2                                                                                                    |
|                   | Supported Access Point Modes 12-3                                                                                                    |
|                   | Guidelines 12-4                                                                                                    |
|                   | Configuring Cisco CleanAir on the Controller 12-5                                                                                                    |
|                   | Using the GUI to Configure Cisco CleanAir on the Controller 12-5                                                                                                    |
|                   | Using the CLI to Configure Cisco CleanAir on the Controller 12-8                                                                                                    |
|                   | Configuring Cisco CleanAir on an Access Point 12-11                                                                                                    |
|                   | Using the GUI to Configure Cisco CleanAir on an Access Point 12-11                                                                                                    |
|                   | Using the CLI to Configure Cisco CleanAir on an Access Point 12-13                                                                                                    |
|                   | Monitoring the Interference Devices 12-14                                                                                                    |
|                   | Using GUI to Monitor the Interference Device 12-14                                                                                                    |
|                   | Using the CLI to Monitor the Interference Device 12-16                                                                                                    |
|                   | Monitoring the Air Quality of Radio Bands 12-18                                                                                                    |
|                   | Using the GUI to Monitor the Air Quality of Radio Bands <b>12-18</b>                                                                                                    |
|                   | Using the CLI to Monitor the Air Quality of Radio Bands 12-19                                                                                                    |
|                   | Using the GUI to Monitor the Worst Air Quality of Radio Bands 12-19                                                                                                    |
|                   | Using the CLI to Monitor the Worst Air Quality of Radio Bands <b>12-20</b>                                                                                                    |
|                   | Configuring a Spectrum Expert Connection 12-23                                                                                                    |
| CHAPTER 12        | Configuring Wired Guest Access 11-26<br>Configuring Overview 11-28<br>Wired Guest Access Guidelines 11-28<br>Using the GUI to Configure Wired Guest Access 11-29<br>Using the CLI to Configure Wired Guest Access 11-32<br>Configuring Cisco CleanAir 12-1<br>Role of the Controller 12-1<br>Benefits 12-2<br>Types of Interferences 12-2<br>Supported Access Point Modes 12-3<br>Guidelines 12-4<br>Configuring Cisco CleanAir on the Controller 12-5<br>Using the GUI to Configure Cisco CleanAir on the Controller 12-5<br>Using the GUI to Configure Cisco CleanAir on the Controller 12-8<br>Configuring Cisco CleanAir on an Access Point 12-11<br>Using the GUI to Configure Cisco CleanAir on an Access Point 12-13<br>Konitoring the Interference 12-14<br>Using the GUI to Configure Cisco CleanAir on an Access Point 12-13<br>Monitoring the Interference Devices 12-14<br>Using the CLI to Configure Cisco CleanAir on an Access Point 12-13<br>Monitoring the Interference Device 12-14<br>Using the CLI to Monitor the Interference Device 12-16<br>Monitoring the Air Quality of Radio Bands 12-18<br>Using the GUI to Monitor the Air Quality of Radio Bands 12-19<br>Using the GUI to Monitor the Air Quality of Radio Bands 12-19<br>Using the GLI to Monitor the Worst Air Quality of Radio Bands 12-19<br>Using the CLI to Monitor the Worst Air Quality of Radio Bands 12-20<br>Configuring a Spectrum Expect Connection 12-23 |

| CHAPTER <b>13</b> | Configuring Radio Resource Management 13-1                                                                          |
|-------------------|----------------------------------------------------------------------------------------------------|
|                   | Overview of Radio Resource Management 13-1                                                                          |
|                   | Radio Resource Monitoring 13-2                                                                                      |
|                   | Transmit Power Control 13-2                                                                                         |
|                   | Dynamic Channel Assignment 13-3                                                                                     |
|                   | Coverage Hole Detection and Correction 13-4                                                                         |
|                   | RRM Benefits 13-5                                                                                                   |
|                   | Overview of RF Groups 13-5                                                                                          |
|                   | RF Grouping Support for Controllers and Access Points 13-5                                                          |
|                   | RF Group Leader 13-6                                                                                                |
|                   | RF Group Name 13-7                                                                                                  |
|                   | Configuring an RF Group 13-7                                                                                        |
|                   | Using the GUI to Configure an RF Group Name 13-8                                                                    |
|                   | Using the CLI to Configure an RF Group Name 13-8                                                                    |
|                   | Viewing the RF Group Status 13-9                                                                                    |
|                   | Using the GUI to View RF Group Status 13-9                                                                          |
|                   | Using the CLI to View RF Group Status 13-10                                                                         |
|                   | Configuring RRM 13-10                                                                                               |
|                   | Configuring RRM 13-11                                                                                               |
|                   | Using the GUI to Configure RF Group Mode 13-11                                                                      |
|                   | Using the CLI to Configure the RF Group Mode 13-12                                                                  |
|                   | Using the GUI to Configure Transmit Power Control 13-13                                                             |
|                   | Off-Channel Scanning Defer 13-14                                                                                    |
|                   | Using the GUI to Configure Off-Channel Scanning Defer for a WLAN 13-14                                              |
|                   | Using the CLI to Configure Off Channel Scanning Defer for a WLAN <b>13-15</b>                                       |
|                   | Using the GUI to Configure Dynamic Channel Assignment <b>13-16</b>                                                  |
|                   | Using the GUI to Configure Coverage Hole Detection <b>13-20</b>                                                     |
|                   | Using the GUI to Configure RRM Profile Thresholds, Monitoring Channels, and Monitor                                 |
|                   | Intervals 13-22                                                                                                    |
|                   | Using the CLI to Configure hand 13-24                                                                               |
|                   | Using the CLI to Dobug BBM Issues 12.20                                                                             |
|                   | Doning the CLi to Debug minin issues 13-30                                                                          |
|                   | Important Notes shout PDM NDP and PE Crouping 12 21                                                                 |
|                   | Configuring RBM NDP Using the CLL 12 21                                                                             |
|                   | Overviding DDM to 22                                                                                                |
|                   | UVELLIUILIN NNIVI 13-32<br>Stationally Assigning Channel and Transmit Power Sattings to Assass Point Padias - 49 99 |
|                   | Statically Assigning Channel and Transmit Power Settings to Access Form Radios 13-32                                |
|                   | Using the CLL to Statically Assign Channel and Transmit Power Settings 42.27                                        |
|                   | USING THE OLI TO STATICALLY ASSIGN CHAINED AND HAIISHILL FUWED SETTINGS 13-37                                       |

| Disabling Dynamic Channel and Power Assignment Globally for a Controller <b>13-39</b><br>Using the GUI to Disable Dynamic Channel and Power Assignment <b>13-39</b><br>Using the CLI to Disable Dynamic Channel and Power Assignment <b>13-40</b>                                                                                                    |
|----------------------------------------------------------------------------------------------------|
| Enabling Rogue Access Point Detection in RF Groups 13-40<br>Using the GUI to Enable Rogue Access Point Detection in RF Groups 13-41<br>Using the CLI to Enable Rogue Access Point Detection in RF Groups 13-42<br>Configuring Beamforming 13-43<br>Guidelines for Using Beamforming 13-44<br>Using the GUI to Configure Beamforming 13-44<br>Using the CLI to Configure Beamforming 13-46<br>Configuring CCX Radio Management Features 13-48<br>Radio Measurement Requests 13-48<br>Location Calibration 13-49<br>Using the GUI to Configure CCX Radio Management 13-49                                                                                                    |
| Using the CLI to Obtain CCX Radio Management Information 13-50<br>Using the CLI to Debug CCX Radio Management Issues 13-52                                                                                                    |
| Configuring Mobility Groups 14-1<br>Overview of Mobility 14-1<br>Overview of Mobility Groups 14-4<br>Determining When to Include Controllers in a Mobility Group 14-7<br>Messaging Among Mobility Groups 14-7<br>Using Mobility Groups with NAT Devices 14-8<br>Configuring Mobility Groups 14-9<br>Prerequisites 14-9<br>Using the GUI to Configure Mobility Groups 14-11<br>Using the CLI to Configure Mobility Groups 14-15<br>Viewing Mobility Group Statistics 14-17<br>Using the GUI to View Mobility Group Statistics 14-17<br>Using the GUI to View Mobility Group Statistics 14-20<br>Configuring Auto-Anchor Mobility 14-20<br>Guidelines for Using Auto-Anchor Mobility 14-22<br>Using the GUI to Configure Auto-Anchor Mobility 14-22<br>Using the CLI to Configure Auto-Anchor Mobility 14-22<br>Using the CLI to Configure Auto-Anchor Mobility 14-24<br>WLAN Mobility Security Values 14-26<br>Using Symmetric Mobility Tunneling 14-26 |
| Running Mobility Ping Tests 14-29                                                                                                    |
|                                                                                                    |

|                   | Configuring Dynamic Anchoring for Clients with Static IP Addresses 14-30<br>How Dynamic Anchoring of Static IP Clients Works 14-30<br>Using the GUI to Configure Dynamic Anchoring of Static IP Clients 14-31<br>Using the CLI to Configure Dynamic Anchoring of Static IP Clients 14-31<br>Configuring Foreign Mappings 14-31<br>Using the GUI to Configure Foreign MAC Mapping 14-32<br>Using the CLI to Configure Foreign Controller MAC Mapping 14-32                                                                                                    |
|-------------------|----------------------------------------------------------------------------------------------------|
| CHAPTER 15        | Configuring Hybrid REAP 15-1                                                                                                    |
|                   | Overview of Hybrid REAP 15-1<br>Hybrid-REAP Authentication Process 15-2<br>Hybrid-REAP Guidelines 15-6                                                                                                    |
|                   | Configuring Hybrid REAP 15-7<br>Configuring the Switch at the Remote Site 15-7<br>Configuring the Controller for Hybrid REAP 15-8<br>Using the GUI to Configure the Controller for Hybrid REAP 15-8<br>Using the CLI to Configure the Controller for Hybrid REAP 15-13<br>Configuring an Access Point for Hybrid REAP 15-13<br>Using the GUI to Configure an Access Point for Hybrid REAP 15-13<br>Using the CLI to Configure an Access Point for Hybrid REAP 15-16<br>Using the GUI to Configure an Access Point for Local Authentication on a WLAN 15-17<br>Using the CLI to Configure an Access Point for Local Authentication on a WLAN 15-18<br>Connecting Client Devices to the WLANs 15-18<br>Configuring Hybrid-REAP Groups 15-19<br>Hybrid-REAP Groups and Backup RADIUS Servers 15-20<br>Hybrid-REAP Groups and OKC 15-20<br>Hybrid-REAP Groups and Local Authentication 15-20<br>Using the GUI to Configure Hybrid-REAP Groups 15-21<br>Using the CLI to Configure Hybrid-REAP Groups 15-25 |
| APPENDIX <b>A</b> | Safety Considerations and Translated Safety Warnings A-1<br>Safety Considerations A-1<br>Warning Definition A-2<br>Class 1 Laser Product Warning A-5<br>Ground Conductor Warning A-7                                                                                                    |
|                   | Chassis Warning for Rack-Mounting and Servicing A-9<br>Battery Handling Warning A-18                                                                                                    |

|                   | Equipment Installation Warning A-20                                                                                                    |
|-------------------|----------------------------------------------------------------------------------------------------|
|                   | More Than One Power Supply Warning for Cisco 5500 and 4400 Series Controllers A-23                                                                                                    |
| APPENDIX <b>B</b> | Declarations of Conformity and Regulatory Information B-1   Guidelines for Operating Controllers in Japan B-1   VCCI Class A Warning for Cisco 5500 Series Controllers and 4400 Series Controllers in Japan B-1   VCCI Class B Warning for Cisco 2100 Series Controller in Japan B-2   Power Cable and AC Adapter Warning for Japan B-2   Declaration of Conformity Statements B-2   ECC Statement for Cisco EE00 Series Mirelege LAN Controllers B-2 |
|                   | FCC Statement for Cisco 5000 Series Wireless LAN Controllers B-3                                                                                                    |
|                   | FCC Statement for Cisco 2100 Series Wireless LAN Controllers B-3                                                                                                    |
| APPENDIX C        | End User License and Warranty C-1                                                                                                    |
|                   | End User License Agreement C-1                                                                                                    |
|                   | Limited Warranty C-4                                                                                                    |
|                   | Disclaimer of Warranty C-5                                                                                                    |
|                   | General Terms Applicable to the Limited Warranty Statement and End User License Agreement <b>C-5</b>                                                                                                    |
|                   | Notices and Disclaimers C-6                                                                                                    |
|                   | Notices C-6                                                                                                    |
|                   | OpenSSL/Open SSL Project C-6                                                                                                    |
|                   | Disclaimers C-8                                                                                                    |
| APPENDIX <b>D</b> | Troubleshooting D-1                                                                                                    |
|                   | Interpreting LEDs D-1                                                                                                    |
|                   | Interpreting Controller LEDs D-1                                                                                                    |
|                   | Interpreting Lightweight Access Point LEDs D-2                                                                                                    |
|                   | System Messages D-2                                                                                                    |
|                   | Viewing System Resources D-5                                                                                                    |
|                   | Using the CLI to Troubleshoot Problems D-6                                                                                                    |
|                   | Configuring System and Message Logging D-8                                                                                                    |
|                   | Using the GUI to Configure System and Message Logging D-8                                                                                                    |
|                   | Using the GUI to View Message Logs D-10                                                                                                    |
|                   | Using the CLI to Configure System and Message Logging D-11                                                                                                    |
|                   | Using the CLI to view System and iviessage Logs D-14                                                                                                    |
|                   | Viewing Access Point Event Logs <b>D-15</b>                                                                                                    |
|                   | Uploading Logs and Urash Files D-15                                                                                                    |

**Cisco Wireless LAN Controller Configuration Guide** 

Using the GUI to Upload Logs and Crash Files D-16 Using the CLI to Upload Logs and Crash Files D-17 Uploading Core Dumps from the Controller D-18 Configuring the Controller to Automatically Upload Core Dumps to an FTP Server D-18 Using the GUI to Configure the Controller to Automatically Upload Core Dumps to an FTP Server D-18 Using the CLI to Configure the Controller to Automatically Upload Core Dumps to an FTP Server D-19 Uploading Core Dumps from Controller to a TFTP or FTP Server **D-20** Uploading Packet Capture Files D-21 Using the GUI to Upload Packet Capture Files D-22 Using the CLI to Upload Packet Capture Files D-23 Monitoring Memory Leaks D-24 Troubleshooting CCXv5 Client Devices D-25 Diagnostic Channel **D-25** Client Reporting D-26 Roaming and Real-Time Diagnostics D-26 Using the GUI to Configure the Diagnostic Channel D-26 Using the CLI to Configure the Diagnostic Channel D-27 Using the GUI to Configure Client Reporting D-31 Using the CLI to Configure Client Reporting D-34 Using the CLI to Configure Roaming and Real-Time Diagnostics D-37 Using the Debug Facility **D-40 Configuring Wireless Sniffing** D-44 Prerequisites for Wireless Sniffing D-45 Using the GUI to Configure Sniffing on an Access Point D-45 Using the CLI to Configure Sniffing on an Access Point D-47 Troubleshooting Access Points Using Telnet or SSH D-48 Using the GUI to Troubleshoot Access Points Using Telnet or SSH D-49 Using the CLI to Troubleshoot Access Points Using Telnet or SSH D-49 Debugging the Access Point Monitor Service **D-50** Using the CLI to Debug Access Point Monitor Service Issues D-50 **Troubleshooting OfficeExtend Access Points** D-51 Interpreting OfficeExtend LEDs D-51 Positioning OfficeExtend Access Points for Optimal RF Coverage D-51 Troubleshooting Common Problems D-51

#### APPENDIX E Logical Connectivity Diagrams E-1

Cisco WiSM E-1

Cisco 28/37/38xx Integrated Services Router E-3 Catalyst 3750G Integrated Wireless LAN Controller Switch E-4 Login Command E-5 Show Commands E-5

Debug Commands E-6

Reset Commands E-7

I

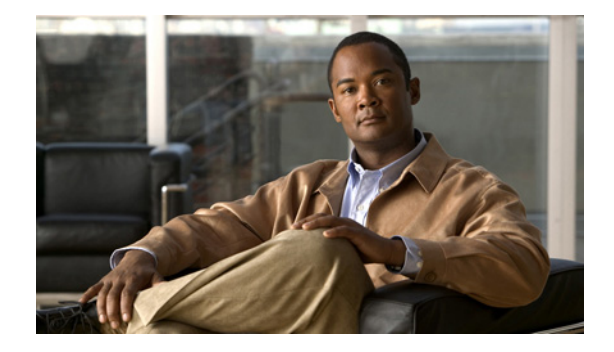

# **Preface**

This preface describes the audience, organization, and conventions of the *Cisco Wireless LAN Controller Configuration Guide*, *Release* 7.0.116.0. It also provides information on how to obtain other documentation. This chapter includes the following sections:

- Audience, page xxix
- Purpose, page xxix
- Organization, page xxx
- Conventions, page xxxi
- Related Documentation, page xxxiii
- Obtaining Documentation and Submitting a Service Request, page xxxiii

## Audience

This publication is for experienced network administrators who configure and maintain Cisco wireless LAN controllers and Cisco lightweight access points.

## **Purpose**

This guide provides the information you need to set up and configure wireless LAN controllers.

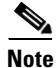

This version of the *Cisco Wireless LAN Controller Configuration Guide* pertains specifically to controller software release 7.0.116.0. If you are using an earlier version of software, you will notice differences in features, functionality, and GUI pages.

# Organization

This guide is organized into these chapters:

| Chapter Title                                                               | Description                                                                                                    |
|-----------------------------------------------------------------------------|----------------------------------------------------------------------------------------------------|
| Chapter 1, "Overview"                                                       | Provides an overview of the network roles and features of wireless LAN controllers.                                                                                      |
| Chapter 2, "Using the<br>Web-Browser and CLI<br>Interfaces"                 | Describes how to initially configure and log into the controller.                                                                                                    |
| Chapter 3, "Configuring<br>Ports and Interfaces"                            | Describes the controller's physical ports and interfaces and provides instructions for configuring them.                                                                 |
| Chapter 4, "Configuring<br>Controller Settings"                             | Describes how to configure settings on the controllers.                                                                                                    |
| Chapter 5, "Configuring<br>VideoStream"                                     | Describes how to configure VideoStream settings on the controller.                                                                                                    |
| Chapter 6, "Configuring<br>Security Solutions"                              | Describes application-specific solutions for wireless LANs.                                                                                                    |
| Chapter 7, "Configuring<br>WLANs"                                           | Describes how to configure wireless LANs and SSIDs on your system.                                                                                                    |
| Chapter 8, "Controlling<br>Lightweight Access<br>Points"                    | Explains how to connect lightweight access points to the controller and manage access point settings.                                                                    |
| Chapter 9, "Controlling<br>Mesh Access Points"                              | Explains how to connect mesh access points to the controller and manage access point settings.                                                                           |
| Chapter 10, "Managing<br>Controller Software and<br>Configurations"         | Describes how to upgrade and manage controller software and configurations.                                                                                              |
| Chapter 11, "Managing<br>User Accounts"                                     | Explains how to create and manage guest user accounts, describes the web authentication process, and provides instructions for customizing the web authentication login. |
| Chapter 13, "Configuring<br>Radio Resource<br>Management"                   | Describes radio resource management (RRM) and explains how to configure it on the controllers.                                                                           |
| Chapter 12, "Configuring<br>Cisco CleanAir"                                 | Describes how to configure Cisco CleanAir functionality on the controller and lightweight access points.                                                                 |
| Chapter 14, "Configuring<br>Mobility Groups"                                | Describes mobility groups and explains how to configure them on the controllers.                                                                                         |
| Chapter 15, "Configuring<br>Hybrid REAP"                                    | Describes hybrid REAP and explains how to configure this feature on controllers and access points.                                                                       |
| Appendix A, "Safety<br>Considerations and<br>Translated Safety<br>Warnings" | Lists safety considerations and translations of the safety warnings that<br>apply to the Cisco Unified Wireless Network solution products.                               |

| Chapter Title                                                                | Description                                                                                                    |
|------------------------------------------------------------------------------|----------------------------------------------------------------------------------------------------|
| Appendix B,<br>"Declarations of<br>Conformity and<br>Regulatory Information" | Provides declarations of conformity and regulatory information for the products in the Cisco Unified Wireless Network solution.                                                                                                    |
| Appendix C, "End User<br>License and Warranty"                               | Describes the end user license and warranty that apply to the Cisco<br>Unified Wireless Network solution products.                                                                                                    |
| Appendix D,<br>"Troubleshooting"                                             | Describes the LED patterns on controllers and lightweight access points,<br>lists system messages that can appear on the Cisco Unified Wireless<br>Network solution interfaces, and provides CLI commands that can be<br>used to troubleshoot problems on the controller. |
| Appendix E, "Logical<br>Connectivity Diagrams"                               | Provides logical connectivity diagrams and related software commands for controllers that are integrated into other Cisco products.                                                                                                    |

# **Conventions**

This document uses the following conventions:

| Convention         | Indication                                                                                                    |
|--------------------|----------------------------------------------------------------------------------------------------|
| <b>bold</b> font   | Commands and keywords and user-entered text appear in <b>bold</b> font.                                                     |
| <i>italic</i> font | Document titles, new or emphasized terms, and arguments for which you supply values are in <i>italic</i> font.              |
| []                 | Elements in square brackets are optional.                                                                                   |
| { x   y   z }      | Required alternative keywords are grouped in braces and separated by vertical bars.                                         |
| [ x   y   z ]      | Optional alternative keywords are grouped in brackets and separated by vertical bars.                                       |
| string             | A nonquoted set of characters. Do not use quotation marks around the string or the string will include the quotation marks. |
| courier font       | Terminal sessions and information the system displays appear in courier font.                                               |
| < >                | Nonprinting characters such as passwords are in angle brackets.                                                             |
| []                 | Default responses to system prompts are in square brackets.                                                                 |
| !, #               | An exclamation point (!) or a pound sign (#) at the beginning of a line of code indicates a comment line.                   |

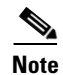

Means reader take note.

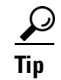

Means the following information will help you solve a problem.

Means *reader be careful*. In this situation, you might perform an action that could result in equipment damage or loss of data.

### \_\_\_\_\_\_ Timesaver

Means *the described action saves time*. You can save time by performing the action described in the paragraph.

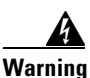

This warning symbol means danger. You are in a situation that could cause bodily injury. Before you work on any equipment, be aware of the hazards involved with electrical circuitry and be familiar with standard practices for preventing accidents. (To see translations of the warnings that appear in this publication, refer to the appendix "Translated Safety Warnings.")

Waarschuwing Dit waarschuwingssymbool betekent gevaar. U verkeert in een situatie die lichamelijk letsel kan veroorzaken. Voordat u aan enige apparatuur gaat werken, dient u zich bewust te zijn van de bij elektrische schakelingen betrokken risico's en dient u op de hoogte te zijn van standaard maatregelen om ongelukken te voorkomen. (Voor vertalingen van de waarschuwingen die in deze publicatie verschijnen, kunt u het aanhangsel "Translated Safety Warnings" (Vertalingen van veiligheidsvoorschriften) raadplegen.)

Varoitus Tämä varoitusmerkki merkitsee vaaraa. Olet tilanteessa, joka voi johtaa ruumiinvammaan. Ennen kuin työskentelet minkään laitteiston parissa, ota selvää sähkökytkentöihin liittyvistä vaaroista ja tavanomaisista onnettomuuksien ehkäisykeinoista. (Tässä julkaisussa esiintyvien varoitusten käännökset löydät liitteestä "Translated Safety Warnings" (käännetyt turvallisuutta koskevat varoitukset).)

Attention Ce symbole d'avertissement indique un danger. Vous vous trouvez dans une situation pouvant entraîner des blessures. Avant d'accéder à cet équipement, soyez conscient des dangers posés par les circuits électriques et familiarisez-vous avec les procédures courantes de prévention des accidents. Pour obtenir les traductions des mises en garde figurant dans cette publication, veuillez consulter l'annexe intitulée « Translated Safety Warnings » (Traduction des avis de sécurité).

- Warnung Dieses Warnsymbol bedeutet Gefahr. Sie befinden sich in einer Situation, die zu einer Körperverletzung führen könnte. Bevor Sie mit der Arbeit an irgendeinem Gerät beginnen, seien Sie sich der mit elektrischen Stromkreisen verbundenen Gefahren und der Standardpraktiken zur Vermeidung von Unfällen bewußt. (Übersetzungen der in dieser Veröffentlichung enthaltenen Warnhinweise finden Sie im Anhang mit dem Titel "Translated Safety Warnings" (Übersetzung der Warnhinweise).)
- Avvertenza Questo simbolo di avvertenza indica un pericolo. Si è in una situazione che può causare infortuni. Prima di lavorare su qualsiasi apparecchiatura, occorre conoscere i pericoli relativi ai circuiti elettrici ed essere al corrente delle pratiche standard per la prevenzione di incidenti. La traduzione delle avvertenze riportate in questa pubblicazione si trova nell'appendice, "Translated Safety Warnings" (Traduzione delle avvertenze di sicurezza).

| Advarsel      | Dette varselsymbolet betyr fare. Du befinner deg i en situasjon som kan føre til personskade. Før du<br>utfører arbeid på utstyr, må du være oppmerksom på de faremomentene som elektriske kretser<br>innebærer, samt gjøre deg kjent med vanlig praksis når det gjelder å unngå ulykker. (Hvis du vil se<br>oversettelser av de advarslene som finnes i denne publikasjonen, kan du se i vedlegget "Translated<br>Safety Warnings" [Oversatte sikkerhetsadvarsler].)         |
|---------------|----------------------------------------------------------------------------------------------------|
| Aviso         | Este símbolo de aviso indica perigo. Encontra-se numa situação que lhe poderá causar danos<br>fisicos. Antes de começar a trabalhar com qualquer equipamento, familiarize-se com os perigos<br>relacionados com circuitos eléctricos, e com quaisquer práticas comuns que possam prevenir<br>possíveis acidentes. (Para ver as traduções dos avisos que constam desta publicação, consulte o<br>apêndice "Translated Safety Warnings" - "Traduções dos Avisos de Segurança"). |
| ¡Advertencia! | Este símbolo de aviso significa peligro. Existe riesgo para su integridad física. Antes de manipular<br>cualquier equipo, considerar los riesgos que entraña la corriente eléctrica y familiarizarse con los<br>procedimientos estándar de prevención de accidentes. (Para ver traducciones de las advertencias<br>que aparecen en esta publicación, consultar el apéndice titulado "Translated Safety Warnings.")                                                            |
| Varning!      | Denna varningssymbol signalerar fara. Du befinner dig i en situation som kan leda till personskada.<br>Innan du utför arbete på någon utrustning måste du vara medveten om farorna med elkretsar och<br>känna till vanligt förfarande för att förebygga skador. (Se förklaringar av de varningar som<br>förekommer i denna publikation i appendix "Translated Safety Warnings" [Översatta<br>säkerhetsvarningar].)                                                            |

## **Related Documentation**

These documents provide complete information about the Cisco Unified Wireless Network solution:

- Quick Start Guide: Cisco 2100 Series Wireless LAN Controllers
- Quick Start Guide: Cisco 4400 Series Wireless LAN Controllers
- Cisco 5500 Series Wireless Controller Installation Guide
- Cisco Wireless LAN Controller Command Reference
- Cisco Wireless Control System Configuration Guide
- Release Noted for Cisco Wireless LAN Controllers and Lightweight Access Points, Release 7.0.116.0
- Quick Start Guide: Cisco Wireless Control System
- Quick start guide and hardware installation guide for your specific lightweight access point

Click this link to browse to user documentation for the Cisco Unified Wireless Network solution:

http://www.cisco.com/cisco/web/psa/default.html?mode=prod

## **Obtaining Documentation and Submitting a Service Request**

For information on obtaining documentation, submitting a service request, and gathering additional information, see monthly *What's New in Cisco Product Documentation*, which also lists all new and revised Cisco technical documentation, at:

http://www.cisco.com/en/US/docs/general/whatsnew/whatsnew.html

Subscribe to the *What's New in Cisco Product Documentation* as a Really Simple Syndication (RSS) feed and set content to be delivered directly to your desktop using a reader application. The RSS feeds are a free service and Cisco currently supports RSS version 2.0.
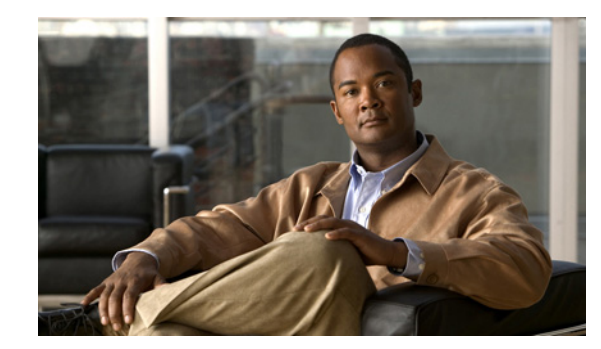

# CHAPTER

# **Overview**

This chapter describes the controller components and features. It contains these sections:

- Cisco Unified Wireless Network Solution Overview, page 1-1
- Operating System Software, page 1-4
- Operating System Security, page 1-4
- Layer 2 and Layer 3 Operation, page 1-5
- Cisco Wireless LAN Controllers, page 1-6
- Controller Platforms, page 1-7
- Cisco UWN Solution Wired Connections, page 1-13
- Cisco UWN Solution WLANs, page 1-14
- File Transfers, page 1-14
- Power Over Ethernet, page 1-14
- Cisco Wireless LAN Controller Memory, page 1-15
- Cisco Wireless LAN Controller Failover Protection, page 1-15
- Network Connections to Cisco Wireless LAN Controllers, page 1-16

# **Cisco Unified Wireless Network Solution Overview**

The Cisco Unified Wireless Network (Cisco UWN) solution is designed to provide 802.11 wireless networking solutions for enterprises and service providers. The Cisco UWN solution simplifies deploying and managing large-scale wireless LANs and enables a unique best-in-class security infrastructure. The operating system manages all data client, communications, and system administration functions, performs radio resource management (RRM) functions, manages system-wide mobility policies using the operating system security solution, and coordinates all security functions using the operating system security framework.

The Cisco UWN solution consists of Cisco wireless LAN controllers and their associated lightweight access points controlled by the operating system, all concurrently managed by any or all of the operating system user interfaces:

• An HTTP and/or HTTPS full-featured Web User Interface hosted by Cisco wireless LAN controllers can be used to configure and monitor individual controllers. See Chapter 2, "Using the Web-Browser and CLI Interfaces."

- A full-featured command-line interface (CLI) can be used to configure and monitor individual Cisco wireless LAN controllers. See Chapter 2, "Using the Web-Browser and CLI Interfaces."
- The Cisco Wireless Control System (WCS), which you use to configure and monitor one or more Cisco wireless LAN controllers and associated access points. WCS has tools to facilitate large-system monitoring and control. WCS runs on Windows 2000, Windows 2003, and Red Hat Enterprise Linux ES servers.

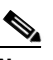

Note

WCS software release 7.0.172.0, must be used with controllers that run controller software release 7.0.116.0. Do not attempt to use older versions of the WCS software with controllers that run controller software release 7.0.116.0.

• An industry-standard SNMP V1, V2c, and V3 interface can be used with any SNMP-compliant third-party network management system.

The Cisco UWN solution supports client data services, client monitoring and control, and all rogue access point detection, monitoring, and containment functions. It uses lightweight access points, Cisco wireless LAN controllers, and the optional Cisco WCS to provide wireless services to enterprises and service providers.

Note

Unless otherwise noted in this publication, all of the Cisco wireless LAN controllers are referred to as *controllers*, and all of the Cisco lightweight access points are referred to as *access points*.

Figure 1-1 shows the Cisco wireless LAN controller components, which can be simultaneously deployed across multiple floors and buildings.

#### Figure 1-1 Cisco UWN Solution Components

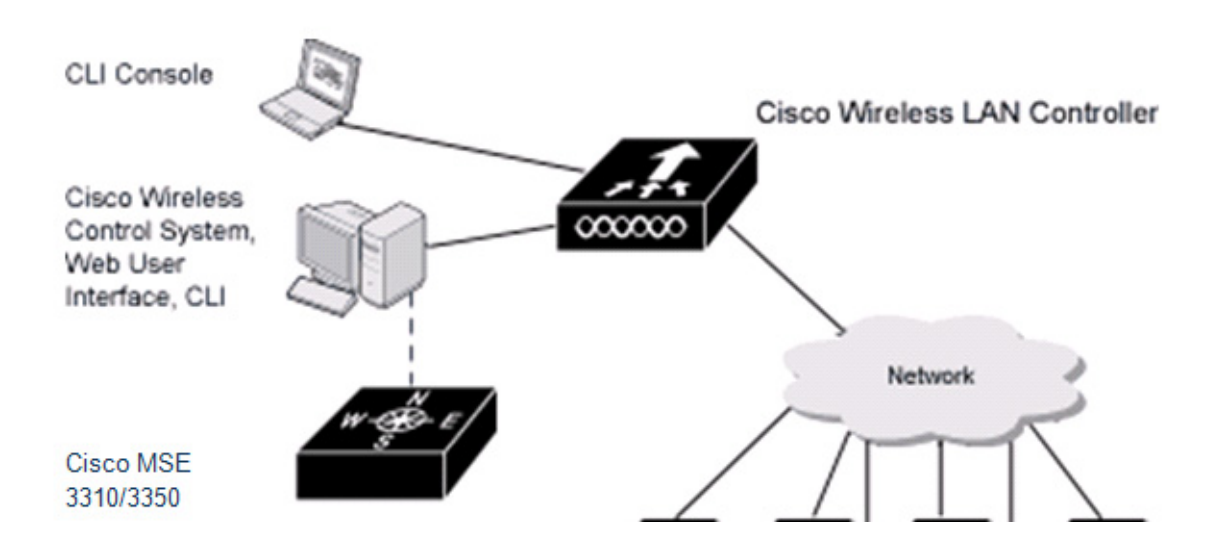

#### **Single-Controller Deployments**

A standalone controller can support lightweight access points across multiple floors and buildings simultaneously and support the following features:

• Autodetecting and autoconfiguring lightweight access points as they are added to the network.

- Full control of lightweight access points.
- Lightweight access points connect to controllers through the network. The network equipment may or may not provide Power over Ethernet (PoE) to the access points.

Some controllers use redundant Gigabit Ethernet connections to bypass single network failures.

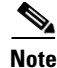

Some controllers can connect through multiple physical ports to multiple subnets in the network. This feature can be helpful when you want to confine multiple VLANs to separate subnets.

Figure 1-2 shows a typical single-controller deployment.

#### Figure 1-2 Single-Controller Deployment

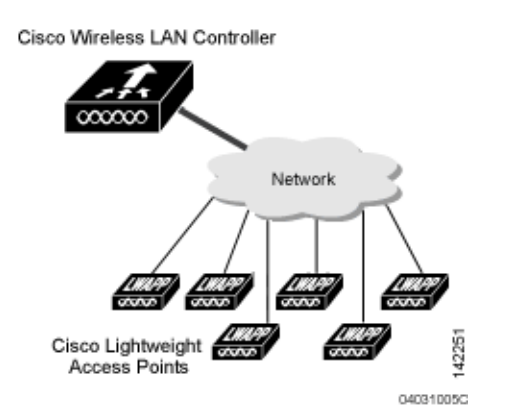

## **Multiple-Controller Deployments**

Each controller can support lightweight access points across multiple floors and buildings simultaneously. However, full functionality of the Cisco wireless LAN solution occurs when it includes multiple controllers. A multiple-controller system has the following additional features:

- Autodetecting and autoconfiguring RF parameters as the controllers are added to the network.
- Same-subnet (Layer 2) roaming and inter-subnet (Layer 3) roaming.
- Automatic access point failover to any redundant controller with a reduced access point load (see the Cisco Wireless LAN Controller Failover Protection, page 1-15).

Figure 1-3 shows a typical multiple-controller deployment. The figure also shows an optional dedicated management network and the three physical connection types between the network and the controllers.

L

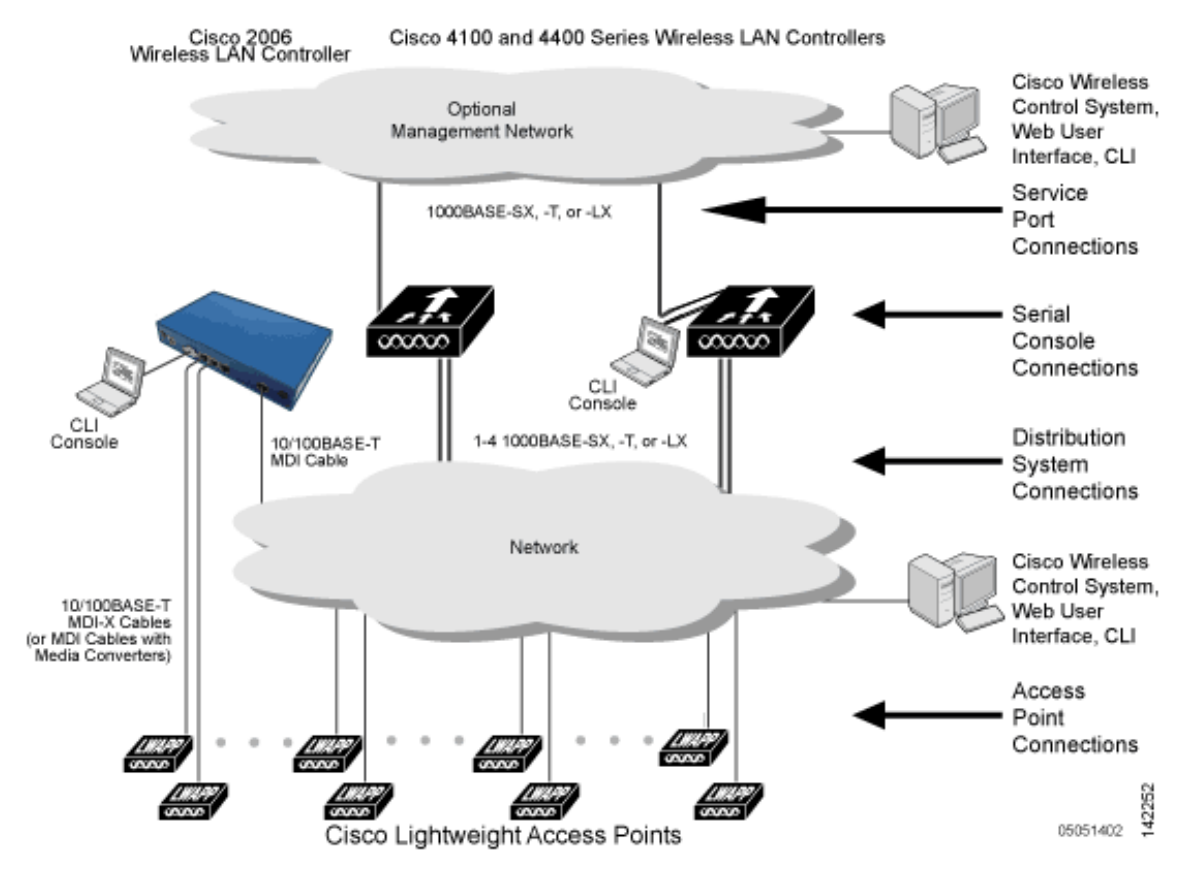

#### Figure 1-3 Typical Multiple-Controller Deployment

# **Operating System Software**

The operating system software controls controllers and lightweight access points. It includes full operating system security and radio resource management (RRM) features.

# **Operating System Security**

Operating system security bundles Layer 1, Layer 2, and Layer 3 security components into a simple, Cisco WLAN solution-wide policy manager that creates independent security policies for each of up to 16 wireless LANs. See "Cisco UWN Solution WLANs" section on page 1-14.

The 802.11 Static WEP weaknesses can be overcome using the following robust industry-standard security solutions:

- 802.1X dynamic keys with extensible authentication protocol (EAP).
- Wi-Fi protected access (WPA) dynamic keys. The Cisco WLAN solution WPA implementation includes:
  - Temporal key integrity protocol (TKIP) and message integrity code checksum dynamic keys
  - WEP keys, with or without a preshared key passphrase
- RSN with or without a preshared key

• Optional MAC filtering

The WEP problem can be further solved using the following industry-standard Layer 3 security solutions:

- Passthrough VPNs
- Local and RADIUS MAC address filtering
- Local and RADIUS user/password authentication
- Manual and automated disabling to block access to network services. In manual disabling, you block
  access using client MAC addresses. In automated disabling, which is always active, the operating
  system software automatically blocks access to network services for a user-defined period of time
  when a client fails to authenticate for a fixed number of consecutive attempts. This feature can be
  used to deter brute-force login attacks.

These and other security features use industry-standard authorization and authentication methods to ensure the highest possible security for your business-critical wireless LAN traffic.

## **Cisco WLAN Solution Wired Security**

Each controller and lightweight access point is manufactured with a unique, signed X.509 certificate. These signed certificates are used to verify downloaded code before it is loaded, ensuring that hackers do not download malicious code into any controller or lightweight access point.

The controllers and lightweight access points also use the signed certificates to verify the downloaded code before it is loaded, ensuring that hackers do not download malicious code into any Cisco wireless controller or lightweight access point.

# Layer 2 and Layer 3 Operation

Lightweight Access Point Protocol (LWAPP) communications between the controller and lightweight access points can be conducted at Layer 2 or Layer 3. Control and Provisioning of Wireless Access Points protocol (CAPWAP) communications between the controller and lightweight access points are conducted at Layer 3. Layer 2 mode does not support CAPWAP.

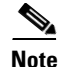

Controller software release 5.2 or later releases support only Layer 3 CAPWAP mode, controller software releases 5.0 and 5.1 support only Layer 3 LWAPP mode, and controller software releases prior to 5.0 support Layer 2 or Layer 3 LWAPP mode.

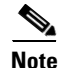

The IPv4 network layer protocol is supported for transport through a CAPWAP or LWAPP controller system. IPv6 (for clients only) and Appletalk are also supported but only on Cisco 5500 Series Controllers, Cisco 4400 Series Controllers, and the Cisco WiSM. Other Layer 3 protocols (such as IPX, DECnet Phase IV, OSI CLNP, and so on) and Layer 2 (bridged) protocols (such as LAT and NetBeui) are not supported.

L

## **Operational Requirements**

The requirement for Layer 3 LWAPP communications is that the controller and lightweight access points can be connected through Layer 2 devices on the same subnet or connected through Layer 3 devices across subnets. Another requirement is that the IP addresses of access points should be either statically assigned or dynamically assigned through an external DHCP server.

The requirement for Layer 3 CAPWAP communications across subnets is that the controller and lightweight access points are connected through Layer 3 devices. Another requirement is that the IP addresses of access points should be either statically assigned or dynamically assigned through an external DHCP server.

### **Configuration Requirements**

When you are operating the Cisco wireless LAN solution in Layer 2 mode, you must configure a management interface to control your Layer 2 communications.

When you are operating the Cisco wireless LAN solution in Layer 3 mode, you must configure an AP-manager interface to control lightweight access points and a management interface as configured for Layer 2 mode.

# **Cisco Wireless LAN Controllers**

When you are adding lightweight access points to a multiple-controller deployment network, it is convenient to have all lightweight access points associate with one master controller on the same subnet. That way, the you do not have to log into multiple controllers to find out which controller newly-added lightweight access points associated with.

One controller in each subnet can be assigned as the master controller while adding lightweight access points. As long as a master controller is active on the same subnet, all new access points without a primary, secondary, and tertiary controller assigned automatically attempt to associate with the master controller. This process is described in the "Cisco Wireless LAN Controller Failover Protection" section on page 1-15.

You can monitor the master controller using the WCS Web User Interface and watch as access points associate with the master controller. You can then verify the access point configuration and assign a primary, secondary, and tertiary controller to the access point, and reboot the access point so it reassociates with its primary, secondary, or tertiary controller.

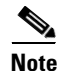

Lightweight access points without a primary, secondary, and tertiary controller assigned always search for a master controller first upon reboot. After adding lightweight access points through the master controller, you should assign primary, secondary, and tertiary controllers to each access point. We recommend that you disable the master setting on all controllers after initial configuration.

## **Client Location**

When you use Cisco WCS in your Cisco wireless LAN solution, controllers periodically determine the client, rogue access point, rogue access point client, radio frequency ID (RFID) tag location and store the locations in the Cisco WCS database. For more information on location solutions, see these documents:

Cisco Wireless Control System Configuration Guide:

http://www.cisco.com/en/US/products/ps6305/products\_installation\_and\_configuration\_guides\_list.ht ml

Cisco Location Appliance Configuration Guide:

http://www.cisco.com/en/US/products/ps6386/products\_installation\_and\_configuration\_guides\_list.ht ml

Cisco 3300 Series Mobility Services Engine Configuration Guide:

 $http://www.cisco.com/en/US/products/ps9742/products\_installation\_and\_configuration\_guides\_list.html$ 

# **Controller Platforms**

Controllers are enterprise-class high-performance wireless switching platforms that support 802.11a/n and 802.11b/g/n protocols. They operate under control of the operating system, which includes the radio resource management (RRM), creating a Cisco UWN solution that can automatically adjust to real-time changes in the 802.11 RF environment. Controllers are built around high-performance network and security hardware, resulting in highly reliable 802.11 enterprise networks with unparalleled security.

The following controllers are supported for use with software release 7.0.116.0:

- Cisco 2100 Series Controller
- Cisco 2500 Series Controller
- Cisco 4400 Series Controller
- Cisco 5500 Series Controller
- Catalyst 6500 series switch Wireless Services Module (WiSM2s)
- Cisco 7600 Series Router Wireless Services Module (WiSM)
- Cisco 28/37/38xx Series Integrated Services Router with Controller Network Module
- Catalyst 3750G Integrated Wireless LAN Controller Switch
- Cisco Flex 7500 Series Controller

#### **Cisco 2100 Series Controller**

The Cisco 2100 Series Wireless LAN Controllers work with Cisco lightweight access points and the Cisco Wireless Control System (WCS) to provide system-wide wireless LAN functions. Each controller controls up to 6, 12, or 25 lightweight access points for multiple-controller architectures that are typical of enterprise branch deployments. It may also be used for single controller deployments for small and medium-sized environments.

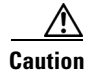

Do not connect a Power-over-Ethernet (PoE) cable to the controller's console port. Doing so may damage the controller.

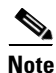

Wait at least 20 seconds before reconnecting an access point to the controller. Otherwise, the controller may fail to detect the device.

#### **Features Not Supported**

This hardware feature is not supported on Cisco 2100 Series Controllers:

- Service port (separate out-of-band management 10/100-Mbps Ethernet interface)
- Cisco 2100 Series Controller does not support the access point AP802.

These software features are not supported on Cisco 2100 Series Controllers:

- VPN termination (such as IPsec and L2TP)
- VPN passthrough option

Note

You can replicate this functionality on a Cisco 2100 Series Controller by creating an open WLAN using an ACL.

- Termination of guest controller tunnels (origination of guest controller tunnels is supported)
- External web authentication web server list
- Spanning Tree Protocol (STP)
- Port mirroring
- AppleTalk
- QoS per-user bandwidth contracts
- IPv6 pass-through
- Link aggregation (LAG)
- Multicast-unicast mode

#### **Cisco 2500 Series Controller**

The Cisco 2500 Series Wireless Controller works in conjunction with Cisco lightweight access points and the Cisco Wireless Control System (WCS) to provide system-wide wireless LAN functions. As a component of the Cisco Unified Wireless Network (CUWN), the Cisco 2500 Series controller provides real-time communication between a wireless access points and other devices to deliver centralized security policies, guest access, wireless intrusion prevention system (wIPS), context-aware (location), RF management, quality of services for mobility services such as voice and video, and OEAP support for the teleworker solution.

Cisco 2500 Series Wireless Controllers support up to 50 lightweight access points in increments of 5 and 25 access points with a minimum of 5 access points. The Cisco 2504 Wireless Controller comes with four 4 Giga bit Ethernet ports, two of which can provide power directly to Cisco lightweight access points.

The Cisco 2500 Series Controller offers robust coverage with 802.11 a/b/g or delivers reliability using 802.11n and Cisco Next-Generation Wireless Solutions and Cisco Enterprise Wireless Mesh.

The Cisco 2500 Series Controller has the following limitations:

- Does not support wired guest access
- Cannot be configured as an auto anchor controller. However you can configure it as a foreign controller
- · Supports only multicast-multicast mode
- Does not support bandwidth contract feature
- Does not support access points in direct connect mode
- Does not support service port
- Apple Talk Bridging
- LAG
- Wired Guest

#### **Cisco 4400 Series Controllers**

The Cisco 4400 Series Wireless LAN Controller is available in two models: 4402 and 4404. The 4402 supports up to 50 lightweight access points while the 4404 supports up to 100, making it ideal for large enterprises and high-density applications.

The Cisco 4400 Series Controller can be equipped with one or two power supplies. When the controller is equipped with two power supplies, the power supplies are redundant, and either power supply can continue to power the controller if the other power supply fails.

#### **Cisco 5500 Series Controllers**

The Cisco 5500 Series Wireless LAN Controller is currently available in one model: 5508. The 5508 controller supports up to 500 lightweight access points and 7000 wireless clients (or 5000 wireless clients and 2500 RFID tags when using the client location feature), making it ideal for large enterprises and high-density applications.

The Cisco 5500 Series Controller can be equipped with one or two power supplies. When the controller is equipped with two power supplies, the power supplies are redundant, and either power supply can continue to power the controller if the other power supply fails.

#### **Features Not Supported**

These software features are not supported on Cisco 5500 Series Controllers:

Static AP-manager interface

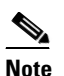

For Cisco 5500 Series Controllers, you are not required to configure an AP-manager interface. The management interface acts like an AP-manager interface by default, and the access points can join on this interface.

• Asymmetric mobility tunneling

- Spanning Tree Protocol (STP)
- Port mirroring
- Layer 2 access control list (ACL) support
- VPN termination (such as IPsec and L2TP)
- VPN passthrough option

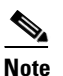

e You can replicate this functionality on a Cisco 5500 Series Controller by creating an open WLAN using an ACL.

• Configuration of 802.3 bridging, AppleTalk, and Point-to-Point Protocol over Ethernet (PPPoE)

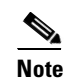

The Cisco 5500 Series Controllers bridge these packets by default. If desired, you can use ACLs to block the bridging of these protocols.

#### **Cisco Flex 7500 Series Controller**

The Cisco Flex 7500 Series Controller enables you to deploy full featured, scalable, and secure hybrid REAP network services across geographic locations. Cisco Flex 7500 Series Controller virtualizes the complex security, management, configuration and troubleshooting operations within the data center and then transparently extends those services to each store. Deployments using Cisco Flex 7500 Series Controller are easier for IT to set up, manage and scale.

The Cisco Flex 7500 Series Controller is designed to meet the scaling requirements to deploy the hybrid REAP solution in branch networks. Cisco Unified Wireless Solution supports two major deployment models: hybrid REAP and monitor mode. Hybrid REAP is designed to support wireless branch networks by allowing the data to be switched locally while the access points are being controlled and managed by a centralized controller. It aims at delivering a cost effective hybrid REAP solution on a large scale.

Cisco Flex 7500 Series Controller supports the following access points: 1140, 3500, 1250, 1260, 1040, 1130, 1240, and ISR 891.

The Cisco Flex 7500 Series Controller provides the following features:

- Increases scalability with 2000 AP support.
- Increased resiliency using controller redundancy and hybrid REAP Fault Tolerance.
- Increased traffic segmentation using hybrid-REAP (central and local switching).
- Increased security (PCI compliance) by supporting Enhanced wIPS for hybrid REAP (ELM).
- Replicates store designs using AP groups and hybrid REAP groups.

#### **Catalyst 6500 Series Switch Wireless Services Module**

The Catalyst 6500 series switch Wireless Services Module (WiSM) is an integrated Catalyst 6500 series switch and two Cisco 4404 controllers that supports up to 300 lightweight access points. The switch has eight internal Gigabit Ethernet ports that connect the switch and the controller. The switch and the internal controller run separate software versions, which must be upgraded separately.

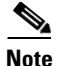

Without any other service module installed, the Catalyst 6509 switch chassis can support up to seven Cisco WiSMs, and the Catalyst 6506 with a Supervisor 720 can support up to four Cisco WiSMs. If one or more service modules are installed, the chassis can support up to a maximum of four service modules (WiSMs included). Redundant supervisors cannot be used with these maximum configurations.

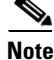

The Cisco WiSM controllers do not support port mirroring.

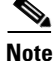

The Cisco WiSM module has two controllers and if you use the **hw-module module** command to reboot the module from the Catalyst 6K console, both controllers are rebooted. Alternatively, WISM controllers can be rebooted by creating a session to the controller and resetting it. It is only when you boot the WiSM module from the Catalyst 6K console, that both the controllers are rebooted.

See the following documents for additional information:

- Catalyst 6500 Series Switch Installation Guide
- Catalyst 6500 Series Switch Wireless Services Module Installation and Configuration Note
- Release Notes for Catalyst 6500 Series Switch Wireless LAN Services Module
- Configuring a Cisco Wireless Services Module and Wireless Control System
- Catalyst 6500 Series Switch and Cisco 7600 Series Router Wireless Services Module Installation and Verification Note

You can find these documents at these URLs:

http://www.cisco.com/en/US/products/hw/switches/ps708/tsd\_products\_support\_series\_home.html http://www.cisco.com/en/US/docs/wireless/technology/wism/technical/reference/appnote.html http://www.cisco.com/en/US/docs/wireless/technology/wism/installation/note/78\_17121.html

## **Cisco 7600 Series Router Wireless Services Module**

The Cisco 7600 series Router Wireless Services Module (WiSM) is an integrated Cisco 7600 series router and two Cisco 4404 Controllers that supports up to 300 lightweight access points. The router has eight internal Gigabit Ethernet ports that connect the router and the controller. The router and the internal controller run separate software versions, which must be upgraded separately.

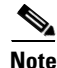

The WiSM is supported on Cisco 7600 series routers running only Cisco IOS Release 12.2(18)SXF5 or later.

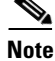

The Cisco WiSM controllers do not support port mirroring.

L

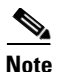

The Cisco WiSM module has two controllers and if you use the **hw-module module** command to reboot the module from the Catalyst 6K console, both controllers are rebooted. Alternatively, WISM controllers can be rebooted by creating a session to the controller and resetting it. It is only when you boot the WiSM module from the Catalyst 6K console, that both the controllers are rebooted.

See the following documents for additional information:

- Cisco 7600 Series Router Installation Guide
- Cisco 7600 Series Router Software Configuration Guide
- Cisco 7600 Series Router Command Reference
- Configuring a Cisco Wireless Services Module and Wireless Control System
- Catalyst 6500 Series Switch and Cisco 7600 Series Router Wireless Services Module Installation and Verification Note

You can find these documents at these URLs:

http://www.cisco.com/en/US/products/hw/routers/ps368/tsd\_products\_support\_series\_home.html http://www.cisco.com/en/US/docs/wireless/technology/wism/technical/reference/appnote.html http://www.cisco.com/en/US/docs/wireless/technology/wism/installation/note/78\_17121.html

#### Cisco 28/37/38xx Series Integrated Services Router

The Cisco 28/37/38xx Series Integrated Services Router is an integrated 28/37/38xx router and Cisco controller network module that support up to 6, 8, 12, or 25 lightweight access points, depending on the version of the network module. The versions that support 8, 12, or 25 access points and the NME-AIR-WLC6-K9 6-access-point version feature a high-speed processor and more onboard memory than the NM-AIR-WLC6-K9 6-access-point version. An internal Fast Ethernet port (on the NM-AIR-WLC6-K9 6-access-point version) or an internal Gigabit Ethernet port (on the 8-, 12-, and 25-access-point versions and on the NME-AIR-WLC6-K9 6-access-point version) connects the router and the integrated controller. The router and the internal controller run separate software versions, which must be upgraded separately. See the following documents for additional information:

- Cisco Wireless LAN Controller Network Module Feature Guide
- Cisco 28/37/38xx Series Hardware Installation Guide

You can find these documents at this URL:

http://www.cisco.com/en/US/products/hw/wireless/index.html

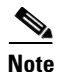

The controller network module does not support port mirroring.

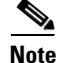

The Cisco 2801 Integrated Services Router does not support the controller network module.

## **Catalyst 3750G Integrated Wireless LAN Controller Switch**

The Catalyst 3750G Integrated Wireless LAN Controller Switch is an integrated Catalyst 3750 switch and Cisco 4400 Series Controller that support up to 25 or 50 lightweight access points. The switch has two internal Gigabit Ethernet ports that connect the switch and the controller. The switch and the internal controller run separate software versions, which must be upgraded separately.

Note

The controller in the Catalyst 3750G Integrated Wireless LAN Controller Switch does not support the Spanning Tree Protocol (STP).

See the following documents for additional information:

- Catalyst 3750G Integrated Wireless LAN Controller Switch Getting Started Guide
- Catalyst 3750 Switch Hardware Installation Guide
- Release Notes for the Catalyst 3750 Integrated Wireless LAN Controller Switch, Cisco IOS Release 12.2(25)FZ

You can find these documents at this URL:

http://www.cisco.com/en/US/products/hw/switches/ps5023/tsd\_products\_support\_series\_home.html

# **Cisco UWN Solution Wired Connections**

The Cisco UWN solution components communicate with each other using industry-standard Ethernet cables and connectors. Details of the wired connections are as follows:

- The Cisco 2100 Series Controller connects to the network using from one to six 10/100BASE-T Ethernet cables.
- The Cisco 4402 Controller connects to the network using one or two fiber-optic Gigabit Ethernet cables, and the Cisco 4404 Controller connects to the network using up to four fiber-optic Gigabit Ethernet cables.
- The Cisco 5508 Controller connects to the network using up to eight fiber-optic Gigabit Ethernet cables.
- The controllers in the Wireless Services Module (WiSM), installed in a Catalyst 6500 series switch or a Cisco 7600 series router, connect to the network through ports on the switch or router.
- The Wireless LAN Controller Network Module, installed in a Cisco Integrated Services Router, connects to the network through the ports on the router.
- The controller in the Catalyst 3750G Integrated Wireless LAN Controller Switch connects to the network through the ports on the switch.
- Cisco lightweight access points connect to the network using 10/100BASE-T Ethernet cables. The standard CAT-5 cable can also be used to conduct power for the lightweight access points from a network device equipped with Power over Ethernet (PoE) capability. This power distribution plan can be used to reduce the cost of individual AP power supplies and related cabling.

L

# **Cisco UWN Solution WLANs**

The Cisco UWN solution can control up to 512 WLANs for lightweight access points. Each WLAN has a separate WLAN ID (1 through 512), a separate profile name, and a WLAN SSID and can be assigned with unique security policies. The lightweight access points broadcast all active Cisco UWN solution WLAN SSIDs and enforce the policies defined for each WLAN.

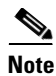

Cisco 2106, 2112, and 2125 Controllers support only up to 16 WLANs.

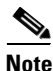

We recommend that you assign one set of VLANs for WLANs and a different set of VLANs for management interfaces to ensure that controllers operate with optimum performance and ease of management.

If management over wireless is enabled across the Cisco UWN solution, you can manage the system across the enabled WLAN using CLI and Telnet, http/https, and SNMP.

To configure WLANs, see Chapter 7, "Configuring WLANs."

# **File Transfers**

You can upload and download operating system code, configuration, and certificate files to and from the controller using the GUI, CLI, or Cisco WCS as follows:

- To use the controller GUI or CLI, see Chapter 10, "Managing Controller Software and Configurations."
- To use Cisco WCS to upgrade software, see the *Cisco Wireless Control System Configuration Guide* at:

http://www.cisco.com/en/US/products/ps6305/products\_installation\_and\_configuration\_guides\_lis t.html

# **Power Over Ethernet**

Lightweight access points can receive power through their Ethernet cables from 802.3af-compatible Power over Ethernet (PoE) devices, which can reduce the cost of discrete power supplies, additional wiring, conduits, outlets, and installation time. PoE frees you from having to mount lightweight access points or other powered equipment near AC outlets, which provides greater flexibility in positioning the access points for maximum coverage.

When you are using PoE, you run a single CAT-5 cable from each lightweight access point to PoE-equipped network elements, such as a PoE power hub or a Cisco WLAN Solution single-line PoE injector. When the PoE equipment determines that the lightweight access point is PoE-enabled, it sends 48 VDC over the unused pairs in the Ethernet cable to power the access point.

The PoE cable length is limited by the 100BASE-T or 10BASE-T specification to 100 m or 200 m, respectively.

Lightweight access points can receive power from an 802.3af-compliant device or from the external power supply.

# **Cisco Wireless LAN Controller Memory**

The controller contains two kinds of memory: volatile RAM, which holds the current, active controller configuration, and NVRAM (nonvolatile RAM), which holds the reboot configuration. When you are configuring the operating system in controller, you are modifying volatile RAM; you must save the configuration from the volatile RAM to the NVRAM to ensure that the controller reboots in the current configuration.

Knowing which memory you are modifying is important when you are doing the following tasks:

- Using the configuration wizard
- Clearing the controller configuration
- Saving configurations
- Resetting the controller
- Logging out of the CLI

# **Cisco Wireless LAN Controller Failover Protection**

During installation, we recommend that you connect all lightweight access points to a dedicated controller, and configure each lightweight access point for final operation. This step configures each lightweight access point for a primary, secondary, and tertiary controller and allows it to store the configured mobility group information.

During failover recovery, the following tasks are performed:

- The configured access point attempts to contact the primary, secondary, and tertiary controllers, and then attempts to contact the IP addresses of the other controllers in the mobility group.
- DNS is resolved with controller IP address.
- DHCP servers get the controller IP Addresses (vendor specific option 43 in DHCP offer).

In multiple-controller deployments, if one controller fails, the access points perform the following tasks:

- If the lightweight access point has a primary, secondary, and tertiary controller assigned, it attempts to associate with that controller.
- If the access point has no primary, secondary, or tertiary controllers assigned or if its primary, secondary, or tertiary controllers are unavailable, it attempts to associate with a master controller.
- If the access point finds no master controller, it attempts to contact stored mobility group members by the IP address.
- If the mobility group members are available, and if the lightweight access point has no primary, secondary, and tertiary controllers assigned and there is no master controller active, it attempts to associate with the least-loaded controller to respond to its discovery messages.

When sufficient controllers are deployed, if one controller fails, active access point client sessions are momentarily dropped while the dropped access point associates with another controller, allowing the client device to immediately reassociate and reauthenticate.

To know more about high availability, see http://www.cisco.com/en/US/products/ps6366/products\_tech\_note09186a00809a3f5d.shtml

Г

# **Network Connections to Cisco Wireless LAN Controllers**

Regardless of the operating mode, all controllers use the network as an 802.11 distribution system. Regardless of the Ethernet port type or speed, each controller monitors and communicates with its related controllers across the network. The following sections give details of these network connections:

- Cisco 2100 Series Wireless LAN Controllers, page 1-16
- Cisco 4400 Series Wireless LAN Controllers, page 1-17
- Cisco 5500 Series Wireless LAN Controllers, page 1-17

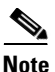

Chapter 3, "Configuring Ports and Interfaces," provides information on how to configure the controller's ports and how to assign interfaces to them.

## **Cisco 2100 Series Wireless LAN Controllers**

Cisco 2100 Series Controller can communicate with the network through any one of their physical data ports, because the logical management interface can be assigned to one of the ports. The physical port description is as follows:

• Up to six 10/100BASE-T cables can plug into the six back-panel data ports on the Cisco 2100 series controller chassis. The Cisco 2100 series also has two PoE ports (ports 7 and 8).

Figure 1-4 shows connections to the Cisco 2100 Series Controller.

#### Figure 1-4 Physical Network Connections to the Cisco 2100 Series Controller

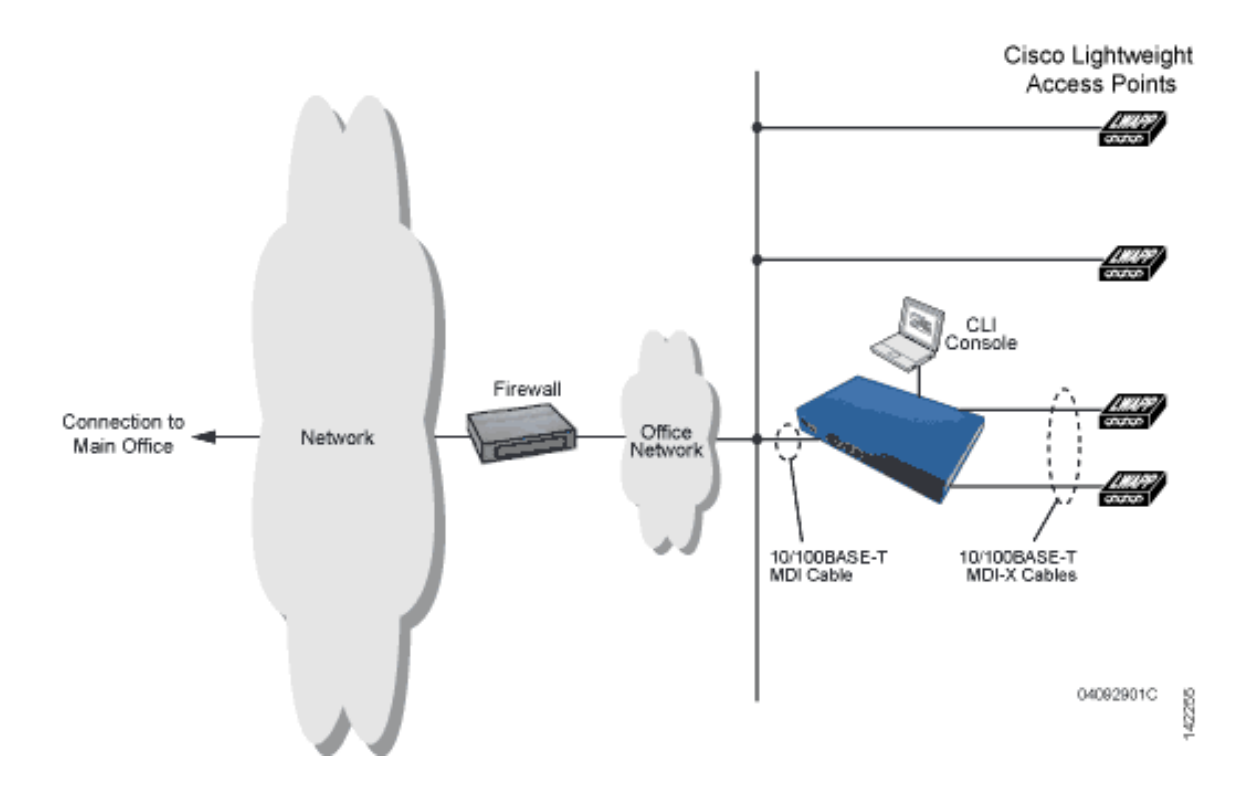

# **Cisco 4400 Series Wireless LAN Controllers**

Cisco 4400 Series Controllers can communicate with the network through one or two pairs of physical data ports, and the logical management interface can be assigned to the ports.

- For the Cisco 4402 Controller, up to two of the following connections are supported in any combination:
  - 1000BASE-T (Gigabit Ethernet, front panel, RJ-45 physical port, UTP cable).
  - 1000BASE-SX (Gigabit Ethernet, front panel, LC physical port, multimode 850nM (SX) fiber-optic links using LC physical connectors).
  - 1000BASE-LX (Gigabit Ethernet, front panel, LC physical port, multimode 1300nM (LX/LH) fiber-optic links using LC physical connectors).
- For the Cisco 4404 Controller, up to four of the following connections are supported in any combination:
  - 1000BASE-T (Gigabit Ethernet, front panel, RJ-45 physical port, UTP cable).
  - 1000BASE-SX (Gigabit Ethernet, front panel, LC physical port, multi-mode 850nM (SX) fiber-optic links using LC physical connectors).
  - 1000BASE-LX (Gigabit Ethernet, front panel, LX physical port, multi-mode 1300nM (LX/LH) fiber-optic links using LC physical connectors).

Figure 1-5 shows connections to the Cisco 4400 Series Controller.

Figure 1-5 Physical Network Connections to Cisco 4402 and 4404 Controllers

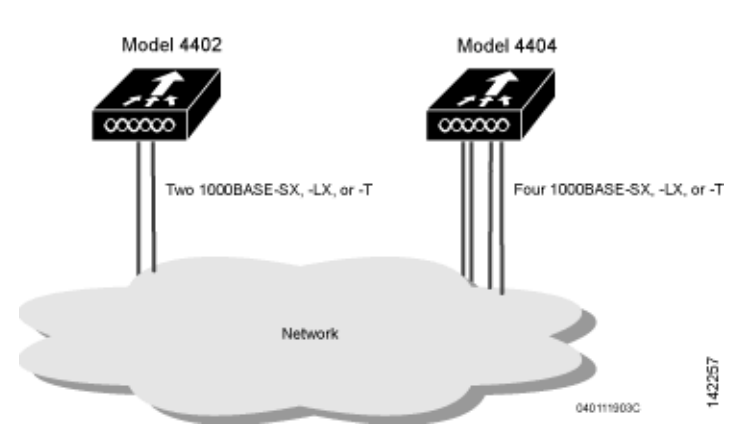

## **Cisco 5500 Series Wireless LAN Controllers**

Cisco 5500 Series Controllers can communicate with the network through up to eight physical data ports, and the logical management interface can be assigned to the ports.

For the Cisco 5508 Controller, up to eight of the following connections are supported in any combination:

• 1000BASE-T (Gigabit Ethernet, front panel, RJ-45 physical port, UTP cable).

- 1000BASE-SX (Gigabit Ethernet, front panel, LC physical port, multi-mode 850nM (SX) fiber-optic links using LC physical connectors).
- 1000BASE-LX (Gigabit Ethernet, front panel, LX physical port, multi-mode 1300nM (LX/LH) fiber-optic links using LC physical connectors).

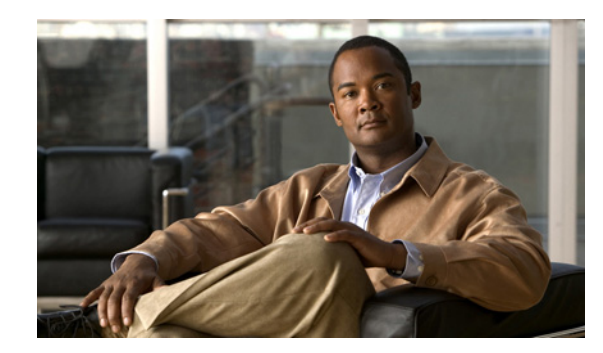

# снарте 2

# **Using the Web-Browser and CLI Interfaces**

This chapter describes how to initially configure and log into the controller. It contains these sections:

- Using the Configuration Wizard, page 2-1
- Using the GUI, page 2-16
- Using the CLI, page 2-22
- Using the AutoInstall Feature for Controllers Without a Configuration, page 2-26
- Managing the System Date and Time, page 2-29
- Configuring Telnet and SSH Sessions, page 2-34
- Enabling Wireless Connections to the GUI and CLI, page 2-37

# **Using the Configuration Wizard**

Note

Before you configure your controller for basic operation, see quick start guide or installation guide for your controller to complete any necessary hardware procedures.

The configuration wizard enables you to configure basic settings on the controller. You can run the wizard after you receive the controller from the factory or after the controller has been reset to factory defaults. The configuration wizard is available in GUI or CLI format.

Note

To configure the controller in the Catalyst 3750G Integrated Wireless LAN Controller Switch, we recommend that you use the GUI configuration wizard that launches from the 3750 Device Manager. See the *Catalyst 3750G Integrated Wireless LAN Controller Switch Getting Started Guide* for instructions.

Note

See the "Resetting the Controller to Default Settings" section on page 4-124 for instructions on returning the controller to factory defaults.

# **Connecting the Controller's Console Port**

Before you can configure the controller for basic operations, you need to connect it to a PC that uses a VT-100 terminal emulation program (such as HyperTerminal, ProComm, Minicom, or Tip).

To connect to the controller's console port, follow these steps:

- **Step 1** Connect one end of a null-modem serial cable to the controller's console port and the other end to your PC's serial port.

  - **Note** On Cisco 5500 Series Controllers, you can use either the RJ-45 console port or the USB console port. If you use the USB console port, plug the 5-pin mini Type B connector into the controller's USB console port and the other end of the cable into the PC's USB Type A port. The first time that you connect a Windows PC to the USB console port, you are prompted to install the USB console driver. Follow the installation prompts to install the driver. The USB console driver maps to a COM port on your PC; you then need to map the terminal emulator application to the COM port.
- **Step 2** Start the PC's VT-100 terminal emulation program.
- **Step 3** Configure the terminal emulation program for these parameters:
  - 9600 baud
  - 8 data bits
  - 1 stop bit
  - No parity
  - No hardware flow control
- Step 4 Plug the AC power cord into the controller and a grounded 100 to 240 VAC, 50/60-Hz electrical outlet.
- **Step 5** Turn on the power supply. The bootup script displays operating system software initialization (code download and power-on self test verification) and basic configuration.

If the controller passes the power-on self test, the bootup script runs the configuration wizard, which prompts you for basic configuration input.

## **Using the GUI Configuration Wizard**

To configure the controller using the controller GUI configuration wizard, follow these steps:

- **Step 1** Connect your PC to the service port and configure it to use the same subnet as the controller (for example, 192.168.10.1).
- **Step 2** Start Internet Explorer 6.0 SP1 (or later) or Firefox 2.0.0.11 (or later) on your PC and browse to http://192.168.1.1. The configuration wizard appears (see Figure 2-1).

| .1                   |                                                                                                    |                         |  |              |
|----------------------|----------------------------------------------------------------------------------------------------|-------------------------|--|--------------|
| CISCO                |                                                                                                    |                         |  | Logout       |
| Configuration Wizard | System Information                                                                                                 |                         |  | Next         |
| Configuration Wizard | System Information<br>System Name<br>Administrative User<br>User Name (e.g. admin)<br>Password<br>Confirm Password | admin<br>•••••<br>••••• |  | Next         |
|                      |                                                                                                    |                         |  |              |
|                      |                                                                                                    |                         |  | 252063<br>25 |

Figure 2-1 Configuration Wizard – System Information Screen

- **Step 3** In the System Name text box, enter the name that you want to assign to this controller. You can enter up to 31 ASCII characters.
- **Step 4** In the User Name text box, enter the administrative username to be assigned to this controller. You can enter up to 24 ASCII characters. The default username is *admin*.
- **Step 5** In the Password and Confirm Password text boxes, enter the administrative password to be assigned to this controller. You can enter up to 24 ASCII characters. The default password is *admin*.

Starting in release 7.0.116.0, the following password policy has been implemented:

- The password must contain characters from at least three of the following classes:
  - Lowercase letters
  - Uppercase letters
  - Digits
  - Special characters.
- No character in the password must be repeated more than three times consecutively.
- The new password must not be the same as the associated username and not be the username reversed.
- The password must not be cisco, ocsic, or any variant obtained by changing the capitalization of letters of the word Cisco. In addition, you cannot substitute 1, I, or ! for i, 0 for o, or \$ for s...

**Step 6** Click Next. The SNMP Summary screen appears (see Figure 2-2).

| sco                 |               |           | Log         |
|---------------------|---------------|-----------|-------------|
| onfiguration Wizard | SNMP Summary  |           | < Back Next |
|                     | SNMP v1 Mode  | Disable 👻 |             |
|                     | SNMP v2c Mode | Enable 🗸  |             |
|                     | SNMP v3 Mode  | Enable 💌  |             |
|                     |               |           |             |
|                     |               |           |             |
|                     |               |           |             |
|                     |               |           |             |
|                     |               |           |             |
|                     |               |           |             |
|                     |               |           |             |
|                     |               |           |             |
|                     |               |           |             |
|                     |               |           |             |
|                     |               |           |             |
|                     |               |           |             |
|                     |               |           |             |
|                     |               |           |             |
|                     |               |           |             |
|                     |               |           |             |
|                     |               |           |             |

Figure 2-2 Configuration Wizard – SNMP Summary Screen

**Step 7** If you want to enable Simple Network Management Protocol (SNMP) v1 mode for this controller, choose **Enable** from the SNMP v1 Mode drop-down list. Otherwise, leave this parameter set to Disable.

| Note |  |
|------|--|

SNMP manages nodes (servers, workstations, routers, switches, and so on) on an IP network. Currently, there are three versions of SNMP: SNMPv1, SNMPv2c, and SNMPv3.

- **Step 8** If you want to enable SNMPv2c mode for this controller, leave this parameter set to Enable. Otherwise, choose **Disable** from the SNVP v2c Mode drop-down list.
- **Step 9** If you want to enable SNMPv3 mode for this controller, leave this parameter set to Enable. Otherwise, choose **Disable** from the SNVP v3 Mode drop-down list.
- Step 10 Click Next.
- **Step 11** When the following message appears, click **OK**:

Default values are present for v1/v2c community strings. Please make sure to create new v1/v2c community strings once the system comes up. Please make sure to create new v3 users once the system comes up.

Note

See the "Changing the Default Values of SNMP Community Strings" section on page 4-43 and the "Changing the Default Values for SNMP v3 Users" section on page 4-45 for instructions.

The Service Interface Configuration screen appears (see Figure 2-3).

| sco | Service Interface Configuration                           | Lor<br>< Back Next |
|-----|-----------------------------------------------------------|--------------------|
|     | General Information                                       |                    |
|     | Interface Name service-port MAC Address 00:24:97:cc:71:e1 |                    |
|     | Interface Address DHCP Protocol Enabled                   |                    |
|     | IP Address 192.168.1.1<br>Netmask 255.255.255.0           |                    |
|     |                                                           |                    |
|     |                                                           |                    |
|     |                                                           |                    |
|     |                                                           |                    |
|     |                                                           |                    |

Figure 2-3 Configuration Wizard – Service Interface Configuration Screen

- Step 12 If you want the controller's service-port interface to obtain an IP address from a DHCP server, select the DHCP Protocol Enabled check box. If you do not want to use the service port or if you want to assign a static IP address to the service port, leave the check box unselected.
  - Note

te The service-port interface controls communications through the service port. Its IP address must be on a different subnet from the management interface. This configuration enables you to manage the controller directly or through a dedicated management network to ensure service access during network downtime.

- **Step 13** Perform one of the following:
  - If you enabled DHCP in Step 12, clear out any entries in the IP Address and Netmask text boxes, leaving them blank.
  - If you disabled DHCP in Step 12, enter the static IP address and netmask for the service port in the IP Address and Netmask text boxes.
- **Step 14** Click Next. The LAG Configuration screen appears (see Figure 2-4).

| lliilii<br>cisco     |                             |            |  | Logo        |
|----------------------|-----------------------------|------------|--|-------------|
| Configuration Wizard | LAG Configuration           |            |  | < Back Next |
|                      | Link Aggregation (LAG) Mode | Disabled 💌 |  |             |
|                      |                             |            |  |             |
|                      |                             |            |  |             |
|                      |                             |            |  |             |
|                      |                             |            |  |             |
|                      |                             |            |  |             |
|                      |                             |            |  |             |
|                      |                             |            |  |             |
|                      |                             |            |  |             |
|                      |                             |            |  |             |
|                      |                             |            |  |             |

Figure 2-4 Configuration Wizard – LAG Configuration Screen

- **Step 15** To enable link aggregation (LAG), choose **Enabled** from the Link Aggregation (LAG) Mode drop-down list. To disable LAG, leave this text box set to **Disabled**.
- Step 16 Click Next. The Management Interface Configuration screen appears (see Figure 2-5).

| uluulu<br>cisco      |                        |                   |        |
|----------------------|------------------------|-------------------|--------|
| Configuration Wizard | Management Interface ( | Configuration     | < Back |
|                      | General Information    |                   |        |
|                      | Interface Name         | management        |        |
|                      | MAC Address            | 00:24:97:cc:71:e0 |        |
|                      | Interface Address      |                   |        |
|                      | VLAN Identifier        | 0                 |        |
|                      | IP Address             | 209.165.200.225   |        |
|                      | Netmask                | 255.255.255.224   |        |
|                      | Gateway                | 209.165.200.225   |        |
|                      | Physical Information   |                   |        |
|                      | Port Number            | 1                 |        |
|                      | Backup Port            | 0                 |        |
|                      | Active Port            | 1                 |        |
|                      | DHCP Information       |                   |        |
|                      | Primary DHCP Server    | 1.1.1.1           |        |
|                      | Secondary DHCP Server  | 0.0.0.0           |        |
|                      |                        |                   |        |
|                      |                        |                   |        |
|                      |                        |                   |        |
|                      |                        |                   |        |

Figure 2-5 Configuration Wizard – Management Interface Configuration Screen

# Note

The management interface is the default interface for in-band management of the controller and connectivity to enterprise services such as AAA servers.

- Step 17 In the VLAN Identifier text box, enter the VLAN identifier of the management interface (either a valid VLAN identifier or 0 for an untagged VLAN). The VLAN identifier should be set to match the switch interface configuration.
- Step 18 In the IP Address text box, enter the IP address of the management interface.
- **Step 19** In the Netmask text box, enter the IP address of the management interface netmask.
- **Step 20** In the Gateway text box, enter the IP address of the default gateway.
- **Step 21** In the Port Number text box, enter the number of the port assigned to the management interface. Each interface is mapped to at least one primary port.
- **Step 22** In the Backup Port text box, enter the number of the backup port assigned to the management interface. If the primary port for the management interface fails, the interface automatically moves to the backup port.
- **Step 23** In the Primary DHCP Server text box, enter the IP address of the default DHCP server that will supply IP addresses to clients, the controller's management interface, and optionally, the service port interface.
- **Step 24** In the Secondary DHCP Server text box, enter the IP address of an optional secondary DHCP server that will supply IP addresses to clients, the controller's management interface, and optionally, the service port interface.
- **Step 25** Click **Next**. The AP-Manager Interface Configuration screen appears.

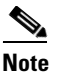

- te This screen does not appear for Cisco 5500 Series Controllers because you are not required to configure an AP-manager interface. The management interface acts like an AP-manager interface by default.
- **Step 26** In the IP Address text box, enter the IP address of the AP-manager interface.
- Step 27 Click Next. The Miscellaneous Configuration screen appears (see Figure 2-6).

#### Figure 2-6 Configuration Wizard – Miscellaneous Configuration Screen

| ISCO                 |                  |                    |                              |        |
|----------------------|------------------|--------------------|------------------------------|--------|
| Configuration Wizard | Miscel           | laneous Confi      | guration                     | < Back |
|                      | RF Mob           | pility Domain Na   | ame default                  |        |
|                      | Config<br>Code(s | ured Country<br>5) | US                           |        |
|                      | Regula           | tory Domain        | 802.11a: -A<br>802.11bg: -A  |        |
|                      | Select           | Country Code       | Name                         |        |
|                      |                  | AE                 | United Arab Emirates         |        |
|                      |                  | AR                 | Argentina                    |        |
|                      |                  | AT                 | Austria                      |        |
|                      |                  | AU                 | Australia                    |        |
|                      |                  | вн                 | Bahrain                      |        |
|                      |                  | BR                 | Brazil                       |        |
|                      |                  | BE                 | Belgium                      |        |
|                      |                  | BG                 | Bulgaria                     |        |
|                      |                  | CA                 | Canada                       |        |
|                      |                  | CA2                | Canada (DCA excludes UNII-2) |        |
|                      |                  | СН                 | Switzerland                  |        |
|                      |                  | CL                 | Chile                        |        |
|                      |                  | CN                 | China                        |        |
|                      |                  | со                 | Colombia                     |        |
|                      |                  | CR                 | Costa Rica                   |        |
|                      |                  | CY                 | Cyprus                       |        |
|                      |                  | CZ                 | Czech Republic               |        |

**Step 28** In the RF Mobility Domain Name text box, enter the name of the mobility group/RF group to which you want the controller to belong.

Г

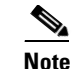

Although the name that you enter here is assigned to both the mobility group and the RF group, these groups are not identical. Both groups define clusters of controllers, but they have different purposes. All of the controllers in an RF group are usually also in the same mobility group and vice versa. However, a mobility group facilitates scalable, system-wide mobility and controller redundancy while an RF group facilitates scalable, system-wide dynamic RF management. See Chapter 13, "Configuring Radio Resource Management," and Chapter 14, "Configuring Mobility Groups," for more information.

**Step 29** The Configured Country Code(s) text box shows the code for the country in which the controller will be used. If you want to change the country of operation, select the check box for the desired country.

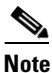

You can choose more than one country code if you want to manage access points in multiple countries from a single controller. After the configuration wizard runs, you need to assign each access point joined to the controller to a specific country. See the "Configuring Country Codes" section on page 8-106 for instructions.

Step 30 Click Next.

Step 31 When the following message appears, click OK:

Warning! To maintain regulatory compliance functionality, the country code setting may only be modified by a network administrator or qualified IT professional. Ensure that proper country codes are selected before proceeding.

The Virtual Interface Configuration screen appears (see Figure 2-7).

| iliiilii<br>cisco    |                             |                 |   |   | Logou       | ut     |
|----------------------|-----------------------------|-----------------|---|---|-------------|--------|
| Configuration Wizard | Virtual Interface Con       | figuration      |   | 1 | < Back Next |        |
|                      | General Information         |                 | - |   |             |        |
|                      | Interface Name              | virtual         |   |   |             |        |
|                      | IP Address<br>DNS Host Name | 209.165.200.225 |   | ] |             |        |
|                      |                             |                 |   |   |             |        |
|                      |                             |                 |   |   |             |        |
|                      |                             |                 |   |   |             |        |
|                      |                             |                 |   |   |             |        |
|                      |                             |                 |   |   |             |        |
|                      |                             |                 |   |   |             |        |
|                      |                             |                 |   |   |             | 0000-0 |

Figure 2-7 Configuration Wizard – Virtual Interface Configuration Screen

**Step 32** In the IP Address text box, enter the IP address of the controller's virtual interface. You should enter a fictitious, unassigned IP address such as 1.1.1.1.

Note The virtual interface is used to support mobility management, DHCP relay, and embedded Layer 3 security such as guest web authentication and VPN termination. All controllers within a mobility group must be configured with the same virtual interface IP address.

- **Step 33** In the DNS Host Name text box, enter the name of the Domain Name System (DNS) gateway used to verify the source of certificates when Layer 3 web authorization is enabled.
  - Note To ensure connectivity and web authentication, the DNS server should always point to the virtual interface. If a DNS host name is configured for the virtual interface, then the same DNS host name must be configured on the DNS servers used by the client.
- **Step 34** Click Next. The WLAN Configuration screen appears (see Figure 2-8).

| ululu<br>cisco       |                                      |   |  |        | Logout |
|----------------------|--------------------------------------|---|--|--------|--------|
| Configuration Wizard | WLAN Configuration                   |   |  | < Back | Next   |
|                      | WLAN ID<br>Profile Name<br>WLAN SSID | 1 |  |        |        |
|                      |                                      |   |  |        |        |
|                      |                                      |   |  |        |        |
|                      |                                      |   |  |        |        |
|                      |                                      |   |  |        |        |
|                      |                                      |   |  |        |        |
|                      |                                      |   |  |        |        |
|                      |                                      |   |  |        | 26.2C  |

Figure 2-8 Configuration Wizard – WLAN Configuration Screen

- **Step 35** In the Profile Name text box, enter up to 32 alphanumeric characters for the profile name to be assigned to this WLAN.
- **Step 36** In the WLAN SSID text box, enter up to 32 alphanumeric characters for the network name, or service set identifier (SSID). The SSID enables basic functionality of the controller and allows access points that have joined the controller to enable their radios.
- Step 37 Click Next.
- **Step 38** When the following message appears, click **OK**:

Default Security applied to WLAN is: [WPA2(AES)][Auth(802.1x)]. You can change this after the wizard is complete and the system is rebooted.

The RADIUS Server Configuration screen appears (see Figure 2-9).

Г

| uluilu<br>cisco      |                          |            |   |        | Logou      |
|----------------------|--------------------------|------------|---|--------|------------|
| Configuration Wizard | RADIUS Server Config     | guration   |   | < Back | Apply Skip |
|                      | Server IP Address        |            | ] |        |            |
|                      | Shared Secret Format     | ASCII 👻    |   |        |            |
|                      | Shared Secret            |            |   |        |            |
|                      | Confirm Shared<br>Secret |            |   |        |            |
|                      | Port Number              | 1812       |   |        |            |
|                      | Server Status            | Disabled 👻 |   |        |            |
|                      |                          |            |   |        |            |
|                      |                          |            |   |        |            |
|                      |                          |            |   |        |            |
|                      |                          |            |   |        |            |
|                      |                          |            |   |        |            |
|                      |                          |            |   |        |            |
|                      |                          |            |   |        |            |
|                      |                          |            |   |        |            |

Figure 2-9 Configuration Wizard – RADIUS Server Configuration Screen

- **Step 39** In the Server IP Address text box, enter the IP address of the RADIUS server.
- **Step 40** From the Shared Secret Format drop-down list, choose **ASCII** or **Hex** to specify the format of the shared secret.

| ote  | Due to security reasons, the RADIUS shared secret key reverts to ASCII mode even if you have selected HEX as the shared secret format from the Shared Secret Format drop-down list. |
|------|----------------------------------------------------------------------------------------------------|
| o 41 | In the Shared Secret and Confirm Shared Secret text boxes, enter the secret key used by the RADIUS server.                                                                          |
| 42   | In the Port Number text box, enter the communication port of the RADIUS server. The default value is 1812.                                                                          |
| 43   | To enable the RADIUS server, choose <b>Enabled</b> from the Server Status drop-down list. To disable the                                                                            |

- RADIUS server, leave this text box set to **Disabled**.
- Step 44 Click Apply. The 802.11 Configuration screen appears (see Figure 2-10).

| 1.1                  |                        |           |        |           |
|----------------------|------------------------|-----------|--------|-----------|
| CISCO                |                        |           |        | Logout    |
| Configuration Wizard | 802.11 Configuration   |           | < Back | Next      |
|                      |                        |           |        |           |
|                      | 802.11a Network Status | V Enabled |        |           |
|                      | 802.11b Network Status | V Enabled |        |           |
|                      | 802.11g Network Status | V Enabled |        |           |
|                      | Auto RF                | V Enabled |        |           |
|                      |                        |           |        |           |
|                      |                        |           |        |           |
|                      |                        |           |        |           |
|                      |                        |           |        |           |
|                      |                        |           |        |           |
|                      |                        |           |        |           |
|                      |                        |           |        |           |
|                      |                        |           |        |           |
|                      |                        |           |        |           |
|                      |                        |           |        |           |
|                      |                        |           |        | 2         |
|                      |                        |           |        | 5207      |
|                      |                        |           |        | · · · · · |

Figure 2-10 Configuration Wizard – 802.11 Configuration Screen

- Step 45 To enable the 802.11a, 802.11b, and 802.11g lightweight access point networks, leave the 802.11a
   Network Status, 802.11b Network Status, and 802.11g Network Status check boxes selected. To disable support for any of these networks, unselect the check boxes.
- Step 46 To enable the controller's radio resource management (RRM) auto-RF feature, leave the Auto RF check box selected. To disable support for the auto-RF feature, unselect this check box. See Chapter 13, "Configuring Radio Resource Management," for more information on RRM.

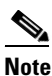

The auto-RF feature enables the controller to automatically form an RF group with other controllers. The group dynamically elects a leader to optimize RRM parameter settings, such as channel and transmit power assignment, for the group.

Step 47 Click Next. The Set Time screen appears (see Figure 2-11).

| uluilu<br>cisco      |              |                   |                |
|----------------------|--------------|-------------------|----------------|
| Configuration Wizard | Set Time     |                   |                |
|                      | Current Time | Sun May 17 23:37: | 33 2009        |
|                      | Date         |                   |                |
|                      |              | Month             | May 💙          |
|                      |              | Year              | 2009           |
|                      |              |                   |                |
|                      | Time         |                   |                |
|                      |              | Hour<br>Minutes   | 23 🗸           |
|                      |              | Seconds           | 33             |
|                      | Timezone     |                   |                |
|                      |              | Delta             | hours 0 mins 0 |
|                      |              |                   |                |
|                      |              |                   |                |
|                      |              |                   |                |
|                      |              |                   |                |
|                      |              |                   |                |
|                      |              |                   |                |
|                      |              |                   |                |

Figure 2-11 Configuration Wizard — Set Time Screen

- **Step 48** To manually configure the system time on your controller, enter the current date in Month/DD/YYYY format and the current time in HH:MM:SS format.
- **Step 49** To manually set the time zone so that Daylight Saving Time (DST) is not set automatically, enter the local hour difference from Greenwich Mean Time (GMT) in the Delta Hours text box and the local minute difference from GMT in the Delta Mins text box.

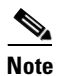

When manually setting the time zone, enter the time difference of the local current time zone with respect to GMT (+/–). For example, Pacific time in the United States is 8 hours behind GMT. Therefore, it is entered as -8.

Step 50 Click Next. The Configuration Wizard Completed screen appears (see Figure 2-12).

| սիսիս                |                                                                                                    |        |                 |
|----------------------|----------------------------------------------------------------------------------------------------|--------|-----------------|
| cisco                |                                                                                                    |        | Logout          |
| Configuration Wizard | Configuration Wizard Completed                                                                                              | < Back | Save And Reboot |
|                      | The configuration wizard is now complete. It is now necessary to save and reboot the system for the changes to take effect. |        |                 |
|                      |                                                                                                    |        |                 |
|                      |                                                                                                    |        |                 |
|                      |                                                                                                    |        |                 |
|                      |                                                                                                    |        |                 |
|                      |                                                                                                    |        | 252074          |

#### Figure 2-12 Configuration Wizard – Configuration Wizard Completed Screen

- Step 51 Click Save and Reboot to save your configuration and reboot the controller.
- Step 52When the following message appears, click OK:<br/>Configuration will be saved and the controller will be rebooted. Click ok to confirm.
- Step 53 The controller saves your configuration, reboots, and prompts you to log in. Follow the instructions in the "Using the GUI" section on page 2-16 to log into the controller.

# **Using the CLI Configuration Wizard**

Note

The available options appear in brackets after each configuration parameter. The default value appears in all uppercase letters.

Note

If you enter an incorrect response, the controller provides you with an appropriate error message, such as "Invalid Response," and returns you to the wizard prompt.

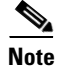

Press the hyphen key if you ever need to return to the previous command line.

To configure the controller using the CLI configuration wizard, follow these steps:

- **Step 1** When prompted to terminate the AutoInstall process, enter **yes**. If you do not enter **yes**, the AutoInstall process begins after 30 seconds.

  - **Note** The AutoInstall feature downloads a configuration file from a TFTP server and then loads the configuration onto the controller automatically. See the "Using the AutoInstall Feature for Controllers Without a Configuration" section on page 2-26 for more information.

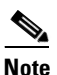

The Cisco WiSM controllers do not support the AutoInstall feature.

- **Step 2** Enter the system name, which is the name that you want to assign to the controller. You can enter up to 31 ASCII characters.
- **Step 3** Enter the administrative username and password to be assigned to this controller. You can enter up to 24 ASCII characters for each.

Starting in release 7.0.116.0, the following password policy has been implemented:

- The password must contain characters from at least three of the following classes:
  - Lowercase letters
  - Uppercase letters
  - Digits
  - Special characters.
- No character in the password must be repeated more than three times consecutively.
- The new password must not be the same as the associated username and not be the username reversed.
- The password must not be cisco, ocsic, or any variant obtained by changing the capitalization of letters of the word Cisco. In addition, you cannot substitute 1, I, or ! for i, 0 for o, or \$ for s.
- Step 4 If you want the controller's service-port interface to obtain an IP address from a DHCP server, enter DHCP. If you do not want to use the service port or if you want to assign a static IP address to the service port, enter none.

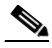

**Note** The service-port interface controls communications through the service port. Its IP address must be on a different subnet from the management interface. This configuration enables you to manage the controller directly or through a dedicated management network to ensure service access during network downtime.

- **Step 5** If you entered **none** in **Step 4**, enter the IP address and netmask for the service-port interface on the next two lines.
- **Step 6** Enable or disable link aggregation (LAG) by choosing **yes** or **NO**. See Chapter 3, "Configuring Ports and Interfaces," for more information on LAG.
- **Step 7** Enter the IP address of the management interface.

Note The management interface is the default interface for in-band management of the controller and connectivity to enterprise services such as AAA servers.

- **Step 8** Enter the IP address of the management interface netmask.
- **Step 9** Enter the IP address of the default router.
- **Step 10** Enter the VLAN identifier of the management interface (either a valid VLAN identifier or **0** for an untagged VLAN). The VLAN identifier should be set to match the switch interface configuration.
- **Step 11** Enter the IP address of the default DHCP server that will supply IP addresses to clients, the controller's management interface, and optionally, the service port interface.Enter the IP address of the AP-manager interface.

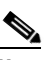

**Note** This prompt does not appear for Cisco 5500 Series Controllers because you are not required to configure an AP-manager interface. The management interface acts like an AP-manager interface by default.

**Step 12** Enter the IP address of the controller's virtual interface. You should enter a fictitious, unassigned IP address such as 1.1.1.1.

# Note

- The virtual interface is used to support mobility management, DHCP relay, and embedded Layer 3 security such as guest web authentication and VPN termination. All controllers within a mobility group must be configured with the same virtual interface IP address.
- **Step 13** If desired, enter the name of the mobility group/RF group to which you want the controller to belong.

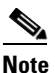

- te Although the name that you enter here is assigned to both the mobility group and the RF group, these groups are not identical. Both groups define clusters of controllers, but they have different purposes. All of the controllers in an RF group are usually also in the same mobility group and vice versa. However, a mobility group facilitates scalable, system-wide mobility and controller redundancy while an RF group facilitates scalable, system-wide dynamic RF management. See Chapter 13, "Configuring Radio Resource Management," and Chapter 14, "Configuring Mobility Groups," for more information.
- **Step 14** Enter the network name or service set identifier (SSID). The SSID enables basic functionality of the controller and allows access points that have joined the controller to enable their radios.
- Step 15 Enter YES to allow clients to assign their own IP address or no to require clients to request an IP address from a DHCP server.
- Step 16 To configure a RADIUS server now, enter YES and then enter the IP address, communication port, and secret key of the RADIUS server. Otherwise, enter no. If you enter no, the following message appears: "Warning! The default WLAN security policy requires a RADIUS server. Please see the documentation for more details."
- **Step 17** Enter the code for the country in which the controller will be used.

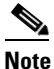

Enter help to view the list of available country codes.

|                                      | Note                                                                  | You can enter more than one country code if you want to manage access points in multiple countries from a single controller. To do so, separate the country codes with a comma (for example, US,CA,MX). After the configuration wizard runs, you need to assign each access point joined to the controller to a specific country. See the "Configuring Country Codes" section on page 8-106 for instructions.                                                                                                    |  |  |  |  |  |  |
|--------------------------------------|-----------------------------------------------------------------------|----------------------------------------------------------------------------------------------------|--|--|--|--|--|--|
| tep 18                               | Enable<br>or <b>no</b> .                                              | e or disable the 802.11b, 802.11a, and 802.11g lightweight access point networks by entering <b>YES</b>                                                                                                    |  |  |  |  |  |  |
| tep 19                               | Enable<br>or <b>no</b> .                                              | e or disable the controller's radio resource management (RRM) auto-RF feature by entering <b>YES</b><br>See Chapter 13, "Configuring Radio Resource Management," for more information on RRM.                                                                                                    |  |  |  |  |  |  |
|                                      |                                                                       |                                                                                                    |  |  |  |  |  |  |
|                                      | Noto                                                                  | The auto-RF feature enables the controller to automatically form an RF group with other                                                                                                    |  |  |  |  |  |  |
|                                      | NUL                                                                   | controllers. The group dynamically elects a leader to optimize RRM parameter settings, such as channel and transmit power assignment, for the group.                                                                                                    |  |  |  |  |  |  |
| tep 20                               | If you<br>server                                                      | controllers. The group dynamically elects a leader to optimize RRM parameter settings, such as channel and transmit power assignment, for the group.<br>want the controller to receive its time setting from an external Network Time Protocol (NTP) when it powers up, enter <b>YES</b> to configure an NTP server. Otherwise, enter <b>no</b> .                                                                                                    |  |  |  |  |  |  |
| tep 20                               | If you<br>server                                                      | controllers. The group dynamically elects a leader to optimize RRM parameter settings, such as channel and transmit power assignment, for the group.<br>want the controller to receive its time setting from an external Network Time Protocol (NTP) when it powers up, enter <b>YES</b> to configure an NTP server. Otherwise, enter <b>no</b> .                                                                                                    |  |  |  |  |  |  |
| tep 20                               | If you<br>server<br><u>Note</u>                                       | controllers. The group dynamically elects a leader to optimize RRM parameter settings, such as channel and transmit power assignment, for the group. want the controller to receive its time setting from an external Network Time Protocol (NTP) when it powers up, enter <b>YES</b> to configure an NTP server. Otherwise, enter <b>no</b> . The controller network module installed in a Cisco Integrated Services Router does not have a battery and cannot save a time setting. Therefore, it must receive a time setting from an external NTP server when it powers up.                                                                                                    |  |  |  |  |  |  |
| tep 20<br>tep 21                     | If you<br>server<br>Note                                              | controllers. The group dynamically elects a leader to optimize RRM parameter settings, such as channel and transmit power assignment, for the group. want the controller to receive its time setting from an external Network Time Protocol (NTP) when it powers up, enter YES to configure an NTP server. Otherwise, enter no. The controller network module installed in a Cisco Integrated Services Router does not have a battery and cannot save a time setting. Therefore, it must receive a time setting from an external NTP server when it powers up. entered no in Step 20 and want to manually configure the system time on your controller now, YES. If you do not want to configure the system time now, enter no.                                                                                                    |  |  |  |  |  |  |
| tep 20<br>tep 21<br>tep 22           | If you<br>server<br>Note                                              | controllers. The group dynamically elects a leader to optimize RRM parameter settings, such as channel and transmit power assignment, for the group. want the controller to receive its time setting from an external Network Time Protocol (NTP) when it powers up, enter YES to configure an NTP server. Otherwise, enter no. The controller network module installed in a Cisco Integrated Services Router does not have a battery and cannot save a time setting. Therefore, it must receive a time setting from an external NTP server when it powers up. entered no in Step 20 and want to manually configure the system time on your controller now, YES. If you do not want to configure the system time now, enter no. entered YES in Step 21, enter the current date in MM/DD/YY format and the current time in M:SS format.                                                                                                    |  |  |  |  |  |  |
| tep 20<br>tep 21<br>tep 22<br>tep 23 | If you<br>server<br>Note<br>If you<br>enter<br>If you<br>HH:M<br>When | controllers. The group dynamically elects a leader to optimize RRM parameter settings, such as channel and transmit power assignment, for the group. want the controller to receive its time setting from an external Network Time Protocol (NTP) when it powers up, enter <b>YES</b> to configure an NTP server. Otherwise, enter <b>no</b> . The controller network module installed in a Cisco Integrated Services Router does not have a battery and cannot save a time setting. Therefore, it must receive a time setting from an external NTP server when it powers up. entered <b>no</b> in Step 20 and want to manually configure the system time on your controller now, <b>YES</b> . If you do not want to configure the system time now, enter <b>no</b> . entered <b>YES</b> in Step 21, enter the current date in MM/DD/YY format and the current time in M:SS format. prompted to verify that the configuration is correct, enter <b>yes</b> or <b>NO</b> . |  |  |  |  |  |  |

# **Using the GUI**

A web browser, or graphical user interface (GUI), is built into each controller. It allows up to five users to simultaneously browse into the controller HTTP or HTTPS (HTTP + SSL) management pages to configure parameters and monitor the operational status for the controller and its associated access points.

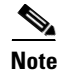

We recommend that you enable the HTTPS interface and disable the HTTP interface to ensure more robust security for your Cisco UWN solution.

#### Using the GUI

## **Guidelines for Using the GUI**

Follow these guidelines when using the controller GUI:

- The GUI must be used on a PC running Windows XP SP1 (or later) or Windows 2000 SP4 (or later).
- The GUI is fully compatible with Microsoft Internet Explorer version 6.0 SP1 (or later) or Mozilla Firefox 2.0.0.11 (or later).

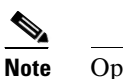

• Opera and Netscape are not supported.

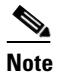

Internet Explorer 6.0 SP1 (or later) and Mozilla Firefox 2.0.0.11 (or later) are the only browsers supported for accessing the controller GUI and for using web authentication.

- You can use either the service port interface or the management interface to access the GUI. We recommend that you use the service-port interface. See Chapter 3, "Configuring Ports and Interfaces," for instructions on configuring the service port interface.
- Click **Help** at the top of any page in the GUI to display online help. You might need to disable your browser's pop-up blocker to view the online help.

## Logging into the GUI

To log into the controller GUI, follow these steps:

**Step 1** Enter the controller IP address in your browser's address line. For a secure connection, enter **https://***ip-address*. For a less secure connection, enter **http://***ip-address*.

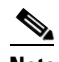

**Note** See the "Using the GUI to Enable Web and Secure Web Modes" section on page 2-18 for instructions on setting up HTTPS.

**Step 2** When prompted, enter a valid username and password and click **OK**. The controller Summary page appears.

# Note

The administrative username and password that you created in the configuration wizard are case sensitive. The default username is *admin*, and the default password is *admin*.

## Logging Out of the GUI

To log out of the controller GUI, follow these steps:

**Step 1** Click **Logout** in the top right corner of the page.

- **Step 2** Click **Close** to complete the logoff process and prevent unauthorized users from accessing the controller GUI.
- **Step 3** When prompted to confirm your decision, click **Yes**.

#### **Enabling Web and Secure Web Modes**

This section provides instructions for enabling the distribution system port as a web port (using HTTP) or as a secure web port (using HTTPS). You can protect communication with the GUI by enabling HTTPS. HTTPS protects HTTP browser sessions by using the Secure Sockets Layer (SSL) protocol. When you enable HTTPS, the controller generates its own local web administration SSL certificate and automatically applies it to the GUI. You also have the option of downloading an externally generated certificate.

You can configure web and secure web mode using the controller GUI or CLI.

#### Using the GUI to Enable Web and Secure Web Modes

To enable web mode, secure web mode, or both using the controller GUI, follow these steps:

**Step 1** Choose **Management > HTTP** to open the HTTP Configuration page (see Figure 2-13).

Figure 2-13 HTTP Configuration Page

| uluulu<br>cisco                                            | Saye Configuration   Ping   Logout   Befresh<br>MONITOR WLANS CONTROLLER WIRELESS SECURITY MANAGEMENT COMMANDS HELP FEEDBACK                                                                    |
|------------------------------------------------------------|----------------------------------------------------------------------------------------------------|
| Management                                                 | HTTP-HTTPS Configuration Apply Delete Certificate   Regenerate Certificate                                                                                                    |
| Summary<br>SNMP<br>HTTP-HTTPS<br>Telnet-SSH<br>Serial Port | HTTP Access Enabled  HTTPS Access Enabled  Web Session Timeout 30 Minutes Current                                                                                                    |
| Local Management<br>Users                                  | Certificate Name: bsnSslWebadminCert                                                                                                    |
| User Sessions  Logs Mamt Via Wireless                      | Type: 3rd Party<br>Serial 2546757920<br>Number:                                                                                                    |
| <ul> <li>Software Activation</li> </ul>                    | Valid: From 2009 Jun 24th, 00:00:01 GMT Until 2019 Jun 24th, 00:00:01 GMT                                                                                                    |
| Tech Support                                               | Name:<br>Issuer<br>Name:<br>C=US, O=Cisco Systems Inc., OU=DeviceSSL (WebAdmin), CN=209.165.201.30<br>Issuer<br>Name:<br>C=US, O=Cisco Systems Inc., OU=DeviceSSL (WebAdmin), CN=209.165.201.30 |
|                                                            | MD5<br>Fingerprint bf:52:bf:93:0c:be:fd:e8:ca:4d:be:a9:e1:98:44:d3<br>SHA1                                                                                                    |
|                                                            | 0e:72:1c:44:d8:99:f5:e3:9d:e9:38:77:9a:2e:d5:13:bd:9c:65:9a<br>Fingerprint:                                                                                                    |
|                                                            | Download<br>SSL                                                                                                    |
|                                                            |                                                                                                    |

Step 2 To enable web mode, which allows users to access the controller GUI using "http://ip-address," choose Enabled from the HTTP Access drop-down list. Otherwise, choose Disabled. The default value is Disabled. Web mode is not a secure connection.
- **Step 3** To enable secure web mode, which allows users to access the controller GUI using "https://*ip-address*," choose **Enabled** from the HTTPS Access drop-down list. Otherwise, choose **Disabled**. The default value is Enabled. Secure web mode is a secure connection.
- **Step 4** In the Web Session Timeout text box, enter the amount of time (in minutes) before the web session times out due to inactivity. You can enter a value between 30 and 160 minutes (inclusive), and the default value is 30 minutes.
- **Step 5** Click **Apply** to commit your changes.
- **Step 6** If you enabled secure web mode in Step 3, the controller generates a local web administration SSL certificate and automatically applies it to the GUI. The details of the current certificate appear in the middle of the HTTP Configuration page (see Figure 2-13).

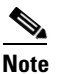

If you want to download your own SSL certificate to the controller, follow the instructions in the "Loading an Externally Generated SSL Certificate" section on page 2-20.

Note

**Note** If desired, you can delete the current certificate by clicking **Delete Certificate** and have the controller generate a new certificate by clicking **Regenerate Certificate**.

**Step 7** Click **Save Configuration** to save your changes.

### Using the CLI to Enable Web and Secure Web Modes

To enable web mode, secure web mode, or both using the controller CLI, follow these steps:

| Step 1 | To enable or disable web mode, enter this command:                                                                                                    |
|--------|----------------------------------------------------------------------------------------------------|
|        | config network webmode {enable   disable}                                                                                                    |
|        | This command allows users to access the controller GUI using "http:// <i>ip-address</i> ." The default value is disabled. Web mode is not a secure connection.                                                        |
| Step 2 | To enable or disable secure web mode, enter this command:                                                                                                    |
|        | config network secureweb {enable   disable}                                                                                                    |
|        | This command allows users to access the controller GUI using "https://ip-address." The default value is enabled. Secure web mode is a secure connection.                                                              |
| Step 3 | To enable or disable secure web mode with increased security, enter this command:                                                                                                    |
|        | config network secureweb cipher-option high {enable   disable}                                                                                                    |
|        | This command allows users to access the controller GUI using "https:// <i>ip-address</i> " but only from browsers that support 128-bit (or larger) ciphers. The default value is disabled.                            |
| Step 4 | To enable or disable SSLv2 for web administration, enter this command:                                                                                                    |
|        | config network secureweb cipher-option sslv2 {enable   disable}                                                                                                    |
|        | If you disable SSLv2, users cannot connect using a browser configured with SSLv2 only. They must use a browser that is configured to use a more secure protocol such as SSLv3 or later. The default value is enabled. |
| Step 5 | To verify that the controller has generated a certificate, enter this command:                                                                                                    |

#### show certificate summary

Information similar to the following appears:

Web Administration Certificate..... Locally Generated Web Authentication Certificate..... Locally Generated Certificate compatibility mode:.... off

**Note** If you want to download your own SSL certificate to the controller, follow the instructions in the "Loading an Externally Generated SSL Certificate" section on page 2-20.

**Step 6** (Optional) If you need to generate a new certificate, enter this command:

#### config certificate generate webadmin

After a few seconds, the controller verifies that the certificate has been generated.

**Step 7** To save the SSL certificate, key, and secure web password to nonvolatile RAM (NVRAM) so that your changes are retained across reboots, enter this command:

save config

**Step 8** To reboot the controller, enter this command:

reset system

### Loading an Externally Generated SSL Certificate

You can use a TFTP server to download an externally generated SSL certificate to the controller. Follow these guidelines for using TFTP:

- If you load the certificate through the service port, the TFTP server must be on the same subnet as the controller because the service port is not routable, or you must create static routes on the controller. Also, if you load the certificate through the distribution system network port, the TFTP server can be on any subnet.
- A third-party TFTP server cannot run on the same PC as the Cisco WCS because the WCS built-in TFTP server and the third-party TFTP server require the same communication port.

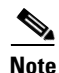

Chained certificates are supported for web authentication only and not for the management certificate.

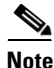

Every HTTPS certificate contains an embedded RSA key. The length of the key can vary from 512 bits, which is relatively insecure, to thousands of bits, which is very secure. When you obtain a new certificate from a Certificate Authority, make sure that the RSA key embedded in the certificate is at least 768 bits long.

#### Using the GUI to Load an SSL Certificate

To load an externally generated SSL certificate using the controller GUI, follow these steps:

**Step 1** On the HTTP Configuration page, select the **Download SSL Certificate** check box (see Figure 2-14).

| ahaha                     |                                            |                      |                  | Sa <u>v</u> e Co | nfiguration   <u>P</u> ii | ng   Loga     | out   <u>R</u> efresh |
|---------------------------|--------------------------------------------|----------------------|------------------|------------------|---------------------------|---------------|-----------------------|
| CISCO 🛽                   | <u>I</u> ONITOR <u>W</u> LANS <u>C</u> ONT | ROLLER WIRELESS      | <u>S</u> ECURITY | MANAGEMENT       | C <u>O</u> MMANDS         | HE <u>L</u> P | EEEDBACK              |
| Management                | Download<br>SSL<br>Certificate *           |                      |                  |                  |                           |               | <u>~</u>              |
| Summary                   | * Controller                               |                      |                  |                  |                           |               |                       |
| ▶ SNMP                    | must be<br>reported for                    |                      |                  |                  |                           |               |                       |
| HTTP-HTTPS                | the new                                    |                      |                  |                  |                           |               |                       |
| Telnet-SSH                | certificate to                             |                      |                  |                  |                           |               |                       |
| Serial Port               | take effect.                               |                      |                  |                  |                           |               |                       |
| Local Management<br>Users | Download SSL Certifi                       | cate From Server     |                  |                  |                           |               |                       |
| User Sessions             | Server IP Address                          | 209.165.200.225      |                  |                  |                           |               |                       |
| ▶ Logs                    | Maximum retries                            | 10                   |                  |                  |                           |               |                       |
| Mgmt Via Wireless         | Timeout (seconds)                          | 6                    |                  |                  |                           |               |                       |
| 💌 Software Activation     | Certificate File Path                      | /home/sararuna/5500/ |                  |                  |                           |               |                       |
| Licenses<br>License Level | Certificate File Name                      |                      |                  |                  |                           |               |                       |
| Commands<br>License Agent | Certificate Password                       |                      |                  |                  |                           |               |                       |
| Tech Support              |                                            |                      |                  |                  |                           |               | <b>~</b>              |
|                           | <                                          |                      |                  |                  |                           |               |                       |

Figure 2-14 HTTP Configuration Page

- Step 2 In the Server IP Address text box, enter the IP address of the TFTP server.
- **Step 3** In the Maximum Retries text box, enter the maximum number of times that the TFTP server attempts to download the certificate.
- **Step 4** In the Timeout text box, enter the amount of time (in seconds) that the TFTP server attempts to download the certificate.
- **Step 5** In the Certificate File Path text box, enter the directory path of the certificate.
- **Step 6** In the Certificate File Name text box, enter the name of the certificate (*webadmincert\_name*.pem).
- **Step 7** (Optional) In the Certificate Password text box, enter a password to encrypt the certificate.
- **Step 8** Click **Apply** to commit your changes.
- **Step 9** Click **Save Configuration** to save your changes.
- Step 10 To reboot the controller for your changes to take effect, choose Commands > Reboot > Reboot > Save and Reboot.

#### Using the CLI to Load an SSL Certificate

To load an externally generated SSL certificate using the controller CLI, follow these steps:

- **Step 1** Use a password to encrypt the HTTPS certificate in a .PEM-encoded file. The PEM-encoded file is called a web administration certificate file (*webadmincert\_name*.pem).
- **Step 2** Move the *webadmincert\_name*.pem file to the default directory on your TFTP server.
- **Step 3** To view the current download settings, enter this command and answer **n** to the prompt:

#### transfer download start

Information similar to the following appears:

| Mode. |           | TFTP            |
|-------|-----------|-----------------|
| Data  | Туре      | Admin Cert      |
| TFTP  | Server IP | xxx.xxx.xxx.xxx |

TFTP Path...... <directory path> TFTP Filename...... Are you sure you want to start? (y/n) **n** Transfer Canceled

**Step 4** Use these commands to change the download settings:

transfer download mode tftp

transfer download datatype webauthcert

transfer download serverip TFTP\_server IP\_address

transfer download path absolute\_TFTP\_server\_path\_to\_the\_update\_file

transfer download filename webadmincert\_name.pem

**Step 5** To set the password for the .PEM file so that the operating system can decrypt the web administration SSL key and certificate, enter this command:

transfer download certpassword private\_key\_password

**Step 6** To confirm the current download settings and start the certificate and key download, enter this command and answer **y** to the prompt:

#### transfer download start

Information similar to the following appears:

**Step 7** To save the SSL certificate, key, and secure web password to NVRAM so that your changes are retained across reboots, enter this command:

#### save config

**Step 8** To reboot the controller, enter this command:

reset system

### **Using the CLI**

A Cisco UWN solution command-line interface (CLI) is built into each controller. The CLI allows you to use a VT-100 terminal emulation program to locally or remotely configure, monitor, and control individual controllers and its associated lightweight access points. The CLI is a simple text-based, tree-structured interface that allows up to five users with Telnet-capable terminal emulation programs to access the controller.

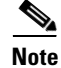

See the Cisco Wireless LAN Controller Command Reference for information on specific commands.

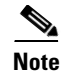

If you want to input any strings from the XML configuration into CLI commands, you must enclose the strings in quotation marks.

### Logging into the CLI

You access the controller CLI using one of two methods:

- A direct serial connection to the controller console port
- A remote console session over Ethernet through the preconfigured service port or the distribution system ports

Before you log into the CLI, configure your connectivity and environment variables based on the type of connection you use.

#### **Using a Local Serial Connection**

You need these items to connect to the serial port:

- A PC that is running a VT-100 terminal emulation program (such as HyperTerminal, ProComm, Minicom, or Tip)
- A null-modem serial cable

To log into the controller CLI through the serial port, follow these steps:

**Step 1** Connect one end of a null-modem serial cable to the controller's console port and the other end to your PC's serial port.

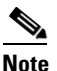

te On Cisco 5500 Series Controllers, you can use either the RJ-45 console port or the USB console port. If you use the USB console port, plug the 5-pin mini Type B connector into the controller's USB console port and the other end of the cable into the PC's USB Type A port. The first time that you connect a Windows PC to the USB console port, you are prompted to install the USB console driver. Follow the installation prompts to install the driver. The USB console driver maps to a COM port on your PC; you then need to map the terminal emulator application to the COM port.

- **Step 2** Start the PC's VT-100 terminal emulation program.
- **Step 3** Configure the terminal emulation program for these parameters:
  - 9600 baud
  - 8 data bits
  - 1 stop bit
  - No parity
  - No hardware flow control

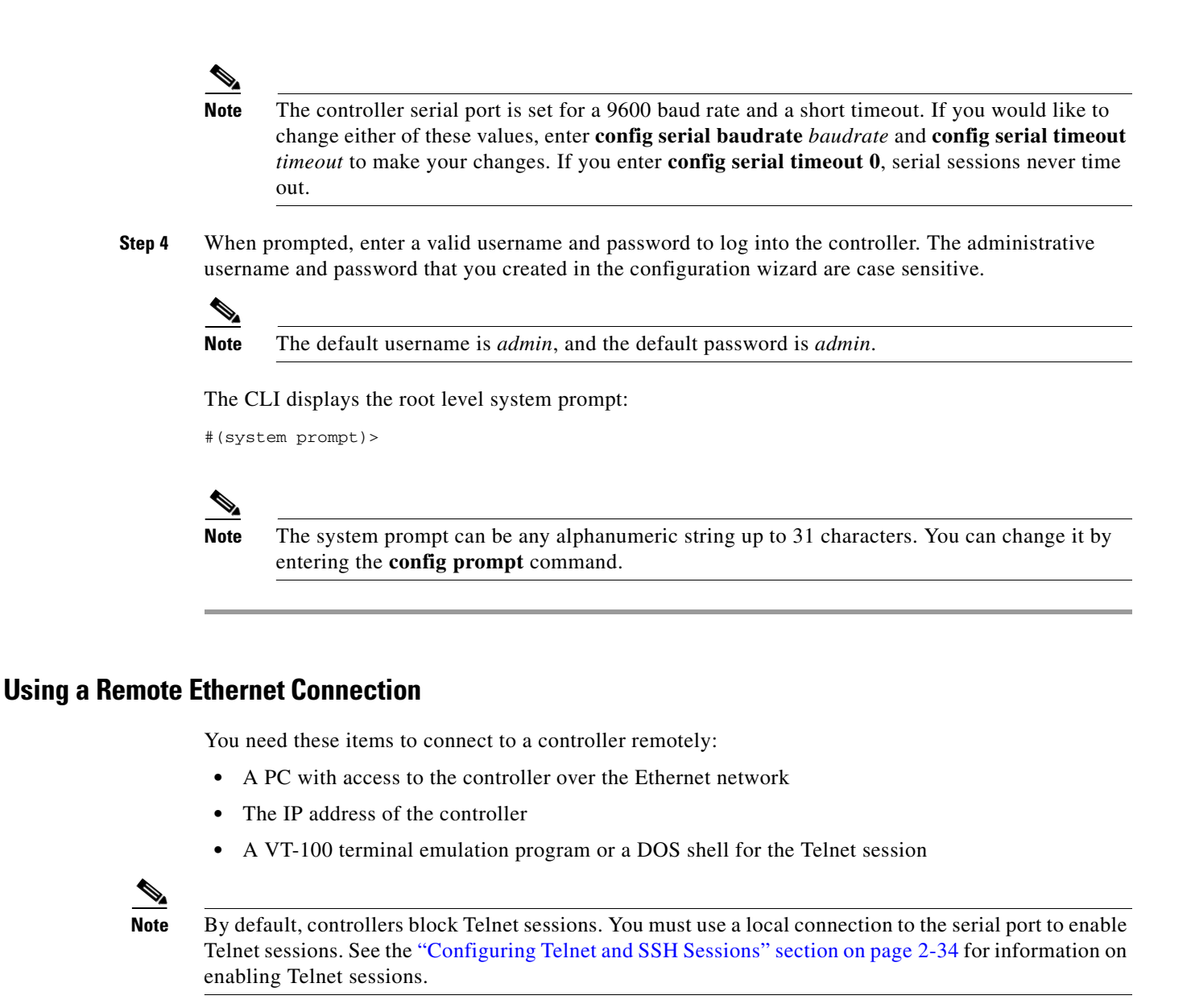

To log into the controller CLI through a remote Ethernet connection, follow these steps:

- **Step 1** Verify that your VT-100 terminal emulation program or DOS shell interface is configured with these parameters:
  - Ethernet address
  - Port 23
- **Step 2** Use the controller IP address to Telnet to the CLI.
- **Step 3** When prompted, enter a valid username and password to log into the controller. The administrative username and password that you created in the configuration wizard are case sensitive.

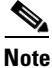

The default username is *admin*, and the default password is *admin*.

The CLI displays the root level system prompt:

#(system prompt)>

Note

The system prompt can be any alphanumeric string up to 31 characters. You can change it by entering the **config prompt** command.

### **Logging Out of the CLI**

When you finish using the CLI, navigate to the root level and enter **logout**. The system prompts you to save any changes you made to the volatile RAM.

٩, Note

The CLI automatically logs you out without saving any changes after 5 minutes of inactivity. You can set the automatic logout from 0 (never log out) to 160 minutes using the **config serial timeout** command.

### **Navigating the CLI**

The CLI is organized around five levels:

Root Level

Level 2

Level 3

Level 4

Level 5

When you log into the CLI, you are at the root level. From the root level, you can enter any full command without first navigating to the correct command level. Table 2-1 lists commands you use to navigate the CLI and to perform common tasks.

Table 2-1 Commands for CLI Navigation and Common Tasks

| Command      | Action                                                                                                    |
|--------------|----------------------------------------------------------------------------------------------------|
| help         | At the root level, view system wide navigation commands                                                                                  |
| ?            | View commands available at the current level                                                                                             |
| command ?    | View parameters for a specific command                                                                                                   |
| exit         | Move down one level                                                                                                    |
| Ctrl-Z       | Return from any level to the root level                                                                                                  |
| save config  | At the root level, save configuration changes from<br>active working RAM to nonvolatile RAM<br>(NVRAM) so they are retained after reboot |
| reset system | At the root level, reset the controller without logging out                                                                              |

### Using the AutoInstall Feature for Controllers Without a Configuration

When you boot up a controller that does not have a configuration, the AutoInstall feature can download a configuration file from a TFTP server and then load the configuration onto the controller automatically.

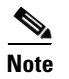

The Cisco WiSM controllers do not support the AutoInstall feature.

### **Overview of AutoInstall**

If you create a configuration file on a controller that is already on the network (or through a WCS filter), place that configuration file on a TFTP server, and configure a DHCP server so that a new controller can get an IP address and TFTP server information, the AutoInstall feature can obtain the configuration file for the new controller automatically.

When the controller boots, the AutoInstall process starts. The controller does not take any action until AutoInstall is notified that the configuration wizard has started. If the wizard has not started, the controller has a valid configuration.

If AutoInstall is notified that the configuration wizard has started (which means that the controller does not have a configuration), AutoInstall waits for an additional 30 seconds. This time period gives you an opportunity to respond to the first prompt from the configuration wizard:

Would you like to terminate autoinstall? [yes]:

When the 30-second abort timeout expires, AutoInstall starts the DHCP client. You can abort the AutoInstall task even after this 30-second timeout if you enter **Yes** at the prompt. However, AutoInstall cannot be aborted if the TFTP task has locked the flash and is in the process of downloading and installing a valid configuration file.

### Obtaining an IP Address Through DHCP and Downloading a Configuration File from a TFTP Server

AutoInstall uses the following interfaces:

- Cisco 5500 and 4400 Series Controllers
  - eth0—Service port (untagged)
  - dtl0—Gigabit port 1 through the NPU (untagged)
- Cisco 2100 Series Controller
  - dtl0—FastEthernet port 1 (untagged)

AutoInstall attempts to obtain an IP address from the DHCP server until the DHCP process is successful or until you abort the AutoInstall process. The first interface to successfully obtain an IP address from the DHCP server registers with the AutoInstall task. The registration of this interface causes AutoInstall to begin the process of obtaining TFTP server information and downloading the configuration file. Following the acquisition of the DHCP IP address for an interface, AutoInstall begins a short sequence of events to determine the host name of the controller and the IP address of the TFTP server. Each phase of this sequence gives preference to explicitly configured information over default or implied information and to explicit host names over explicit IP addresses.

The process is as follows:

- If at least one Domain Name System (DNS) server IP address is learned through DHCP, AutoInstall creates a /etc/resolv.conf file. This file includes the domain name and the list of DNS servers that have been received. The Domain Name Server option provides the list of DNS servers, and the Domain Name option provides the domain name.
- If the domain servers are not on the same subnet as the controller, static route entries are installed for each domain server. These static routes point to the gateway that is learned through the DHCP Router option.
- The host name of the controller is determined in this order by one of the following:
  - If the DHCP Host Name option was received, this information (truncated at the first period [.]) is used as the host name for the controller.
  - A reverse DNS lookup is performed on the controller IP address. If DNS returns a hostname, this name (truncated at the first period [.]) is used as the hostname for the controller.
- The IP address of the TFTP server is determined in this order by one of the following:
  - If AutoInstall received the DHCP TFTP Server Name option, AutoInstall performs a DNS lookup on this server name. If the DNS lookup is successful, the returned IP address is used as the IP address of the TFTP server.
  - If the DHCP Server Host Name (sname) text box is valid, AutoInstall performs a DNS lookup on this name. If the DNS lookup is successful, the IP address that is returned is used as the IP address of the TFTP server.
  - If AutoInstall received the DHCP TFTP Server Address option, this address is used as the IP address of the TFTP server.
  - AutoInstall performs a DNS lookup on the default TFTP server name (cisco-wlc-tftp). If the DNS lookup is successful, the IP address that is received is used as the IP address of the TFTP server.
  - If the DHCP server IP address (siaddr) text box is nonzero, this address is used as the IP address of the TFTP server.
  - The limited broadcast address (255.255.255) is used as the IP address of the TFTP server.
- If the TFTP server is not on the same subnet as the controller, a static route (/32) is installed for the IP address of the TFTP server. This static route points to the gateway that is learned through the DHCP Router option.

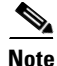

For more information on configuring DHCP on a controller, See the "Configuring DHCP" section on page 7-10.

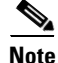

For more information on configuring a TFTP server on a controller, see Chapter 10, "Managing Controller Software and Configurations."

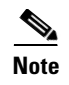

For more information on configuring DHCP and TFTP servers through WCS, see Chapter 10 of the *Cisco Wireless Control System Configuration Guide, Release* 7.0.172.0.

### **Selecting a Configuration File**

After the hostname and TFTP server have been determined, AutoInstall attempts to download a configuration file. AutoInstall performs three full download iterations on each interface that obtains a DHCP IP address. For example, if a Cisco 4400 Series Controller obtains DHCP IP addresses on both eth0 and dtl0, each interface tries to download a configuration. If the interface cannot download a configuration file successfully after three attempts, the interface does not attempt further.

The first configuration file that is downloaded and installed successfully triggers a reboot of the controller. After the reboot, the controller runs the newly downloaded configuration.

AutoInstall searches for configuration files in the order in which the names are listed:

- The filename that is provided by the DHCP Boot File Name option
- The filename that is provided by the DHCP File text box
- host name-confg
- host name.cfg
- *base MAC address*-confg (for example, 0011.2233.4455-confg)
- serial number-confg
- ciscowlc-confg
- ciscowlc.cfg

AutoInstall runs through this list until it finds a configuration file. It stops running if it does not find a configuration file after it cycles through this list three times on each registered interface.

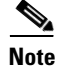

The downloaded configuration file can be a complete configuration, or it can be a minimal configuration that provides enough information for the controller to be managed by WCS. Full configuration can then be deployed directly from WCS.

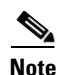

For information about creating and uploading a configuration file that AutoInstall can obtain from a TFTP server, see Chapter 10, "Managing Controller Software and Configurations."

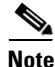

WCS release 5.0 and later releases provide AutoInstall capabilities for controllers. A WCS administrator can create a filter that includes the host name, the MAC address, or the serial number of the controller and associate a group of templates (a configuration group) to this filter rule. WCS pushes the initial configuration to the controller when the controller boots up initially. After the controller is discovered, WCS pushes the templates that are defined in the configuration group. For more information about the AutoInstall feature and WCS, see Chapter 15 of the *Cisco Wireless Control System Configuration Guide, Release 7.0.172.0*.

### **Example of AutoInstall Operation**

The following is an example of an AutoInstall process from start to finish:

```
Welcome to the Cisco Wizard Configuration Tool
Use the '-' character to backup
Would you like to terminate autoinstall? [yes]:
AUTO-INSTALL: starting now...
AUTO-INSTALL: interface 'service-port' - setting DHCP TFTP Filename ==> 'abcd-confg'
AUTO-INSTALL: interface 'service-port' - setting DHCP TFTP Server IP ==> 1.100.108.2
AUTO-INSTALL: interface 'service-port' - setting DHCP siaddr ==> 1.100.108.2
AUTO-INSTALL: interface 'service-port' - setting DHCP Domain Server[0] ==> 1.100.108.2
AUTO-INSTALL: interface 'service-port' - setting DHCP Domain Name ==> 'engtest.com'
AUTO-INSTALL: interface 'service-port' - setting DHCP yiaddr ==> 172.19.29.253
AUTO-INSTALL: interface 'service-port' - setting DHCP Netmask ==> 255.255.255.0
AUTO-INSTALL: interface 'service-port' - setting DHCP Gateway ==> 172.19.29.1
AUTO-INSTALL: interface 'service-port' registered
AUTO-INSTALL: interation 1 -- interface 'service-port'
AUTO-INSTALL: DNS reverse lookup 172.19.29.253 ===> 'wlc-1'
AUTO-INSTALL: hostname 'wlc-1
AUTO-INSTALL: TFTP server 1.100.108.2 (from DHCP Option 150)
AUTO-INSTALL: attempting download of 'abcd-confg'
AUTO-INSTALL: TFTP status - 'TFTP Config transfer starting.' (2)
AUTO-INSTALL: interface 'management' - setting DHCP file ==> 'bootfile1'
AUTO-INSTALL: interface 'management' - setting DHCP TFTP Filename ==> 'bootfile2-confg'
AUTO-INSTALL: interface 'management' - setting DHCP siaddr ==> 1.100.108.2
AUTO-INSTALL: interface 'management' - setting DHCP Domain Server[0] ==> 1.100.108.2
AUTO-INSTALL: interface 'management' - setting DHCP Domain Server[1] ==> 1.100.108.3
AUTO-INSTALL: interface 'management' - setting DHCP Domain Server[2] ==> 1.100.108.4
AUTO-INSTALL: interface 'management' - setting DHCP Domain Name ==> 'engtest.com'
AUTO-INSTALL: interface 'management' - setting DHCP yiaddr ==> 1.100.108.238
AUTO-INSTALL: interface 'management' - setting DHCP Netmask ==> 255.255.254.0
AUTO-INSTALL: interface 'management' - setting DHCP Gateway ==> 1.100.108.1
AUTO-INSTALL: interface 'management' registered
AUTO-INSTALL: TFTP status - 'Config file transfer failed - Error from server: File not
found' (3)
AUTO-INSTALL: attempting download of 'wlc-1-confg'
AUTO-INSTALL: TFTP status - 'TFTP Config transfer starting.' (2)
AUTO-INSTALL: TFTP status - 'TFTP receive complete... updating configuration.' (2)
AUTO-INSTALL: TFTP status - 'TFTP receive complete... storing in flash.' (2)
AUTO-INSTALL: TFTP status - 'System being reset.' (2)
Resetting system
```

### Managing the System Date and Time

If you did not configure the system date and time through the configuration wizard or if you want to change your configuration, you can follow the instructions in this section to configure the controller to obtain the date and time from a Network Time Protocol (NTP) server or to configure the date and time manually. Greenwich Mean Time (GMT) is used as the standard for setting the time zone on the controller.

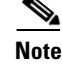

If you are configuring wIPS, you must set the controller time zone to UTC.

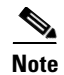

Cisco Aironet lightweight access points might not connect to the controller if the date and time are not set properly. Set the current date and time on the controller before allowing the access points to connect to it.

### Configuring an NTP Server to Obtain the Date and Time

Each NTP server IP address is added to the controller database. Each controller searches for an NTP server and obtains the current time upon reboot and at each user-defined polling interval (daily to weekly).

Use these commands to configure an NTP server to obtain the date and time:

• To specify the NTP server for the controller, enter this command:

config time ntp server index ip\_address

• To specify the polling interval (in seconds), enter this command: **config time ntp** *interval* 

### **Configuring NTP Authentication**

Starting in the 7.0.116.0 release, you can configure an authentication channel between the controller and the NTP server.

### Using the GUI to Configure NTP Authentication

To configure NTP authentication using the controller GUI, perform these steps:

| Step 1  | Choose <b>Controller &gt; NTP &gt; Servers</b> to open the NTP Servers page.           |
|---------|----------------------------------------------------------------------------------------|
| Step 2  | Click <b>New</b> to add an NTP server.                                                 |
|         | The NTP Servers > New page appears                                                     |
| Step 3  | Select a server priority from the Server Index (Priority) from the drop-down list.     |
| Step 4  | Enter the NTP server IP Address in the Server IP Address text box.                     |
| Step 5  | Enable NTP server authentication by selecting the NTP Server Authentication check box. |
| Step 6  | Click Apply.                                                                           |
| Step 7  | Choose Controller > NTP > Keys                                                         |
| Step 8  | Click <b>New</b> to create a key.                                                      |
| Step 9  | Enter the key index in the Key Index text box.                                         |
| Step 10 | Select the key format from the Key Format drop-down list.                              |
| Step 11 | Enter the Key in the Key text box.                                                     |
| Step 12 | Click Apply.                                                                           |

L

### Using the CLI to Configure NTP Authentication

To configure NTP authentication using the CLI, use the following commands:

• To enable or disable NTP authentication, use the following command:

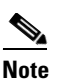

te By default MD5 is used.

- config time ntp auth enable <server-index> <key-index>
- config time ntp auth disable <server-index>
- config time ntp key-auth add <key-index> md5 <key-format> <key>
- To delete an authentication key, use the following command:

config time ntp key-auth delete <key-index>

• To view the list of NTP key Indices, use the following command: **show ntp-keys** 

### **Configuring the Date and Time Manually**

This section describes how to configure the date and time manually using the controller GUI or CLI.

### Using the GUI to Configure the Date and Time

To configure the local date and time using the controller GUI, follow these steps:

**Step 1** Choose **Commands** > **Set Time** to open the Set Time page (see Figure 2-15).

Figure 2-15 Set Time Page

| .ılı.ılı.<br>cısco                     | <u>M</u> ONITOR     | <u>W</u> LANs | <u>C</u> ONTROLLER             | WIRELESS     | <u>S</u> ECURITY          | M <u>A</u> NAGEMENT | Sa <u>v</u> e Co<br>C <u>O</u> MMANDS | nfiguration<br>HE <u>L</u> P | <u>P</u> ing   Lo | o <u>q</u> out   <u>R</u> efre |
|----------------------------------------|---------------------|---------------|--------------------------------|--------------|---------------------------|---------------------|---------------------------------------|------------------------------|-------------------|--------------------------------|
| Commands                               | Set Time            |               |                                |              |                           |                     | Set Date and                          | Time                         | Set Tin           | nezone                         |
| Download File<br>Upload File<br>Reboot | Current Tin<br>Date | ne M          | on Nov 26 09:25:               | 08 2007      |                           |                     |                                       |                              |                   |                                |
| Reset to Factory Default<br>Set Time   |                     |               | Month<br>Day<br>Year           |              | November 26 2007          | •                   |                                       |                              |                   |                                |
|                                        | Time                |               |                                |              |                           |                     |                                       |                              |                   |                                |
|                                        |                     |               | Hour<br>Minutes<br>Seconds     |              | 9 🗸<br>25<br>8            |                     |                                       |                              |                   |                                |
|                                        | Timezone            |               |                                |              |                           |                     |                                       | _                            |                   |                                |
|                                        |                     |               | Delta<br>Location <sup>1</sup> | h<br>(GMT -S | ours 0<br>5:00) Eastern T | mins 0              | ada) 💌                                |                              |                   |                                |

The current date and time appear at the top of the page.

203149

In the Timezone area, choose your local time zone from the Location drop-down list. Step 2 Note When you choose a time zone that uses Daylight Saving Time (DST), the controller automatically sets its system clock to reflect the time change when DST occurs. In the United States, DST starts on the second Sunday in March and ends on the first Sunday in November. Note You cannot set the time zone delta on the controller GUI. However, if you do so on the controller CLI, the change is reflected in the Delta Hours and Mins text boxes on the controller GUI. Step 3 Click Set Timezone to apply your changes. Step 4 In the Date area, choose the current local month and day from the Month and Day drop-down lists, and enter the year in the Year text box. Step 5 In the Time area, choose the current local hour from the Hour drop-down list, and enter the minutes and seconds in the Minutes and Seconds text boxes. ۵, Note If you change the time zone location after setting the date and time, the values in the Time area are updated to reflect the time in the new time zone location. For example, if the controller is currently configured for noon Eastern time and you change the time zone to Pacific time, the time automatically changes to 9:00 a.m. Click Set Date and Time to apply your changes. Step 6 Step 7 Click Save Configuration to save your changes.

### Using the CLI to Configure the Date and Time

To configure the local date and time using the controller CLI, follow these steps:

**Step 1** To configure the current local date and time in GMT on the controller, enter this command:

config time manual mm/dd/yy hh:mm:ss

**Note** When setting the time, the current local time is entered in terms of GMT and as a value between 00:00 and 24:00. For example, if it is 8:00 a.m. Pacific time in the United States, you would enter 16:00 because the Pacific time zone is 8 hours behind GMT.

- **Step 2** Perform one of the following to set the time zone for the controller:
  - To set the time zone location in order to have Daylight Saving Time (DST) set automatically when it occurs, enter this command:

config time timezone location location\_index

where *location\_index* is a number representing one of the following time zone locations:

- 1. (GMT-12:00) International Date Line West
- 2. (GMT-11:00) Samoa

- 3. (GMT-10:00) Hawaii
- 4. (GMT-9:00) Alaska
- 5. (GMT-8:00) Pacific Time (US and Canada)
- 6. (GMT-7:00) Mountain Time (US and Canada)
- 7. (GMT-6:00) Central Time (US and Canada)
- 8. (GMT-5:00) Eastern Time (US and Canada)
- 9. (GMT-4:00) Atlantic Time (Canada)
- 10. (GMT-3:00) Buenos Aires (Argentina)
- 11. (GMT-2:00) Mid-Atlantic
- 12. (GMT-1:00) Azores
- 13. (GMT) London, Lisbon, Dublin, Edinburgh (default value)
- 14. (GMT +1:00) Amsterdam, Berlin, Rome, Vienna
- 15. (GMT +2:00) Jerusalem
- 16. (GMT +3:00) Baghdad
- 17. (GMT +4:00) Muscat, Abu Dhabi
- 18. (GMT +4:30) Kabul
- 19. (GMT +5:00) Karachi, Islamabad, Tashkent
- 20. (GMT +5:30) Colombo, Kolkata, Mumbai, New Delhi
- 21. (GMT +5:45) Katmandu
- 22. (GMT +6:00) Almaty, Novosibirsk
- 23. (GMT +6:30) Rangoon
- 24. (GMT +7:00) Saigon, Hanoi, Bangkok, Jakarta
- 25. (GMT +8:00) Hong Kong, Beijing, Chongqing
- 26. (GMT +9:00) Tokyo, Osaka, Sapporo
- 27. (GMT +9:30) Darwin
- 28. (GMT+10:00) Sydney, Melbourne, Canberra
- 29. (GMT+11:00) Magadan, Solomon Is., New Caledonia
- 30. (GMT+12:00) Kamchatka, Marshall Is., Fiji
- 31. (GMT+12:00) Auckland (New Zealand)

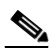

**Note** If you enter this command, the controller automatically sets its system clock to reflect DST when it occurs. In the United States, DST starts on the second Sunday in March and ends on the first Sunday in November.

• To manually set the time zone so that DST is not set automatically, enter this command:

config time timezone delta\_hours delta\_mins

where *delta\_hours* is the local hour difference from GMT, and *delta\_mins* is the local minute difference from GMT.

When manually setting the time zone, enter the time difference of the local current time zone with respect to GMT (+/–). For example, Pacific time in the United States is 8 hours behind GMT. Therefore, it is entered as -8.

Note

You can manually set the time zone and prevent DST from being set only on the controller CLI.

#### **Step 3** To save your changes, enter this command:

#### save config

**Step 4** To verify that the controller shows the current local time with respect to the local time zone, enter this command:

#### show time

Information similar to the following appears:

```
Time..... Thu Apr 7 13:56:37 2011
Timezone delta..... 0:0
Timezone location...... (GMT +5:30) Colombo, New Delhi, Chennai, Kolkata
NTP Servers
  NTP Polling Interval.....
                                      3600
   Index
         NTP Key Index NTP Server
                                 NTP Msg Auth Status
   _____
                       209.165.200.225 AUTH SUCCESS
    1
               1
Note
     If you configured the time zone location, the Timezone Delta value is set to "0:0." If you
```

manually configured the time zone using the time zone delta, the Timezone Location is blank.

### **Configuring Telnet and SSH Sessions**

Telnet is a network protocol used to provide access to the controller's CLI. Secure Shell (SSH) is a more secure version of Telnet that uses data encryption and a secure channel for data transfer. You can use the controller GUI or CLI to configure Telnet and SSH sessions.

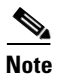

Only the FIPS approved algorithm aes128-cbc is supported when using SSH to control WLANs.

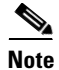

See the "Troubleshooting" section on page D-1 for instructions on using Telnet or SSH to troubleshoot lightweight access points.

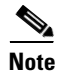

The controller does not support raw Telnet mode.

### Using the GUI to Configure Telnet and SSH Sessions

To configure Telnet and SSH using the controller GUI, follow these steps:

**Step 1** Choose Management > Telnet-SSH to open the Telnet-SSH Configuration page (see Figure 2-16).

Figure 2-16 Telnet-SSH Configuration Page

| CISCO MONITOR                                                                                                    | <u>W</u> LANs <u>C</u>                                    | ONTROLLER                                                                            | W <u>I</u> RELESS                                | <u>S</u> ECURITY | Sa <u>v</u> e Co<br>M <u>A</u> NAGEMENT | nfiguration   <u>P</u> i<br>C <u>O</u> MMANDS | ng   Lo <u>s</u><br>HE <u>L</u> P | iout   <u>R</u> efresh<br><u>F</u> EEDBACK |
|----------------------------------------------------------------------------------------------------|-----------------------------------------------------------|--------------------------------------------------------------------------------------|--------------------------------------------------|------------------|-----------------------------------------|-----------------------------------------------|-----------------------------------|--------------------------------------------|
| Management<br>Summary<br>SNMP<br>HTTP-HTTPS<br>Telnet-SSH<br>Serial Port<br>Local Management<br>Users<br>User Sessions<br>Logs<br>Mgmt Via Wireless<br>Software Activation<br>Tech Support | Telnet-St<br>Telnet Lo<br>Maximun<br>Allow Ne<br>Allow Ne | SH Configu<br>ogin Timeout (n<br>n Number of Te<br>w Telnet Session<br>w SSH Session | ration<br>ninutes)<br>elnet Sessions<br>ons<br>s | 5<br>Yes V       |                                         |                                               | 1                                 | Apply                                      |

- **Step 2** In the Telnet Login Timeout text box, enter the number of minutes that a Telnet session is allowed to remain inactive before being terminated. The valid range is 0 to 160 minutes (inclusive), and the default value is 5 minutes. A value of 0 indicates no timeout.
- Step 3 From the Maximum Number of Sessions drop-down list, choose the number of simultaneous Telnet or SSH sessions allowed. The valid range is 0 to 5 sessions (inclusive), and the default value is 5 sessions. A value of zero indicates that Telnet/SSH sessions are disallowed.
- **Step 4** From the Allow New Telnet Sessions drop-down list, choose **Yes** or **No** to allow or disallow new Telnet sessions on the controller. The default value is No.
- **Step 5** From the Allow New SSH Sessions drop-down list, choose **Yes** or **No** to allow or disallow new SSH sessions on the controller. The default value is Yes.
- **Step 6** Click **Apply** to commit your changes.
- **Step 7** Click **Save Configuration** to save your changes.
- **Step 8** To see a summary of the Telnet configuration settings, choose **Management > Summary**. The Summary page appears (see Figure 2-17).

| սիսիս                 |                                               |                        | Sa <u>v</u> e Co    | nfiguration <u>P</u> i | ng   Lo <u>c</u> | lout   <u>R</u> |
|-----------------------|-----------------------------------------------|------------------------|---------------------|------------------------|------------------|-----------------|
| CISCO <u>M</u> ONITOR | <u>W</u> LANS <u>C</u> ONTROLLER W <u>I</u> R | ELESS <u>S</u> ECURITY | M <u>A</u> NAGEMENT | C <u>O</u> MMANDS      | HELP             | <u>F</u> EEC    |
| Management            | Summary                                       |                        |                     |                        |                  |                 |
| Summary               | SNMP Protocols                                | v1:Disabled v2c:       | Enabled v3:Enabl    | led                    |                  |                 |
| SNMP                  | Syslog                                        | Disabled               |                     |                        |                  |                 |
| HTTP-HTTPS            | HTTP Mode                                     | Enabled                |                     |                        |                  |                 |
| Telnet-SSH            | HTTPS Mode                                    | Enabled                |                     |                        |                  |                 |
| Serial Port           | New Telnet Sessions Allowed                   | Yes                    |                     |                        |                  |                 |
| Local Management      | New SSH Sessions Allowed                      | Yes                    | Yes                 |                        |                  |                 |
| Users                 | Management via Wireless                       | Disabled               | Disabled            |                        |                  |                 |
| User Sessions         |                                               |                        |                     |                        |                  |                 |
| Logs                  |                                               |                        |                     |                        |                  |                 |
| Mgmt Via Wireless     |                                               |                        |                     |                        |                  |                 |
| Software Activation   |                                               |                        |                     |                        |                  |                 |

Figure 2-17 Summary Page

This page shows whether additional Telnet and SSH sessions are permitted.

### **Using the CLI to Configure Telnet and SSH Sessions**

Tech Support

To configure Telnet and SSH sessions using the controller CLI, follow these steps:

| Step 1 | To allow or disallow new Telnet sessions on the controller, enter this command:                                                                                      |
|--------|----------------------------------------------------------------------------------------------------|
|        | config network telnet {enable   disable}                                                                                                    |
|        | The default value is disabled.                                                                                                    |
| Step 2 | To allow or disallow new SSH sessions on the controller, enter this command:                                                                                         |
|        | config network ssh {enable   disable}                                                                                                    |
|        | The default value is enabled.                                                                                                    |
| Step 3 | To specify the number of minutes that a Telnet session is allowed to remain inactive before being terminated, enter this command:                                    |
|        | config sessions timeout timeout                                                                                                    |
|        | where <i>timeout</i> is a value between 0 and 160 minutes (inclusive). The default value is 5 minutes. A value of 0 indicates no timeout.                            |
| Step 4 | To specify the number of simultaneous Telnet or SSH sessions allowed, enter this command:                                                                            |
|        | config sessions maxsessions session_num                                                                                                    |
|        | where <i>session_num</i> is a value between 0 and 5 (inclusive). The default value is 5 sessions. A value of zero indicates that Telnet/SSH sessions are disallowed. |
| Step 5 | To save your changes, enter this command:                                                                                                    |
|        | save config                                                                                                    |
| Step 6 | To see the Telnet and SSH configuration settings, enter this command:                                                                                                |
|        | show network summary                                                                                                    |

**Cisco Wireless LAN Controller Configuration Guide** 

207717

Information similar to the following appears:

```
      RF-Network Name.
      TestNetwork1

      Web Mode.
      Enable

      Secure Web Mode.
      Enable

      Secure Web Mode Cipher-Option High.
      Disable

      Secure Web Mode Cipher-Option SSLv2.
      Enable

      Secure Shell (ssh).
      Enable

      Telnet.
      Disable
```

**Step 7** To see the Telnet session configuration settings, enter this command:

#### show sessions

Information similar to the following appears:

CLI Login Timeout (minutes)......5 Maximum Number of CLI Sessions......5

**Step 8** To see all active Telnet sessions, enter this command:

#### show loginsession

Information similar to the following appears:

| ID | User Name | Connection | From Idle | e Time | Session | Time |
|----|-----------|------------|-----------|--------|---------|------|
|    |           |            |           |        |         |      |
| 00 | admin     | EIA-232    | 00:00:00  | 0 0    | 0:19:04 |      |

Step 9 If you ever want to close all active Telnet sessions or a specific Telnet session, enter this command: config loginsession close {all | session\_id}

### **Enabling Wireless Connections to the GUI and CLI**

You can monitor and configure controllers using a wireless client. This feature is supported for all management tasks except uploads from and downloads to the controller.

Before you can open the GUI or the CLI from a wireless client device, you must configure the controller to allow the connection.

To enable wireless connections to the GUI or CLI, follow these steps:

- **Step 1** Log into the CLI.
- Step 2 Enter config network mgmt-via-wireless enable.
- **Step 3** Use a wireless client to associate to a lightweight access point connected to the controller.
- **Step 4** On the wireless client, open a Telnet session to the controller, or browse to the controller GUI.

 $\mathcal{P}$ 

**Tip** To use the controller GUI to enable wireless connections, choose **Management > Mgmt Via Wireless** page and select the **Enable Controller Management to be accessible from Wireless Clients** check box.

Г

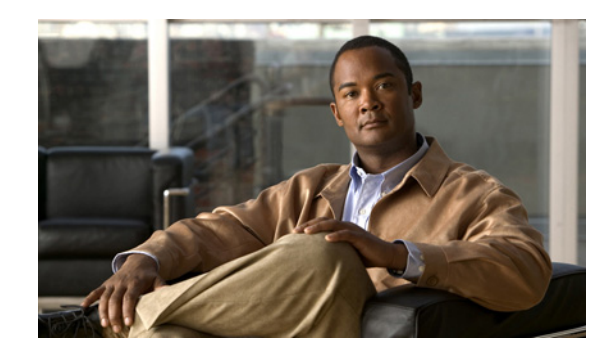

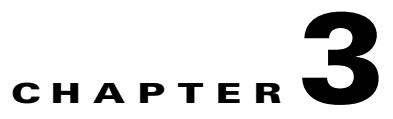

## **Configuring Ports and Interfaces**

This chapter describes the controller's physical ports and interfaces and provides instructions for configuring them. It contains these sections:

- Overview of Ports and Interfaces, page 3-1
- Configuring the Management, AP-Manager, Virtual, and Service-Port Interfaces, page 3-11
- Configuring Dynamic Interfaces, page 3-18
- Configuring Ports, page 3-23
- Choosing Between Link Aggregation and Multiple AP-Manager Interfaces, page 3-36
- Enabling Link Aggregation, page 3-36
- Configuring Multiple AP-Manager Interfaces, page 3-42
- Configuring VLAN Select, page 3-49

### **Overview of Ports and Interfaces**

Three concepts are key to understanding how controllers connect to a wireless network: ports, interfaces, and WLANs.

### **Ports**

A port is a physical entity that is used for connections on the controller platform. Controllers have two types of ports: distribution system ports and a service port. Figure 3-1 through Figure 3-4 show the ports available on each controller.

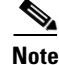

The controller in a Cisco Integrated Services Router and the controllers on the Cisco WiSM do not have external physical ports. They connect to the network through ports on the router or switch.

#### Figure 3-1 Ports on the Cisco 2100 Series Wireless LAN Controllers

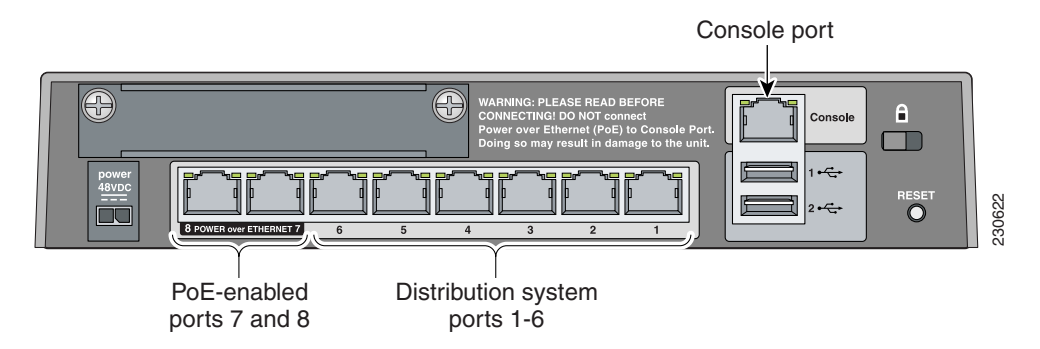

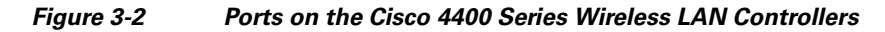

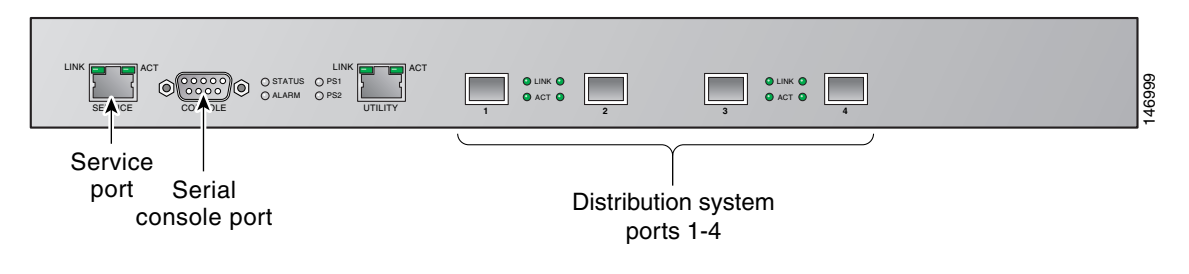

```
<u>Note</u>
```

Figure 3-2 shows a Cisco 4404 Controller. The Cisco 4402 Controller is similar but has only two distribution system ports. The utility port, which is the unlabeled port in Figure 3-2, is currently not operational.

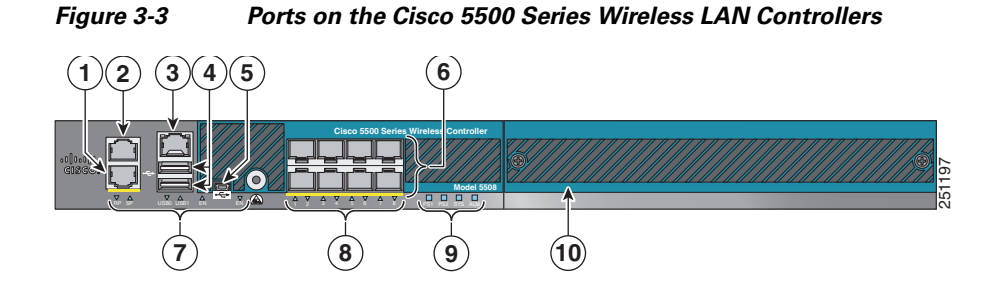

| 1 | Redundant port for future use (RJ-45)       | 6  | SFP distribution system ports 1–8                                 |
|---|---------------------------------------------|----|-------------------------------------------------------------------|
| 2 | Service port (RJ-45)                        | 7  | Management port LEDs                                              |
| 3 | Console port (RJ-45) <sup>1</sup>           | 8  | SFP distribution port Link and Activity LEDs                      |
| 4 | USB ports 0 and 1 (Type A)                  | 9  | Power supply (PS1 and PS2), System (SYS), and<br>Alarm (ALM) LEDs |
| 5 | Console port (Mini USB Type B) <sup>1</sup> | 10 | Expansion module slot                                             |

1. You can use only one console port (either RJ-45 or mini USB). When you connect to one console port, the other is disabled.

#### Figure 3-4 Ports on the Catalyst 3750G Integrated Wireless LAN Controller Switch

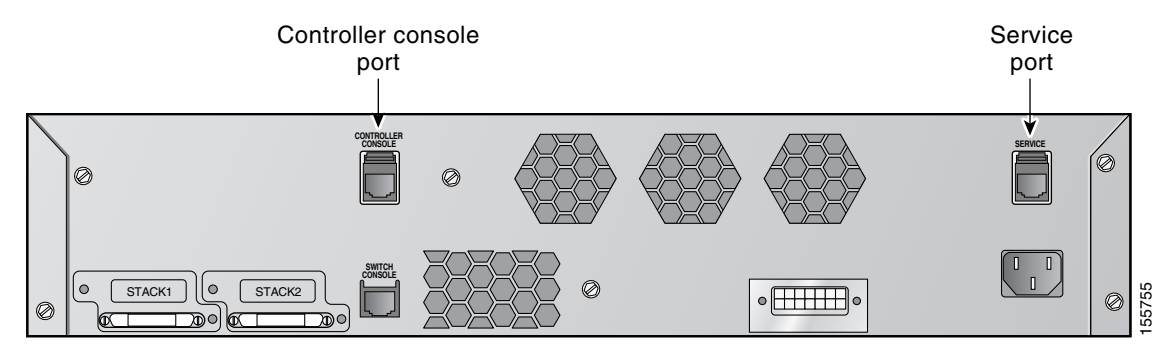

Table 3-1 provides a list of ports per controller.

#### Table 3-1 Controller Ports

| Controller                                                                                        | Service Ports      | Distribution System<br>Ethernet Ports | Serial Console Port |
|---------------------------------------------------------------------------------------------------|--------------------|---------------------------------------|---------------------|
| 2100 series                                                                                       | None               | 8 (6 + 2 PoE ports)                   | 1                   |
| 4402                                                                                              | 1                  | 2                                     | 1                   |
| 4404                                                                                              | 1                  | 4                                     | 1                   |
| 5508                                                                                              | 1                  | 8 (ports 1-8)                         | 1                   |
| Cisco WiSM                                                                                        | 2 (ports 9 and 10) | 8 (ports 1-8)                         | 2                   |
| Controller Network Module<br>within the Cisco 28/37/38xx<br>Series Integrated Services<br>Routers | None               | 1                                     | 11                  |
| Catalyst 3750G Integrated<br>Wireless LAN Controller Switch                                       | 1                  | 2 (ports 27 and 28)                   | 1                   |

1. The baud rate for the Gigabit Ethernet version of the controller network module is limited to 9600 bps while the baud rate for the Fast Ethernet version supports up to 57600 bps.

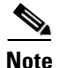

Appendix E provides logical connectivity diagrams and related software commands for the integrated controllers.

### **Distribution System Ports**

A distribution system port connects the controller to a neighbor switch and serves as the data path between these two devices.

• Cisco 2100 Series Controllers have eight 10/100 copper Ethernet distribution system ports through which the controller can support up to 6, 12, or 25 access points. Two of these ports (7 and 8) are power-over-Ethernet (PoE) enabled and can be used to provide power directly to access points that are connected to these ports.

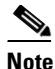

All client connections to the Cisco 2100 Series Controller are limited to the 10/100 Ethernet uplink port connection between the switch and the controller, even though their connection speeds might be higher. The exception is for access points running in local hybrid-REAP mode because this traffic is switched at the access point level and not forwarded back to the controller.

- Cisco 4402 Controllers have two Gigabit Ethernet distribution system ports, each of which is capable of managing up to 48 access points. However, we recommend no more than 25 access points per port due to bandwidth constraints. The 4402-25 and 4402-50 models allow a total of 25 or 50 access points to join the controller.
- Cisco 4404 Controllers have four Gigabit Ethernet distribution system ports, each of which is capable of managing up to 48 access points. However, we recommend no more than 25 access points per port due to bandwidth constraints. The 4404-25, 4404-50, and 4404-100 models allow a total of 25, 50, or 100 access points to join the controller.

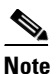

The Gigabit Ethernet ports on the Cisco 4402 and 4404 Controllers accept these SX/LC/T small form-factor plug-in (SFP) modules:

- 1000BASE-SX SFP modules, which provide a 1000-Mbps wired connection to a network through an 850nM (SX) fiber-optic link using an LC physical connector
- 1000BASE-LX SFP modules, which provide a 1000-Mbps wired connection to a network through a 1300nM (LX/LH) fiber-optic link using an LC physical connector
- 1000BASE-T SFP modules, which provide a 1000-Mbps wired connection to a network

through a copper link using an RJ-45 physical connector

• Cisco 5508 Controllers have eight Gigabit Ethernet distribution system ports, through which the Controller can manage multiple access points. The 5508-12, 5508-25, 5508-50, 5508-100, and 5508-250 models allow a total of 12, 25, 50, 100, or 250 access points to join the controller. Cisco 5508 controllers have no restrictions on the number of access points per port. However, we recommend using link aggregation (LAG) or configuring dynamic AP-manager interfaces on each Gigabit Ethernet port to automatically balance the load. If more than 100 access points are connected to the Cisco 5500 Series Controller, make sure that more than one Gigabit Ethernet interface is connected to the upstream switch.

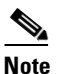

The Gigabit Ethernet ports on the Cisco 5508 Controllers accept these SX/LC/T small form-factor plug-in (SFP) modules:

- 1000BASE-SX SFP modules, which provide a 1000-Mbps wired connection to a network through an 850nM (SX) fiber-optic link using an LC physical connector
- 1000BASE-LX SFP modules, which provide a 1000-Mbps wired connection to a network through a 1300nM (LX/LH) fiber-optic link using an LC physical connector
- 1000BASE-T SFP modules, which provide a 1000-Mbps wired connection to a network

through a copper link using an RJ-45 physical connector

• The Catalyst 6500 series switch Wireless Services Module (WiSM) and the Cisco 7600 series router Wireless Services Module (WiSM) have eight internal Gigabit Ethernet distribution system ports (ports 1 through 8) that connect the switch or router and the integrated controller. These internal ports are located on the backplane of the switch or router and are not visible on the front panel. Through these ports, the controller can support up to 300 access points.

- The controller network module within the Cisco 28/37/38xx Series Integrated Services Router can support up to 6, 8, 12, or 25 access points (and up to 256, 256, 350, or 350 clients, respectively), depending on the version of the network module. The network module supports these access points through a Fast Ethernet distribution system port (on the NM-AIR-WLC6-K9 6-access-point version) or a Gigabit Ethernet distribution system port (on the 8-, 12-, and 25-access-point versions and on the NME-AIR-WLC6-K9 6-access-point version) that connects the router and the integrated controller. This port is located on the router backplane and is not visible on the front panel. The Fast Ethernet port operates at speeds up to 100 Mbps, and the Gigabit Ethernet port operates at speeds up to 1 Gbps.
- The Catalyst 3750G Integrated Wireless LAN Controller Switch has two internal Gigabit Ethernet distribution system ports (ports 27 and 28) that connect the switch and the integrated controller. These internal ports are located on the switch backplane and are not visible on the front panel. Each port is capable of managing up to 48 access points. However, we recommend no more than 25 access points per port due to bandwidth constraints. The -S25 and -S50 models allow a total of 25 or 50 access points to join the controller.

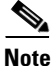

See the "Choosing Between Link Aggregation and Multiple AP-Manager Interfaces" section on page 3-36 if you want to configure your Cisco 4400 Series Controller to support more than 48 access points.

Each distribution system port is, by default, an 802.1Q VLAN trunk port. The VLAN trunking characteristics of the port are not configurable.

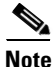

Some controllers support link aggregation (LAG), which bundles all of the controller's distribution system ports into a single 802.3ad port channel. Cisco 4400 Series Controllers support LAG in software release 3.2 or later releases, Cisco 5500 Series Controllers support LAG in software release 6.0 or later releases, and LAG is enabled automatically on the controllers within the Cisco WiSM and the Catalyst 3750G Integrated Wireless LAN Controller Switch. See the "Enabling Link Aggregation" section on page 3-36 for more information.

### Service Port

Cisco 4400 and Cisco 5500 Series Controllers also have a 10/100 copper Ethernet service port. The service port is controlled by the service-port interface and is reserved for out-of-band management of the controller and system recovery and maintenance in the event of a network failure. It is also the only port that is active when the controller is in boot mode. The service port is not capable of carrying 802.1Q tags, so it must be connected to an access port on the neighbor switch. Use of the service port is optional.

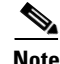

The Cisco WiSM's controllers use the service port for internal protocol communication between the controllers and the Supervisor 720.

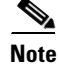

The Cisco 2100 Series Controller and the controller in the Cisco Integrated Services Router do not have a service port.

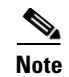

The service port is not autosensing. You must use the correct straight-through or crossover Ethernet cable to communicate with the service port.

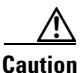

Do not configure wired clients in the same VLAN or subnet of the service port on the network. If you configure wired clients on the same subnet or VLAN as the service port, you will not be able to access the management interface.

### Interfaces

An interface is a logical entity on the controller. An interface has multiple parameters associated with it, including an IP address, default gateway (for the IP subnet), primary physical port, secondary physical port, VLAN identifier, and DHCP server.

These five types of interfaces are available on the controller. Four of these are static and are configured at setup time:

- Management interface (static and configured at setup time; mandatory)
- AP-manager interface (static and configured at setup time; mandatory)

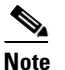

You are not required to configure an AP-manager interface on Cisco 5500 Series Controllers.

- Virtual interface (static and configured at setup time; mandatory)
- Service-port interface (static and configured at setup time; optional)
- Dynamic interface (user-defined)

Each interface is mapped to at least one primary port, and some interfaces (management and dynamic) can be mapped to an optional secondary (or backup) port. If the primary port for an interface fails, the interface automatically moves to the backup port. In addition, multiple interfaces can be mapped to a single controller port.

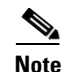

For Cisco 5500 Series Controllers in a non-link-aggregation (non-LAG) configuration, the management interface must be on a different VLAN than any dynamic AP-manager interface. Otherwise, the management interface cannot fail over to the port that the AP-manager is on.

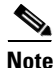

Cisco 5500 Series Controllers do not support fragmented pings on any interface. Similarly, Cisco 4400 Series Controllers, the Cisco WiSM, and the Catalyst 3750G Integrated Wireless LAN Controller Switch do not support fragmented pings on the AP-manager interface.

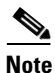

See the "Enabling Link Aggregation" section on page 3-36 if you want to configure the controller to dynamically map the interfaces to a single port channel rather than having to configure primary and secondary ports for each interface.

### **Management Interface**

The management interface is the default interface for in-band management of the controller and connectivity to enterprise services such as AAA servers. It is also used for communications between the controller and access points. The management interface has the only consistently "pingable" in-band interface IP address on the controller. You can access the controller's GUI by entering the controller's management interface IP address in Internet Explorer's or Mozilla Firefox's address field.

For CAPWAP, the controller requires one management interface to control all inter-controller communications and one AP-manager interface to control all controller-to-access point communications, regardless of the number of ports.

Note

If the service port is in use, the management interface must be on a different supernet from the service-port interface.

Caution

Do not map a guest WLAN to the management interface. If the EoIP tunnel breaks, the client could obtain an IP and be placed on the management subnet.

Caution

Do not configure wired clients in the same VLAN or subnet of the service port on the network. If you configure wired clients on the same subnet or VLAN as the service port, you will not be able to access the management interface.

### **AP-Manager Interface**

A controller has one or more AP-manager interfaces, which are used for all Layer 3 communications between the controller and lightweight access points after the access points have joined the controller. The AP-manager IP address is used as the tunnel source for CAPWAP packets from the controller to the access point and as the destination for CAPWAP packets from the access point to the controller.

Note

For Cisco 5500 Series Controllers, you are not required to configure an AP-manager interface. The management interface acts like an AP-manager interface by default, and the access points can join on this interface.

Note

The Controller does not support transmitting the jumbo frames. To avoid having the controller transmit CAPWAP packets to the AP that will necessitate fragmentation and reassembly, reduce MTU/MSS on the client side.

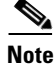

With the 7.0.116.0 release onwards, the MAC address of the management interface and the AP-manager interface is the same as the base LAG MAC address.

The AP-manager interface communicates through any distribution system port by listening across the Layer 3 network for access point CAPWAP or LWAPP join messages to associate and communicate with as many lightweight access points as possible.

Г

For Cisco 4404 and WiSM Controllers, configure the AP-manager interface on all distribution system ports (1, 2, 3, and 4). For Cisco 4402 Controllers, configure the AP-manager interface on distribution system ports 1 and 2. In both cases, the static (or permanent) AP-manager interface is always assigned to distribution system port 1 and given a unique IP address. Configuring the AP-manager interface on the same VLAN or IP subnet as the management interface results in optimum access point association.

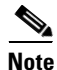

If only one distribution system port can be used, you should use distribution system port 1.

If link aggregation (LAG) is enabled, there can be only one AP-manager interface. But when LAG is disabled, one or more AP-manager interfaces can be created, generally one per physical port.

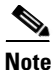

The Cisco 2100 Series Controllers do not support LAG.

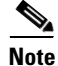

Port redundancy for the AP-manager interface is not supported. You cannot map the AP-manager interface to a backup port.

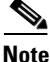

See the "Configuring Multiple AP-Manager Interfaces" section on page 3-42 for information on creating and using multiple AP-manager interfaces.

### **Virtual Interface**

The virtual interface is used to support mobility management, Dynamic Host Configuration Protocol (DHCP) relay, and embedded Layer 3 security such as guest web authentication and VPN termination. It also maintains the DNS gateway host name used by Layer 3 security and mobility managers to verify the source of certificates when Layer 3 web authorization is enabled.

Specifically, the virtual interface plays these two primary roles:

- Acts as the DHCP server placeholder for wireless clients that obtain their IP address from a DHCP server.
- Serves as the redirect address for the web authentication login page.

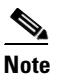

See Chapter 6, "Configuring Security Solutions," for additional information on web authentication.

The virtual interface IP address is used only in communications between the controller and wireless clients. It never appears as the source or destination address of a packet that goes out a distribution system port and onto the switched network. For the system to operate correctly, the virtual interface IP address must be set (it cannot be 0.0.0.0), and no other device on the network can have the same address as the virtual interface. Therefore, the virtual interface IP address is not pingable and should not exist in any routing table in your network. In addition, the virtual interface cannot be mapped to a backup port.

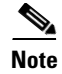

All controllers within a mobility group must be configured with the same virtual interface IP address. Otherwise, inter-controller roaming may appear to work, but the handoff does not complete, and the client loses connectivity for a period of time.

### Service-Port Interface

The service-port interface controls communications through and is statically mapped by the system to the service port. The service port can obtain an IP address using DHCP, or it can be assigned a static IP address, but a default gateway cannot be assigned to the service-port interface. Static routes can be defined through the controller for remote network access to the service port.

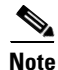

Only Cisco 4400 and Cisco 5500 Series Controllers have a service-port interface.

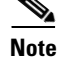

You must configure an IP address on the service-port interface of both Cisco WiSM controllers. Otherwise, the neighbor switch is unable to check the status of each controller.

#### **Dynamic Interface**

Dynamic interfaces, also known as VLAN interfaces, are created by users and designed to be analogous to VLANs for wireless LAN clients. A controller can support up to 512 dynamic interfaces (VLANs). Each dynamic interface is individually configured and allows separate communication streams to exist on any or all of a controller's distribution system ports. Each dynamic interface controls VLANs and other communications between controllers and all other network devices, and each acts as a DHCP relay for wireless clients associated to WLANs mapped to the interface. You can assign dynamic interfaces to distribution system ports, WLANs, the Layer 2 management interface, and the Layer 3 AP-manager interface, and you can map the dynamic interface to a backup port.

You can configure zero, one, or multiple dynamic interfaces on a distribution system port. However, all dynamic interfaces must be on a different VLAN or IP subnet from all other interfaces configured on the port. If the port is untagged, all dynamic interfaces must be on a different IP subnet from any other interface configured on the port.

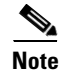

A controller's WLAN dynamic interface and all wireless clients in the WLAN that are local to the controller must have IP addresses in the same subnet.

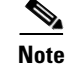

We recommend using tagged VLANs for dynamic interfaces.

#### **Dynamic AP Management**

A dynamic interface is created as a WLAN interface by default. However, any dynamic interface can be configured as an AP-manager interface, with one AP-manager interface allowed per physical port. A dynamic interface with the Dynamic AP Management option enabled is used as the tunnel source for packets from the controller to the access point and as the destination for CAPWAP packets from the access point to the controller. The dynamic interfaces for AP management must have a unique IP address and are usually configured on the same subnet as the management interface.

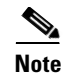

If link aggregation (LAG) is enabled, there can be only one AP-manager interface.

We recommend having a separate dynamic AP-manager interface per controller port. See the "Configuring Multiple AP-Manager Interfaces" section on page 3-42 for instructions on configuring multiple dynamic AP-manager interfaces.

### **WLANs**

A WLAN associates a service set identifier (SSID) to an interface. It is configured with security, quality of service (QoS), radio policies, and other wireless network parameters. Up to 512 access point WLANs can be configured per controller.

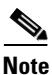

Chapter 7, "Configuring WLANs," provides instructions for configuring WLANs.

Figure 3-5 shows the relationship between ports, interfaces, and WLANs.

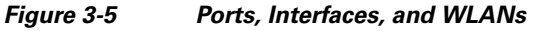

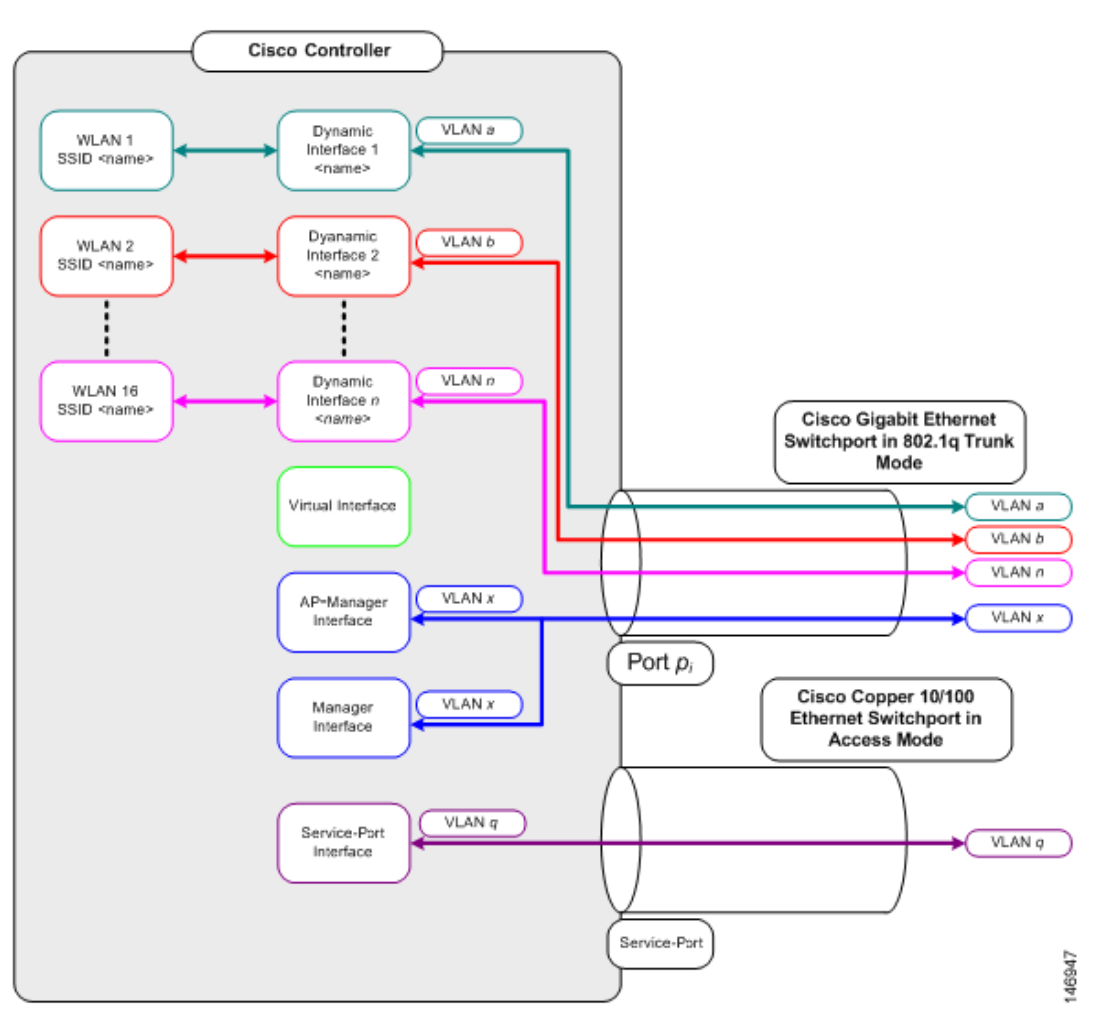

As shown in Figure 3-5, each controller port connection is an 802.1Q trunk and should be configured as such on the neighbor switch. On Cisco switches, the native VLAN of an 802.1Q trunk is an untagged VLAN. If you configure an interface to use the native VLAN on a neighboring Cisco switch, make sure you configure the interface on the controller to be untagged.

Note

A zero value for the VLAN identifier (on the Controller > Interfaces page) means that the interface is untagged.

The default (untagged) native VLAN on Cisco switches is VLAN 1. When controller interfaces are configured as tagged (meaning that the VLAN identifier is set to a nonzero value), the VLAN must be allowed on the 802.1Q trunk configuration on the neighbor switch and not be the native untagged VLAN.

We recommend that tagged VLANs be used on the controller. You should also allow only relevant VLANs on the neighbor switch's 802.1Q trunk connections to controller ports. All other VLANs should be disallowed or pruned in the switch port trunk configuration. This practice is extremely important for optimal performance of the controller.

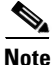

We recommend that you assign one set of VLANs for WLANs and a different set of VLANs for management interfaces to ensure that controllers properly route VLAN traffic.

# Configuring the Management, AP-Manager, Virtual, and Service-Port Interfaces

Typically, you define the management, AP-manager, virtual, and service-port interface parameters using the Startup Wizard. However, you can display and configure interface parameters through either the GUI or CLI after the controller is running.

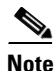

When assigning a WLAN to a DHCP server, both should be on the same subnet. Otherwise, you need to use a router to route traffic between the WLAN and the DHCP server.

# Using the GUI to Configure the Management, AP-Manager, Virtual, and Service-Port Interfaces

To display and configure the management, AP-manager, virtual, and service-port interface parameters using the controller GUI, follow these steps:

**Step 1** Choose **Controller > Interfaces** to open the Interfaces page (see Figure 3-6).

#### Figure 3-6 Interfaces Page

| .ı ı.ı ı.<br>cısco | <u>M</u> ONITOR <u>W</u> LANs | <u>CONTROLLER</u> WIRELESS | <u>S</u> ECURITY | MANAGEMENT CON | Sa <u>v</u> e Configuration   <u>P</u> ing<br>MMANDS HELP | Logout   <u>R</u> efresh |
|--------------------|-------------------------------|----------------------------|------------------|----------------|-----------------------------------------------------------|--------------------------|
| Controller         | Interfaces                    |                            |                  |                | 1                                                         | New                      |
| General            | Interface Name                | VLAN Identifie             | r IP Address     | Interface Type | Dynamic AP Managemen                                      | t                        |
| Inventory          | ap-manager                    | untagged                   | 209.165.200.225  | i Static       | Enabled                                                   |                          |
| Interfaces         | management                    | untagged                   | 209.165.200.226  | i Static       | Not Supported                                             | -<br>-                   |
| Multicast          | service-port                  | N/A                        | 209.165.200.227  | ' Static       | Not Supported                                             | 000                      |
| Network Routes     | virtual                       | N/A                        | 209.165.200.228  | ) Static       | Not Supported                                             | , CC                     |

This page shows the current controller interface settings.

- **Step 2** If you want to modify the settings of a particular interface, click the name of the interface. The Interfaces > Edit page for that interface appears.
- **Step 3** Configure the following parameters for each interface type:

#### **Management Interface**

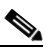

**Note** The management interface uses the controller's factory-set distribution system MAC address.

• Quarantine and quarantine VLAN ID, if applicable

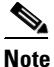

Select the **Quarantine** check box if you want to configure this VLAN as unhealthy or you want to configure network access control (NAC) out-of-band integration. Doing so causes the data traffic of any client that is assigned to this VLAN to pass through the controller. See Chapter 7, "Configuring WLANs," for more information about NAC out-of-band integration.

NAT address (only for Cisco 5500 Series Controllers configured for dynamic AP management)

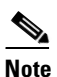

Select the **Enable NAT Address** check box and enter the external NAT IP address if you want to be able to deploy your Cisco 5500 Series Controller behind a router or other gateway device that is using one-to-one mapping network address translation (NAT). NAT allows a device, such as a router, to act as an agent between the Internet (public) and a local network (private). In this case, it maps the controller's intranet IP addresses to a corresponding external address. The controller's dynamic AP-manager interface must be configured with the external NAT IP address so that the controller can send the correct IP address in the Discovery Response.

## <u>Note</u>

The NAT parameters are supported for use only with one-to-one-mapping NAT, where each private client has a direct and fixed mapping to a global address. The NAT parameters do not support one-to-many NAT, which uses source port mapping to enable a group of clients to be represented by a single IP address.

**Note** If a Cisco 5500 Series Controller is configured with an external NAT IP address under the management interface, the APs in local mode cannot associate with the controller. The workaround is to either ensure that the management interface has a globally valid IP address or ensure that external NAT IP address is valid internally for the local APs.

• VLAN identifier

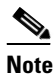

Enter **0** for an untagged VLAN or a nonzero value for a tagged VLAN. We recommend using tagged VLANs for the management interface.

- Fixed IP address, IP netmask, and default gateway
- Dynamic AP management (for Cisco 5500 Series Controllers only)

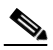

**Note** For Cisco 5500 Series Controllers, the management interface acts like an AP-manager interface by default. If desired, you can disable the management interface as an AP-manager interface and create another dynamic interface as an AP manager.

- Physical port assignment (for all controllers except the Cisco 5500 Series Controller)
- Primary and secondary DHCP servers
- Access control list (ACL) setting, if required

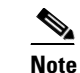

To create ACLs, follow the instructions in Chapter 6, "Configuring Security Solutions."

#### **AP-Manager Interface**

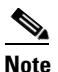

For Cisco 5500 Series Controllers, you are not required to configure an AP-manager interface. The management interface acts like an AP-manager interface by default.

- Physical port assignment
- VLAN identifier

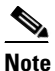

Enter **0** for an untagged VLAN or a nonzero value for a tagged VLAN. We recommend using tagged VLANs for the AP-manager interface.

Fixed IP address, IP netmask, and default gateway

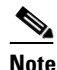

The AP-manager interface's IP address must be different from the management interface's IP address and may or may not be on the same subnet as the management interface. However, we recommend that both interfaces be on the same subnet for optimum access point association.

- Primary and secondary DHCP servers
- Access control list (ACL) name, if required

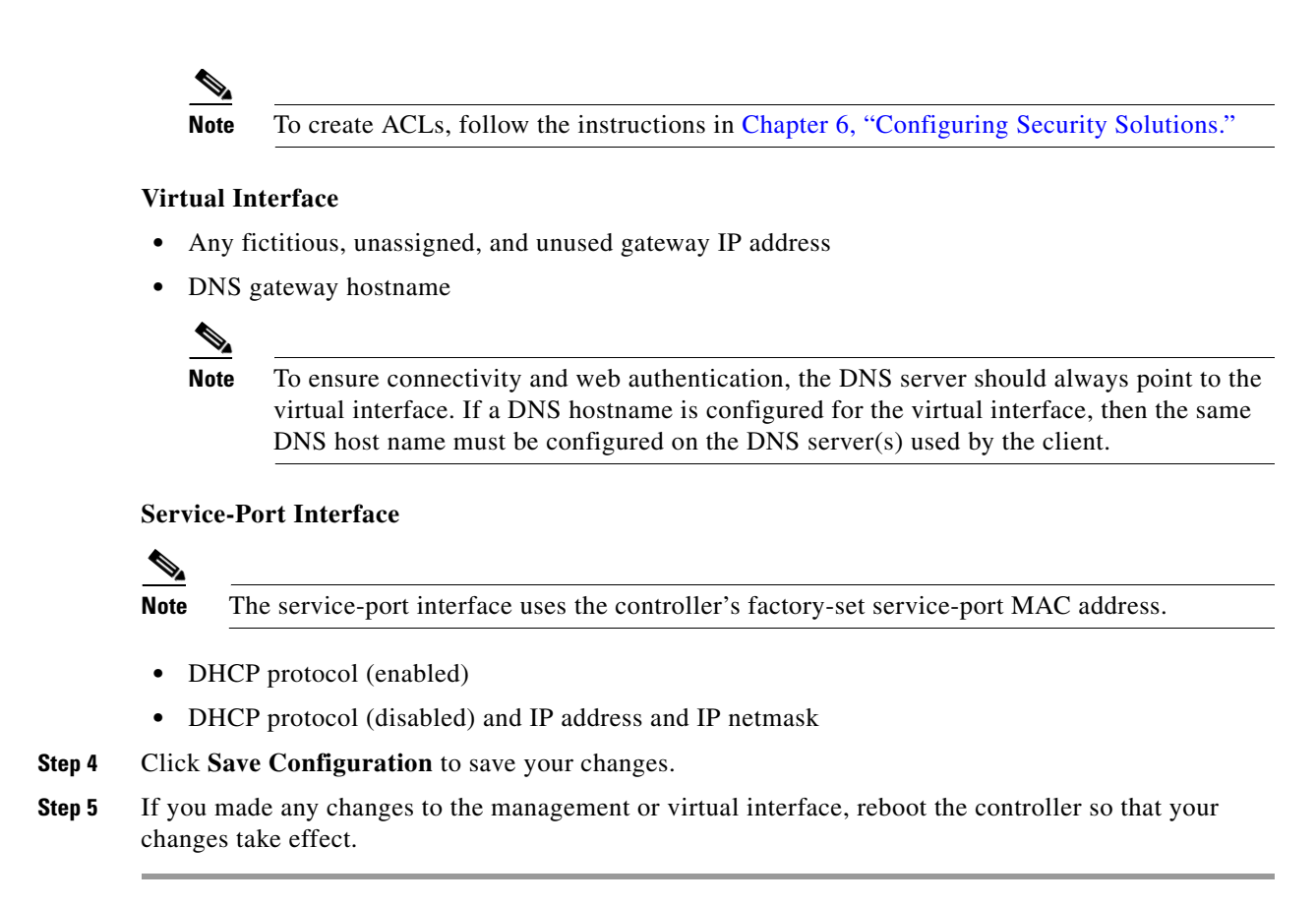

### Using the CLI to Configure the Management, AP-Manager, Virtual, and Service-Port Interfaces

This section provides instructions for displaying and configuring the management, AP-manager, virtual, and service-port interfaces using the CLI.

#### Using the CLI to Configure the Management Interface

To display and configure the management interface parameters using the CLI, follow these steps:

**Step 1** Enter the **show interface detailed management** command to view the current management interface settings.

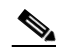

**Note** The management interface uses the controller's factory-set distribution system MAC address.

- **Step 2** Enter the **config wlan disable** *wlan-number* command to disable each WLAN that uses the management interface for distribution system communication.
- **Step 3** Enter these commands to define the management interface:
  - config interface address management *ip-addr ip-netmask* gateway
  - config interface quarantine vlan management vlan\_id

Note

Use the **config interface quarantine vlan management** *vlan\_id* command to configure a quarantine VLAN on the management interface.

• config interface vlan management {vlan-id | 0}

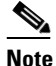

Enter **0** for an untagged VLAN or a nonzero value for a tagged VLAN. We recommend using tagged VLANs for the management interface.

 config interface ap-manager management {enable | disable} (for Cisco 5500 Series Controllers only)

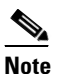

Use the **config interface ap-manager management** {**enable** | **disable**} command to enable or disable dynamic AP management for the management interface. For Cisco 5500 Series Controllers, the management interface acts like an AP-manager interface by default. If desired, you can disable the management interface as an AP-manager interface and create another dynamic interface as an AP manager.

- config interface port management *physical-ds-port-number* (for all controllers except the 5500 series)
- **config interface dhcp management** *ip-address-of-primary-dhcp-server* [*ip-address-of-secondary-dhcp-server*]
- **config interface acl management** *access-control-list-name*

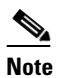

See Chapter 6, "Configuring Security Solutions," for more information on ACLs.

- **Step 4** Enter these commands if you want to be able to deploy your Cisco 5500 Series Controller behind a router or other gateway device that is using one-to-one mapping network address translation (NAT):
  - config interface nat-address management {enable | disable}
  - config interface nat-address management set *public\_IP\_address*

NAT allows a device, such as a router, to act as an agent between the Internet (public) and a local network (private). In this case, it maps the controller's intranet IP addresses to a corresponding external address. The controller's dynamic AP-manager interface must be configured with the external NAT IP address so that the controller can send the correct IP address in the Discovery Response.

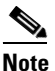

These NAT commands can be used only on Cisco 5500 Series Controllers and only if the management interface is configured for dynamic AP management.

# <u>Note</u>

These commands are supported for use only with one-to-one-mapping NAT, where each private client has a direct and fixed mapping to a global address. These commands do not support one-to-many NAT, which uses source port mapping to enable a group of clients to be represented by a single IP address.

**Step 5** Enter the **save config** command to save your changes.

- **Step 6** Enter the **show interface detailed management** command to verify that your changes have been saved.
- **Step 7** If you made any changes to the management interface, enter the **reset system** command to reboot the controller in order for the changes to take effect.

### Using the CLI to Configure the AP-Manager Interface

To display and configure the AP-manager interface parameters using the CLI, follow these steps:

Note For Cisco 5500 Series Controllers, you are not required to configure an AP-manager interface. The management interface acts like an AP-manager interface by default. Step 1 Enter the show interface summary command to view the current interfaces. Note If the system is operating in Layer 2 mode, the AP-manager interface is not listed. Step 2 Enter the show interface detailed ap-manager command to view the current AP-manager interface settings. Step 3 Enter the config wlan disable wlan-number command to disable each WLAN that uses the AP-manager interface for distribution system communication. Step 4 Enter these commands to define the AP-manager interface: **config interface address ap-manager** *ip-addr ip-netmask gateway* **config interface vlan ap-manager** {*vlan-id* | **0**} Note Enter **0** for an untagged VLAN or a nonzero value for a tagged VLAN. We recommend using tagged VLANs for the AP-manager interface. config interface port ap-manager physical-ds-port-number config interface dhcp ap-manager ip-address-of-primary-dhcp-server [ip-address-of-secondary-dhcp-server] config interface acl ap-manager access-control-list-name Note See Chapter 6, "Configuring Security Solutions," for more information on ACLs. Enter the save config command to save your changes. Step 5 Step 6 Enter the **show interface detailed ap-manager** command to verify that your changes have been saved.

#### Using the CLI to Configure the Virtual Interface

To display and configure the virtual interface parameters using the CLI, follow these steps:
- **Step 1** Enter the show interface detailed virtual command to view the current virtual interface settings.
- **Step 2** Enter the **config wlan disable** *wlan-number* command to disable each WLAN that uses the virtual interface for distribution system communication.
- **Step 3** Enter these commands to define the virtual interface:
  - config interface address virtual *ip-address*

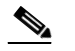

**Note** For *ip-address*, enter any fictitious, unassigned, and unused gateway IP address.

- config interface hostname virtual dns-host-name
- **Step 4** Enter the **reset system** command. At the confirmation prompt, enter **Y** to save your configuration changes to NVRAM. The controller reboots.
- Step 5 Enter the show interface detailed virtual command to verify that your changes have been saved.

#### Using the CLI to Configure the Service-Port Interface

To display and configure the service-port interface parameters using the CLI, follow these steps:

| Step 1 | Enter<br>setting            | the <b>show interface detailed service-port</b> command to view the current service-port interface<br>as.                                                                                                    |
|--------|-----------------------------|----------------------------------------------------------------------------------------------------|
|        |                             |                                                                                                    |
|        | Note                        | The service-port interface uses the controller's factory-set service-port MAC address.                                                                                                    |
| Step 2 | Enter                       | these commands to define the service-port interface:                                                                                                    |
|        | • To<br>se                  | o configure the DHCP server: <b>config interface dhcp service-port</b> <i>ip-address-of-primary-dhcp-rver</i> [ <i>ip-address-of-secondary-dhcp-server</i> ]                                                                                         |
|        | • To                        | o disable the DHCP server: config interface dhcp service-port none                                                                                                    |
|        | • To                        | o configure the IP address: config interface address service-port <i>ip-addr ip-netmask</i>                                                                                                    |
| Step 3 | The se<br>is in a<br>from t | prvice port is used for out-of-band management of the controller. If the management workstation remote subnet, you may need to add a route on the controller in order to manage the controller hat remote workstation. To do so, enter this command: |
|        | config                      | route add network-ip-addr ip-netmask gateway                                                                                                    |
| Step 4 | Enter                       | the save config command to save your changes.                                                                                                    |
| Step 5 | Enter                       | the show interface detailed service-port command to verify that your changes have been saved.                                                                                                    |

## **Configuring Dynamic Interfaces**

This section provides instructions for configuring dynamic interfaces using either the GUI or CLI.

## **Using the GUI to Configure Dynamic Interfaces**

To create new or edit existing dynamic interfaces using the controller GUI, follow these steps:

- **Step 1** Choose **Controller > Interfaces** to open the Interfaces page (see Figure 3-6).
- **Step 2** Perform one of the following:
  - To create a new dynamic interface, click New. The Interfaces > New page appears (see Figure 3-7). Go to Step 3.
  - To modify the settings of an existing dynamic interface, click the name of the interface. The Interfaces > Edit page for that interface appears (see Figure 3-8). Go to Step 5.
  - To delete an existing dynamic interface, hover your cursor over the blue drop-down arrow for the desired interface and choose **Remove**.

#### Figure 3-7 Interfaces > New Page

| սիսիս      |                 |               |                    |                   |                  |                     |                   | nfiguration <u>P</u> ing | Lo <u>q</u> out   <u>R</u> efresh |
|------------|-----------------|---------------|--------------------|-------------------|------------------|---------------------|-------------------|--------------------------|-----------------------------------|
| cisco      | <u>M</u> ONITOR | <u>W</u> LANs | <u>C</u> ONTROLLER | W <u>I</u> RELESS | <u>S</u> ECURITY | M <u>A</u> NAGEMENT | C <u>O</u> MMANDS | HELP                     |                                   |
| Controller | Interface       | s > New       |                    |                   |                  |                     |                   | < Back                   | Apply                             |
| General    | Interface       | Name a        | p-manager 2        |                   |                  |                     |                   |                          |                                   |
| Interfaces | VLAN Id         | 3             |                    |                   |                  |                     |                   |                          | 295                               |
| Multicast  |                 |               |                    |                   |                  |                     |                   |                          | 232                               |

- **Step 3** Enter an interface name and a VLAN identifier, as shown in Figure 3-7.
- **Step 4** Click **Apply** to commit your changes. The Interfaces > Edit page appears (see Figure 3-8).

| ahaha                                       |                                                                       |                                     |                                  |                             |                     |                   | nfiguration   <u>P</u> i | ng   Lo <u>q</u> out   <u>R</u> e |
|---------------------------------------------|-----------------------------------------------------------------------|-------------------------------------|----------------------------------|-----------------------------|---------------------|-------------------|--------------------------|-----------------------------------|
| cisco                                       | MONITOR WLANS                                                         | <u>C</u> ONTROLLER                  | WIRELESS                         | <u>S</u> ECURITY            | M <u>A</u> NAGEMENT | C <u>O</u> MMANDS | HELP                     |                                   |
| Controller                                  | Interfaces > Edit                                                     |                                     |                                  |                             |                     |                   | < Back                   | Apply                             |
| General                                     |                                                                       |                                     |                                  |                             |                     |                   |                          |                                   |
| Inventory                                   | General Information                                                   | n                                   |                                  |                             |                     |                   |                          |                                   |
| Interfaces                                  | Interface Name                                                        | data                                |                                  |                             |                     |                   |                          |                                   |
| Network Routes                              | MAC Address                                                           | 00:21:11                            | ):fe:54:2f                       |                             |                     |                   |                          |                                   |
| Internal DHCP Server<br>Mobility Management | Configuration                                                         |                                     |                                  |                             |                     |                   |                          |                                   |
| Ports                                       | Guest Lan                                                             |                                     |                                  |                             |                     |                   |                          |                                   |
| NTP                                         | Quarantine                                                            |                                     |                                  |                             |                     |                   |                          |                                   |
| CDP                                         | Quarantine Vlan Id                                                    | 0                                   |                                  |                             |                     |                   |                          |                                   |
| Advanced                                    | Physical Information                                                  | n                                   |                                  |                             |                     |                   |                          |                                   |
|                                             | The interface is attach                                               | ed to a LAG.                        |                                  |                             |                     |                   |                          |                                   |
|                                             | Enable Dynamic AP Ma                                                  | anagement 📃                         |                                  |                             |                     |                   |                          |                                   |
|                                             | Interface Address                                                     |                                     |                                  |                             |                     |                   |                          |                                   |
|                                             | VLAN Identifier                                                       | 310                                 |                                  |                             |                     |                   |                          |                                   |
|                                             | IP Address                                                            | 209                                 | 165.200.225                      | ]                           |                     |                   |                          |                                   |
|                                             | Netmask                                                               | 255                                 | .255.255.0                       | ]                           |                     |                   |                          |                                   |
|                                             | Gateway                                                               | 10.1                                | 0.116.1                          |                             |                     |                   |                          |                                   |
|                                             | DHCP Information                                                      |                                     |                                  |                             |                     |                   |                          |                                   |
|                                             | Primary DHCP Server                                                   | 10                                  | ).10.19.18                       |                             |                     |                   |                          |                                   |
|                                             | Secondary DHCP Serv                                                   | /er                                 |                                  |                             |                     |                   |                          |                                   |
|                                             | Access Control List                                                   |                                     |                                  |                             |                     |                   |                          |                                   |
|                                             | ACL Name                                                              | n                                   | one 🔽                            |                             |                     |                   |                          |                                   |
|                                             | Note: Changing the Inten<br>temporarily disabled and<br>some clients. | face parameters<br>'thus may result | causes the Wi<br>in loss of conr | LANs to be<br>nectivity for |                     |                   |                          |                                   |

**Step 5** Configure the following parameters:

- Guest LAN, if applicable
- Quarantine and quarantine VLAN ID, if applicable

# Note

Select the **Quarantine** check box if you want to configure this VLAN as unhealthy or you want to configure network access control (NAC) out-of-band integration. Doing so causes the data traffic of any client that is assigned to this VLAN to pass through the controller. See Chapter 7, "Configuring WLANs," for more information about NAC out-of-band integration.

- Physical port assignment (for all controllers except the 5500 series)
- NAT address (only for Cisco 5500 Series Controllers configured for dynamic AP management)

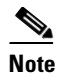

Select the **Enable NAT Address** check box and enter the external NAT IP address if you want to be able to deploy your Cisco 5500 Series Controller behind a router or other gateway device that is using one-to-one mapping network address translation (NAT). NAT allows a device, such as a router, to act as an agent between the Internet (public) and a local network (private). In this case, it maps the controller's intranet IP addresses to a corresponding external address. The controller's dynamic AP-manager interface must be configured with the external NAT IP address so that the controller can send the correct IP address in the Discovery Response.

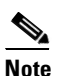

The NAT parameters are supported for use only with one-to-one-mapping NAT, where each private client has a direct and fixed mapping to a global address. The NAT parameters do not support one-to-many NAT, which uses source port mapping to enable a group of clients to be represented by a single IP address.

Dynamic AP management

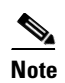

When you enable this feature, this dynamic interface is configured as an AP-manager interface (only one AP-manager interface is allowed per physical port). A dynamic interface that is marked as an AP-manager interface cannot be used as a WLAN interface.

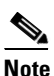

Set the APs in a VLAN that is different than the dynamic interface configured on the controller. If the APs are in the same VLAN as the dynamic interface, the APs are not registered on the controller and the "LWAPP discovery rejected" and "Layer 3 discovery request not received on management VLAN" errors are logged on the controller.

- VLAN identifier
- Fixed IP address, IP netmask, and default gateway
- Primary and secondary DHCP servers
- Access control list (ACL) name, if required

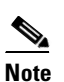

See Chapter 6, "Configuring Security Solutions," for more information on ACLs.

**Note** To ensure proper operation, you must set the Port Number and Primary DHCP Server parameters.

- **Step 6** Click **Save Configuration** to save your changes.
- **Step 7** Repeat this procedure for each dynamic interface that you want to create or edit.

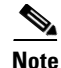

When you apply a flow policer or an aggregate policer on the ingress of a Dynamic Interface VLAN for the Upstream (wireless to wired) traffic, it is not possible to police because the vLAN based policy has no effect and thus no policing occurs. When the traffic comes out of the WiSM LAG (L2) and hits the Switch Virtual Interface (SVI) (L3), the QoS policy applied is a VLAN based policy that has no effect on the policing.

To enable ingress L3 VLAN based policy on the SVI, you must enable VLAN based QoS equivalent to mls qos vlan-based command on the WiSM LAG. All the previous 12.2(33)SXI releases, which support Auto LAG for WiSM only, that is 12.2(33)SXI, 12.2(33)SXI1, 12.2(33)SXI2a, 12.2(33)SXI3, and so on, do not have this WiSM CLI. Therefore, the VLAN based QoS policy applied ingress on the SVI for wireless to wired traffic never polices any traffic coming out of the WiSM LAG and hitting the SVI. The commands equivalent to the mls qos vlan-based command are as follows:

```
Standalone: wism module module_no controller controller_no gos-vlan-based
```

Virtual Switching System: wism switch switch\_no module module\_no controller controller\_no qos-vlan-based

## **Using the CLI to Configure Dynamic Interfaces**

To configure dynamic interfaces using the CLI, follow these steps:

- Step 1 Enter the show interface summary command to view the current dynamic interfaces.
- **Step 2** View the details of a specific dynamic interface by entering this command:

**show interface detailed** *operator\_defined\_interface\_name*.

- **Step 3** Enter the **config wlan disable** *wlan\_id* command to disable each WLAN that uses the dynamic interface for distribution system communication.
- **Step 4** Enter these commands to configure dynamic interfaces:
  - **config interface create** *operator\_defined\_interface\_name* {*vlan\_id* | *x*}
  - **config interface address** operator\_defined\_interface\_name ip\_addr ip\_netmask [gateway]
  - **config interface vlan** *operator\_defined\_interface\_name* {*vlan\_id* | **0**}
  - config interface port operator\_defined\_interface\_name physical\_ds\_port\_number
  - config interface ap-manager operator\_defined\_interface\_name {enable | disable}

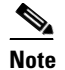

- **ote** Use the **config interface ap-manager** *operator\_defined\_interface\_name* {**enable** | **disable**} command to enable or disable dynamic AP management. When you enable this feature, this dynamic interface is configured as an AP-manager interface (only one AP-manager interface is allowed per physical port). A dynamic interface that is marked as an AP-manager interface cannot be used as a WLAN interface.
- **config interface dhcp** *operator\_defined\_interface\_name ip\_address\_of\_primary\_dhcp\_server* [*ip\_address\_of\_secondary\_dhcp\_server*]
- config interface quarantine vlan interface\_name vlan\_id

**Note** Use the **config interface quarantine vlan** *interface\_name vlan\_id* command to configure a quarantine VLAN on any interface.

• config interface acl operator\_defined\_interface\_name access\_control\_list\_name

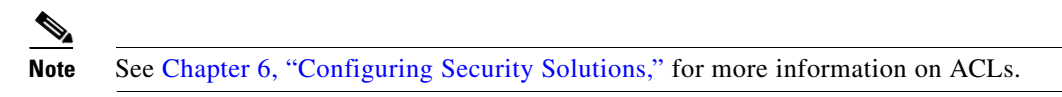

- **Step 5** Enter these commands if you want to be able to deploy your Cisco 5500 Series Controller behind a router or other gateway device that is using one-to-one mapping network address translation (NAT):
  - config interface nat-address dynamic-interface operator\_defined\_interface\_name {enable | disable}
  - **config interface nat-address dynamic-interface** *operator\_defined\_interface\_name* **set** *public\_IP\_address*

NAT allows a device, such as a router, to act as an agent between the Internet (public) and a local network (private). In this case, it maps the controller's intranet IP addresses to a corresponding external address. The controller's dynamic AP-manager interface must be configured with the external NAT IP address so that the controller can send the correct IP address in the Discovery Response.

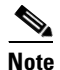

These NAT commands can be used only on Cisco 5500 Series Controllers and only if the dynamic interface is configured for dynamic AP management.

**Note** These commands are supported for use only with one-to-one-mapping NAT, whereby each private client has a direct and fixed mapping to a global address. These commands do not support one-to-many NAT, which uses source port mapping to enable a group of clients to be represented by a single IP address.

- **Step 6** Enter the **config wlan enable** *wlan\_id* command to reenable each WLAN that uses the dynamic interface for distribution system communication.
- **Step 7** Enter the **save config** command to save your changes.
- **Step 8** Enter the **show interface detailed** *operator\_defined\_interface\_name* command and **show interface summary** command to verify that your changes have been saved.

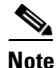

If desired, you can enter the **config interface delete** *operator\_defined\_interface\_name* command to delete a dynamic interface.

## **Configuring Ports**

The controller's ports are preconfigured with factory-default settings designed to make the controllers' ports operational without additional configuration. However, you can view the status of the controller's ports and edit their configuration parameters at any time.

To use the GUI to view the status of the controller's ports and make any configuration changes if necessary, follow these steps:

#### **Step 1** Choose **Controller > Ports** to open the Ports page (see Figure 3-9).

| ululu<br>cisco        |                  | )R <u>W</u> LANs | <u>C</u> ONTROLLE | R WIRELESS    | <u>s</u> ecurity |                  | Sa <u>v</u><br>F C <u>O</u> MMAN | e Configu<br>IDS HE | ration   <u>P</u><br>:LP | ing Lo <u>q</u> out <u>P</u> | <u>R</u> efresh |
|-----------------------|------------------|------------------|-------------------|---------------|------------------|------------------|----------------------------------|---------------------|--------------------------|------------------------------|-----------------|
| Controller<br>General | Ports<br>(Mirror | ing is disabled  | 1)                |               |                  |                  |                                  |                     |                          | ConfigureAll                 |                 |
| Inventory             | Port<br>No       | STP<br>Status    | Admin<br>Status   | Physical Mode | Physi            | cal Status       | Link<br>Status                   | Link<br>Trap        | POE                      | Mcast<br>Appliance           |                 |
| Interfaces            | 1                | Forwarding       | Enable            | Auto          | 1000 /           | Mbps Full Duplex | Link Up                          | Enable              | N/A                      | Enable                       |                 |
| Multicast             | 2                | Disabled         | Enable            | Auto          | Auto             |                  | Link Down                        | Enable              | N/A                      | Enable                       |                 |
| Network Routes        | 3                | Disabled         | Enable            | Auto          | Auto             |                  | Link Down                        | Enable              | N/A                      | Enable                       |                 |
| Internal DHCP Server  | 4                | Disabled         | Enable            | Auto          | Auto             |                  | Link Down                        | Enable              | N/A                      | Enable                       | 27              |
| Ports                 |                  |                  |                   |               |                  |                  |                                  |                     |                          |                              | 2323            |

#### Figure 3-9 Ports Page

This page shows the current configuration for each of the controller's ports.

If you want to change the settings of any port, click the number for that specific port. The Port > Configure page appears (see Figure 3-10).

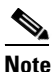

If the management and AP-manager interfaces are mapped to the same port and are members of the same VLAN, you must disable the WLAN before making a port-mapping change to either interface. If the management and AP-manager interfaces are assigned to different VLANs, you do not need to disable the WLAN.

## <u>Note</u>

The number of parameters available on the Port > Configure page depends on your controller type. For instance, Cisco 2100 Series Controller and the controller in a Cisco Integrated Services Router have fewer configurable parameters than a Cisco 4400 Series Controller, which is shown in Figure 3-10.

|                                                                                                    |                                                                                                    |                                                                                                    |                                   |                   |                    |                     | Sa <u>v</u> e Co                      | nfiguration   <u>P</u> ing                             | Logout   <u>R</u> efres |
|----------------------------------------------------------------------------------------------------|----------------------------------------------------------------------------------------------------|----------------------------------------------------------------------------------------------------|-----------------------------------|-------------------|--------------------|---------------------|---------------------------------------|--------------------------------------------------------|-------------------------|
| cisco                                                                                                    | <u>M</u> ONITOR                                                                                                    | <u>W</u> LANs                                                                                                    | <u>C</u> ONTROLLER                | W <u>I</u> RELESS | <u>S</u> ECURITY   | M <u>A</u> NAGEMENT | C <u>O</u> MMANDS                     | HELP                                                   |                         |
| Lificity<br>Controller<br>General<br>Inventory<br>Interfaces<br>Multicast<br>Network Routes<br>Internal DHCP Server<br>Mobility Management<br>Ports<br>NTP<br>CDP<br>Advanced | MONITOR<br>Port > Co<br>General<br>Port No<br>Admin St<br>Mirror Mc<br>Physical<br>Link Stat<br>Link Stat<br>Link Trap<br>Power Ov<br>Multicast | WLANS<br>onfigure<br>tatus<br>ode<br>Status<br>us<br>over Ethernel<br>Appliance N                                          | CONTROLLER<br>:<br>:<br>:<br>tode | WIRELESS          | SECURITY<br>Duplex | M <u>A</u> NAGEMENT | Sa <u>v</u> e Co<br>C <u>O</u> MMANDS | nfiguration   <u>P</u> ing<br>HELP<br><b>&lt; Back</b> | Logout <u>R</u> efres   |
|                                                                                                    | Spanning<br>STP Port<br>STP Mode<br>STP State<br>STP Port<br>STP Port<br>STP Port<br>STP Port<br>STP Port                                       | Tree Prof<br>ID<br>e<br>e<br>Designated<br>Designated<br>Designated<br>Forward Tr.<br>Priority<br>Path Cost N<br>Path Cost | tocol Configur                    | ation 3001 Off    | 00:00:00           |                     |                                       |                                                        | 232328                  |

#### Figure 3-10 Port > Configure Page

Table 3-2 shows the current status of the port.

| Table 3-2 | Port Status |
|-----------|-------------|
|-----------|-------------|

| Parameter                 | Description                                                                                                    |                                                                 |                                                   |  |  |  |
|---------------------------|----------------------------------------------------------------------------------------------------|-----------------------------------------------------------------|---------------------------------------------------|--|--|--|
| Port Number               | Numbe                                                                                                    | er of the current port.                                         |                                                   |  |  |  |
| Admin Status              | Current state of the port.                                                                                                    |                                                                 |                                                   |  |  |  |
|                           | Values                                                                                                    | : Enable or Disable                                             |                                                   |  |  |  |
| Physical Mode             | Config<br>control                                                                                                    | uration of the port physical int<br>ller type.                  | erface. The mode varies by the                    |  |  |  |
|                           | Values                                                                                                    | : Auto, 100 Mbps Full Duple<br>10 Mbps Full Duplex, or 10       | x, 100 Mbps Half Duplex,<br>) Mbps Half Duplex    |  |  |  |
| Physical Status           | The data rate being used by the port. The available data rates vary based on controller type.                                                                          |                                                                 |                                                   |  |  |  |
|                           | Contro                                                                                                    | ller                                                            | Available Data Rates                              |  |  |  |
|                           | 5500 s                                                                                                    | eries                                                           | 1000 Mbps full duplex                             |  |  |  |
|                           | 4400 s                                                                                                    | eries                                                           | 1000 Mbps full duplex                             |  |  |  |
|                           | 2100 s                                                                                                    | eries                                                           | 10 or 100 Mbps, half or full duplex               |  |  |  |
|                           | WiSM                                                                                                    |                                                                 | 1000 Mbps full duplex                             |  |  |  |
|                           | Contro                                                                                                    | ller network module                                             | 100 Mbps full duplex                              |  |  |  |
|                           | Cataly<br>LAN C                                                                                                    | st 3750G Integrated Wireless<br>Controller Switch               | 1000 Mbps full duplex                             |  |  |  |
| Link Status               | Port's                                                                                                    | link status.                                                    |                                                   |  |  |  |
|                           | Values                                                                                                    | : Link Up or Link Down                                          |                                                   |  |  |  |
| Link Trap                 | Wheth                                                                                                    | er the port is set to send a trap                               | when the link status changes.                     |  |  |  |
|                           | Values                                                                                                    | : Enable or Disable                                             |                                                   |  |  |  |
| Power over Ethernet (PoE) | If the connecting device is equipped to receive power through the Ethernet cable and if so, provides –48 VDC.                                                          |                                                                 |                                                   |  |  |  |
|                           | Values: Enable or Disable                                                                                                    |                                                                 |                                                   |  |  |  |
|                           | <b>Note</b> Some older Cisco access points do not draw PoE even if it enabled on the controller port. In such cases, contact the Ci Technical Assistance Center (TAC). |                                                                 |                                                   |  |  |  |
|                           | Note                                                                                                    | The controller in the Catalyst<br>Controller Switch supports Pe | 3750G Integrated Wireless LAN<br>DE on all ports. |  |  |  |

**Step 2** Table 3-3 lists and describes the port's configurable parameters. Follow the instructions in the table to make any desired changes.

| Parameter                | Description                                                                                                    |                                                                                                    |  |  |  |  |  |
|--------------------------|----------------------------------------------------------------------------------------------------|----------------------------------------------------------------------------------------------------|--|--|--|--|--|
| Admin Status             | Enables or disables the flow of traffic through the port.                                                                                                    |                                                                                                    |  |  |  |  |  |
|                          | <b>Options:</b> Enable or Disable                                                                                                    |                                                                                                    |  |  |  |  |  |
|                          | Default: Enable                                                                                                    |                                                                                                    |  |  |  |  |  |
|                          | <b>Note</b> Administratively disabling t<br>affect the port's link status. T<br>by other Cisco devices. On a<br>administratively disabling a                                                                                                    | he port on a controller does not<br>The link can be brought down only<br>other Cisco products, however,<br>port brings the link down. |  |  |  |  |  |
| Physical Mode            | Determines whether the port's data rates<br>by the user. The supported data rates<br><b>Default:</b> Auto                                                                                                    | ate is set automatically or specified s vary based on the controller type.                                                            |  |  |  |  |  |
|                          | Controller                                                                                                    | Supported Data Rates                                                                                                    |  |  |  |  |  |
|                          | 5500 series                                                                                                    | Fixed 1000 Mbps full duplex                                                                                                    |  |  |  |  |  |
|                          | 4400 series                                                                                                    | Auto or 1000 Mbps full duplex                                                                                                    |  |  |  |  |  |
|                          | 2100 series                                                                                                    | Auto or 10 or 100 Mbps, half or full duplex                                                                                           |  |  |  |  |  |
|                          | WiSM                                                                                                    | Auto or 1000 Mbps full duplex                                                                                                    |  |  |  |  |  |
|                          | Controller network module                                                                                                    | Auto or 100 Mbps full duplex                                                                                                    |  |  |  |  |  |
|                          | Catalyst 3750G Integrated Wireless<br>LAN Controller Switch                                                                                                    | Auto or 1000 Mbps full duplex                                                                                                    |  |  |  |  |  |
|                          | Note Make sure that a duplex mismatch does not exist between a<br>Cisco 2100 series Controller and the Catalyst switch. A duplex<br>mismatch is a situation where the switch operates at full duplex<br>and the connected device operates at half duplex or vice versa.<br>The results of a duplex mismatch are extremely slow<br>performance, intermittent connectivity, and loss of connection.<br>Other possible causes of data link errors at full duplex are bad<br>cables, faulty switch ports, or client software or hardware<br>issues. |                                                                                                    |  |  |  |  |  |
| Link Trap                | Causes the port to send a trap when the port's link status changes.                                                                                                    |                                                                                                    |  |  |  |  |  |
|                          | Options: Enable or Disable                                                                                                    |                                                                                                    |  |  |  |  |  |
|                          | Default: Enable                                                                                                    |                                                                                                    |  |  |  |  |  |
| Multicast Appliance Mode | Enables or disables the multicast ap                                                                                                    | pliance service for this port.                                                                                                    |  |  |  |  |  |
|                          | <b>Options:</b> Enable or Disable                                                                                                    |                                                                                                    |  |  |  |  |  |
|                          | Default: Enable                                                                                                    |                                                                                                    |  |  |  |  |  |

Table 3-3 Port Parameters

**Step 3** Click **Apply** to commit your changes.

**Step 4** Click **Save Configuration** to save your changes.

- **Step 5** Click **Back** to return to the Ports page and review your changes.
- **Step 6** Repeat this procedure for each additional port that you want to configure.
- **Step 7** Go to the following sections if you want to configure the controller's ports for these advanced features:
  - For port mirroring, see the "Configuring Port Mirroring" section on page 3-27
  - For the Spanning Tree Protocol (STP), see the "Configuring Spanning Tree Protocol" section on page 3-28.

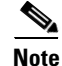

Users will be prompted with a warning message when the following events occur:

- 1. When the traffic rate from the data ports exceeds 300 Mbps.
- 2. When the traffic rate from the data ports exceeds 250 Mbps constantly for one minute.
- 3. When the traffic rate from the data ports falls back to normal from one of the above state for 1 minute.

### **Configuring Port Mirroring**

Mirror mode enables you to duplicate to another port all of the traffic originating from or terminating at a single client device or access point. It is useful in diagnosing specific network problems. Mirror mode should be enabled only on an unused port as any connections to this port become unresponsive.

Note

The Cisco 5500 Series Controllers, Cisco 2100 Series Controller, controller network modules, and Cisco WiSM controllers do not support mirror mode. Also, a controller's service port cannot be used as a mirrored port.

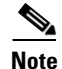

Port mirroring is not supported when link aggregation (LAG) is enabled on the controller.

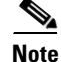

We recommend that you do not mirror traffic from one controller port to another as this setup could cause network problems.

To enable port mirroring, follow these steps:

- **Step 1** Choose **Controller > Ports** to open the Ports page (see Figure 3-9).
- Step 2 Click the number of the unused port for which you want to enable mirror mode. The Port > Configure page appears (see Figure 3-10).
- **Step 3** Set the Mirror Mode parameter to **Enable**.
- **Step 4** Click **Apply** to commit your changes.
- **Step 5** Perform one of the following:

- Follow these steps if you want to choose a specific client device that will mirror its traffic to the port you selected on the controller:
  - **a**. Choose **Wireless** > **Clients** to open the Clients page.
  - b. Click the MAC address of the client for which you want to enable mirror mode. The Clients > Detail page appears.
  - c. Under Client Details, set the Mirror Mode parameter to Enable.
- Follow these steps if you want to choose an access point that will mirror its traffic to the port you selected on the controller:
  - a. Choose Wireless > Access Points > All APs to open the All APs page.
  - **b.** Click the name of the access point for which you want to enable mirror mode. The All APs > Details page appears.
  - c. Choose the Advanced tab.
  - d. Set the Mirror Mode parameter to Enable.

**Step 6** Click **Save Configuration** to save your changes.

### **Configuring Spanning Tree Protocol**

Spanning Tree Protocol (STP) is a Layer 2 link management protocol that provides path redundancy while preventing loops in the network. For a Layer 2 Ethernet network to function properly, only one active path can exist between any two network devices. STP allows only one active path at a time between network devices but establishes redundant links as a backup if the initial link should fail.

The spanning-tree algorithm calculates the best loop-free path throughout a Layer 2 network. Infrastructure devices such as controllers and switches send and receive spanning-tree frames, called bridge protocol data units (BPDUs), at regular intervals. The devices do not forward these frames but use them to construct a loop-free path.

Multiple active paths among end stations cause loops in the network. If a loop exists in the network, end stations might receive duplicate messages. Infrastructure devices might also learn end-station MAC addresses on multiple Layer 2 interfaces. These conditions result in an unstable network.

STP defines a tree with a root bridge and a loop-free path from the root to all infrastructure devices in the Layer 2 network.

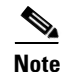

STP discussions use the term *root* to describe two concepts: the controller on the network that serves as a central point in the spanning tree is called the *root bridge*, and the port on each controller that provides the most efficient path to the root bridge is called the *root port*. The root bridge in the spanning tree is called the *spanning-tree root*.

STP forces redundant data paths into a standby (blocked) state. If a network segment in the spanning tree fails and a redundant path exists, the spanning-tree algorithm recalculates the spanning-tree topology and activates the standby path.

When two ports on a controller are part of a loop, the spanning-tree port priority and path cost settings determine which port is put in the forwarding state and which is put in the blocking state. The port priority value represents the location of a port in the network topology and how well it is located to pass traffic. The path cost value represents the media speed.

The controller maintains a separate spanning-tree instance for each active VLAN configured on it. A bridge ID, consisting of the bridge priority and the controller's MAC address, is associated with each instance. For each VLAN, the controller with the lowest controller ID becomes the spanning-tree root for that VLAN.

STP is disabled for the controller's distribution system ports by default. The following sections provide instructions for configuring STP for your controller using either the GUI or CLI.

Note

STP cannot be configured for Cisco 2100 Series Controllers, Cisco 5500 Series Controllers, and the controller in the Catalyst 3750G Integrated Wireless LAN Controller Switch.

### Using the GUI to Configure Spanning Tree Protocol

To configure STP using the controller GUI, follow these steps:

- **Step 1** Choose **Controller > Ports** to open the Ports page (see Figure 3-9).
- Step 2 Click the number of the port for which you want to configure STP. The Port > Configure page appears (see Figure 3-10). This page shows the STP status of the port and enables you to configure STP parameters.

Table 3-4 interprets the current STP status of the port.

Table 3-4 Port Spanning Tree Status

| Parameter                  | Description                                                                                 |                                                                                                    |  |  |  |  |  |
|----------------------------|---------------------------------------------------------------------------------------------|----------------------------------------------------------------------------------------------------|--|--|--|--|--|
| STP Port ID                | Number of th                                                                                | e port for which STP is enabled or disabled.                                                                                          |  |  |  |  |  |
| STP State                  | Port's current STP state. It controls the action that a port takes upon receiving a frame.  |                                                                                                    |  |  |  |  |  |
|                            | Values: Disabled, Blocking, Listening, Learning, Forwarding, and Broken                     |                                                                                                    |  |  |  |  |  |
|                            | STP State                                                                                   | Description                                                                                                    |  |  |  |  |  |
|                            | Disabled                                                                                    | Port that does not participate in spanning tree because the port is shut down, the link is down, or STP is not enabled for this port. |  |  |  |  |  |
|                            | Blocking                                                                                    | Port that does not participate in frame forwarding.                                                                                   |  |  |  |  |  |
|                            | Listening                                                                                   | First transitional state after the blocking state when STP determines that the port should participate in frame forwarding.           |  |  |  |  |  |
|                            | Learning                                                                                    | Port that prepares to participate in frame forwarding.                                                                                |  |  |  |  |  |
|                            | Forwarding                                                                                  | Port that forwards frames.                                                                                                    |  |  |  |  |  |
|                            | Broken                                                                                      | Port that is malfunctioning.                                                                                                    |  |  |  |  |  |
| STP Port Designated Root   | Unique identifier of the root bridge in the configuration BPDUs.                            |                                                                                                    |  |  |  |  |  |
| STP Port Designated Cost   | Path cost of the designated port.                                                           |                                                                                                    |  |  |  |  |  |
| STP Port Designated Bridge | Identifier of the bridge that the port considers to be the designated bridge for this port. |                                                                                                    |  |  |  |  |  |

| Parameter                             | Description                                                                                     |
|---------------------------------------|-------------------------------------------------------------------------------------------------|
| STP Port Designated Port              | Port identifier on the designated bridge for this port.                                         |
| STP Port Forward Transitions<br>Count | Number of times that the port has transitioned from the learning state to the forwarding state. |

| Table 3-4 | Port Spanning Tree | Status (continued) |
|-----------|--------------------|--------------------|
|           | i on opunning nee  | otatao (oontinaca) |

**Step 3** Table 3-5 lists and describes the port's configurable STP parameters. Follow the instructions in the table to make any desired changes.

| Parameter               | Description                                                                                                    |                                                                                                    |  |  |  |
|-------------------------|----------------------------------------------------------------------------------------------------|----------------------------------------------------------------------------------------------------|--|--|--|
| STP Mode                | STP administrative mode associated with this port.                                                                                                    |                                                                                                    |  |  |  |
|                         | Options: Off, 802.1D,                                                                                                    | or Fast                                                                                                    |  |  |  |
|                         | Default: Off                                                                                                    |                                                                                                    |  |  |  |
|                         | STP Mode                                                                                                    | Description                                                                                                    |  |  |  |
|                         | Off                                                                                                    | Disables STP for this port.                                                                                                    |  |  |  |
|                         | 802.1D                                                                                                    | Enables this port to participate in the<br>spanning tree and go through all of the<br>spanning tree states when the link state<br>transitions from down to up.                                              |  |  |  |
|                         | Fast                                                                                                    | Enables this port to participate in the<br>spanning tree and puts it in the forwarding<br>state when the link state transitions from<br>down to up more quickly than when the<br>STP mode is set to 802.1D. |  |  |  |
|                         |                                                                                                    | <b>Note</b> In this state, the forwarding delay timer is ignored on link up.                                                                                                    |  |  |  |
| STP Port Priority       | Location of the port in located to pass traffic.                                                                                                    | the network topology and how well the port is                                                                                                    |  |  |  |
|                         | <b>Range:</b> 0 to 255                                                                                                    |                                                                                                    |  |  |  |
|                         | Default: 128                                                                                                    |                                                                                                    |  |  |  |
| STP Port Path Cost Mode | Whether the STP port path cost is set automatically or specified by the user. If you choose User Configured, you also need to set a value for the STP Port Path Cost parameter. |                                                                                                    |  |  |  |
|                         | Range: Auto or User Configured                                                                                                    |                                                                                                    |  |  |  |
|                         | Default: Auto                                                                                                    |                                                                                                    |  |  |  |

 Table 3-5
 Port Spanning Tree Parameters

| Parameter          | Description                                                                                                    |  |  |  |  |
|--------------------|----------------------------------------------------------------------------------------------------|--|--|--|--|
| STP Port Path Cost | Speed at which traffic is passed through the port. This parameter must<br>be set if the STP Port Path Cost Mode parameter is set to User<br>Configured. |  |  |  |  |
|                    | <b>Options:</b> 0 to 65535                                                                                                    |  |  |  |  |
|                    | <b>Default:</b> 0, which causes the cost to be adjusted for the speed of the port when the link comes up.                                               |  |  |  |  |
|                    | <b>Note</b> Typically, a value of 100 is used for 10-Mbps ports and 19 for 100-Mbps ports.                                                              |  |  |  |  |

| Table 3-5 Port Spanning Tree Parameters (continued | Table 3-5 | Port Spanning | Tree Parameters | (continued) |
|----------------------------------------------------|-----------|---------------|-----------------|-------------|
|----------------------------------------------------|-----------|---------------|-----------------|-------------|

- **Step 4** Click **Apply** to commit your changes.
- **Step 5** Click **Save Configuration** to save your changes.
- **Step 6** Click **Back** to return to the Ports page.
- **Step 7** Repeat Step 2 through Step 6 for each port for which you want to enable STP.
- **Step 8** Choose **Controller > Advanced > Spanning Tree** to open the Controller Spanning Tree Configuration page (see Figure 3-11).

| Figure 3-11 | Controller Spanning Tree Configuration Page 2017 | age |
|-------------|--------------------------------------------------|-----|
|-------------|--------------------------------------------------|-----|

| ahaha                                                                                                    |                                                                                                    |                                                                            |            | Sa <u>v</u> e Co  | nfiguration   | <u>P</u> ing   Lo <u>q</u> out   <u>R</u> efres |
|----------------------------------------------------------------------------------------------------|----------------------------------------------------------------------------------------------------|----------------------------------------------------------------------------|------------|-------------------|---------------|-------------------------------------------------|
| cisco                                                                                                    | MONITOR WLANS CONTROLL                                                                                         | ER W <u>I</u> RELESS <u>S</u> ECURIT                                       | MANAGEMENT | C <u>O</u> MMANDS | HE <u>L</u> P |                                                 |
| Controller                                                                                                    | Controller Spanning Tree C                                                                                     | onfiguration                                                               |            |                   |               | Apply                                           |
| General<br>Inventory<br>Interfaces<br>Multicast<br>Network Routes<br>Internal DHCP Server<br>Mobility Management | Spanning Tree Algorithm STP Bridge Priority Maximum Age (seconds) Hello Time (seconds) Forward Delay (seconds) | Disable v<br>32768<br>20<br>2                                              |            |                   |               |                                                 |
| Ports<br>NTP<br>CDP<br>Advanced                                                                                  | Spanning Tree Specification<br>STP Statistics                                                                  | IEEE 802.1D                                                                |            |                   |               |                                                 |
| Master Controller Mode<br>Spanning Tree                                                                          | Base MAC Address<br>Topology Change Count<br>Time Since Topology Changed<br>Designated Root                    | 00:0B:85:32:42:C0<br>0<br>0 day 0 hr 0 min 0 sec<br>8000 00:0B:85:32:42:C0 |            |                   |               |                                                 |
|                                                                                                    | Root Port<br>Root Cost<br>Max Age seconds                                                                      | 0                                                                          |            |                   |               |                                                 |
|                                                                                                    | Heilo Time seconds<br>Forward Delay seconds<br>Hold Time seconds                                               | 0<br>1                                                                     |            |                   |               | 232340                                          |

This page allows you to enable or disable the spanning tree algorithm for the controller, modify its characteristics, and view the STP status. Table 3-6 interprets the current STP status for the controller.

| Parameter                      | Description                                                                                                    |  |  |  |  |
|--------------------------------|----------------------------------------------------------------------------------------------------|--|--|--|--|
| Spanning Tree Specification    | STP version being used by the controller. Currently, only an IEEE 802.1D implementation is available.                                                                                                    |  |  |  |  |
| Base MAC Address               | MAC address used by this bridge when it must be referred to in a unique fashion. When it is concatenated with dot1dStpPriority, a unique bridge identifier is formed that is used in STP.                                                                                                    |  |  |  |  |
| Topology Change Count          | Total number of topology changes detected by this bridge since the management entity was last reset or initialized.                                                                                                    |  |  |  |  |
| Time Since Topology<br>Changed | Time (in days, hours, minutes, and seconds) since a topology change was detected by the bridge.                                                                                                    |  |  |  |  |
| Designated Root                | Bridge identifier of the spanning tree root. This value is used as the<br>Root Identifier parameter in all configuration BPDUs originated by this<br>node.                                                                                                    |  |  |  |  |
| Root Port                      | Number of the port that offers the lowest cost path from this bridge to the root bridge.                                                                                                    |  |  |  |  |
| Root Cost                      | Cost of the path to the root as seen from this bridge.                                                                                                    |  |  |  |  |
| Max Age (seconds)              | Maximum age of STP information learned from the network on any port before it is discarded.                                                                                                    |  |  |  |  |
| Hello Time (seconds)           | Amount of time between the transmission of configuration BPDUs by<br>this node on any port when it is the root of the spanning tree or trying<br>to become so. This is the actual value that this bridge is currently using.                                                                                                    |  |  |  |  |
| Forward Delay (seconds)        | Value that controls how fast a port changes its spanning tree state when<br>moving toward the forwarding state. It determines how long the port<br>stays in each of the listening and learning states that precede the<br>forwarding state. This value is also used, when a topology change has<br>been detected and is underway, to age all dynamic entries in the<br>forwarding database. |  |  |  |  |
|                                | <b>Note</b> This value is the actual value that this bridge is currently using, in contrast to <i>Stp Bridge Forward Delay</i> , which is the value that this bridge and all others would start using if this bridge were to become the root.                                                                                                    |  |  |  |  |
| Hold Time (seconds)            | Minimum time period to elapse between the transmission of configuration BPDUs through a given LAN port.                                                                                                    |  |  |  |  |
|                                | <b>Note</b> Only one configuration BPDU can be transmitted in any hold time period.                                                                                                    |  |  |  |  |

| Table 3-6 | Controller | <sup>.</sup> Spanning | Tree Status |
|-----------|------------|-----------------------|-------------|
|-----------|------------|-----------------------|-------------|

**Step 9** See Table 3-7 for the controller's configurable STP parameters. Follow the instructions in the table to make any desired changes.

| Parameter               | Description                                                                                                |
|-------------------------|----------------------------------------------------------------------------------------------------|
| Spanning Tree Algorithm | Algorithm that you use to enable or disable STP for the controller.                                        |
|                         | Options: Enable or Disable                                                                                 |
|                         | Default: Disable                                                                                           |
| Priority                | Location of the controller in the network topology and how well the controller is located to pass traffic. |
|                         | <b>Range:</b> 0 to 65535                                                                                   |
|                         | Default: 32768                                                                                             |
| Maximum Age (seconds)   | Length of time that the controller stores protocol information received on a port.                         |
|                         | Range: 6 to 40 seconds                                                                                     |
|                         | Default: 20 seconds                                                                                        |
| Hello Time (seconds)    | Length of time that the controller broadcasts hello messages to other controllers.                         |
|                         | <b>Options:</b> 1 to 10 seconds                                                                            |
|                         | Default: 2 seconds                                                                                         |
| Forward Delay (seconds) | Length of time that each of the listening and learning states lasts before<br>the port begins forwarding.  |
|                         | <b>Options:</b> 4 to 30 seconds                                                                            |
|                         | Default: 15 seconds                                                                                        |

**Step 10** Click **Apply** to commit your changes.

Step 11 Click Save Configuration to save your changes.

### **Using the CLI to Configure Spanning Tree Protocol**

To configure STP using the CLI, follow these steps:

- Step 1Enter the show spanningtree port command and the show spanningtree switch command to view the<br/>current STP status.Step 2If STP is enabled, you must disable it before you can change STP settings. Enter the config<br/>spanningtree switch mode disable command to disable STP on all ports.Step 3Enter one of these commands to configure the STP port administrative mode:<br/>• config spanningtree port mode 802.1d {port-number | all}<br/>• config spanningtree port mode fast {port-number | all}
  - config spanningtree port mode off {port-number | all}

- **Step 4** Enter one of these commands to configure the STP port path cost on the STP ports:
  - config spanningtree port pathcost 1-65535 {port-number | all}—Specifies a path cost from 1 to 65535 to the port.
  - **config spanningtree port mode pathcost auto** {*port-number* | **all**}—Enables the STP algorithm to automatically assign the path cost. This is the default setting.
- **Step 5** Enter the **config spanningtree port priority** command *0-255 port-number* to configure the port priority on STP ports. The default priority is 128.
- **Step 6** If necessary, enter the **config spanningtree switch bridgepriority** command *0-65535* to configure the controller's STP bridge priority. The default bridge priority is 32768.
- **Step 7** If necessary, enter the **config spanningtree switch forwarddelay** command 4-30 to configure the controller's STP forward delay in seconds. The default forward delay is 15 seconds.
- **Step 8** If necessary, enter the **config spanningtree switch hellotime** command *1-10* to configure the controller's STP hello time in seconds. The default hello time is 2 seconds.
- **Step 9** If necessary, enter the **config spanningtree switch maxage** command 6-40 to configure the controller's STP maximum age. The default maximum age is 20 seconds.
- **Step 10** After you configure STP settings for the ports, enter the **config spanningtree switch mode enable** command to enable STP for the controller. The controller automatically detects logical network loops, places redundant ports on standby, and builds a network with the most efficient pathways.
- **Step 11** Enter the **save config** command to save your settings.
- **Step 12** Enter the **show spanningtree port** command and the **show spanningtree switch** command to verify that your changes have been saved.

## Using the Cisco 5500 Series Controller USB Console Port

The USB console port on the Cisco 5500 Series Controllers connects directly to the USB connector of a PC using a USB Type A-to-5-pin mini Type B cable.

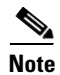

The 4-pin mini Type B connector is easily confused with the 5-pin mini Type B connector. They are not compatible. Only the 5-pin mini Type B connector can be used.

For operation with Microsoft Windows, the Cisco Windows USB console driver must be installed on any PC connected to the console port. With this driver, you can plug and unplug the USB cable into and from the console port without affecting Windows HyperTerminal operations.

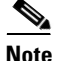

Only one console port can be active at a time. When a cable is plugged into the USB console port, the RJ-45 port becomes inactive. Conversely, when the USB cable is removed from the USB port, the RJ-45 port becomes active.

#### **USB Console OS Compatibility**

These operating systems are compatible with the USB console:

- Microsoft Windows 2000, XP, Vista (Cisco Windows USB console driver required)
- Apple Mac OS X 10.5.2 (no driver required)

• Linux (no driver required)

To install the Cisco Windows USB console driver, follow these steps:

- **Step 1** Download the USB\_Console.inf driver file as follows:
  - a. Click this URL to go to the Software Center: http://tools.cisco.com/support/downloads/go/Redirect.x?mdfid=278875243
  - b. Click Wireless LAN Controllers.
  - c. Click Standalone Controllers.
  - d. Click Cisco 5500 Series Wireless LAN Controllers.
  - e. Click Cisco 5508 Wireless LAN Controller.
  - f. Choose the USB driver file.
  - **g.** Save the file to your hard drive.
- **Step 2** Connect the Type A connector to a USB port on your PC.
- Step 3 Connect the mini Type B connector to the USB console port on the controller.
- **Step 4** When prompted for a driver, browse to the USB\_Console.inf file on your PC. Follow the prompts to install the USB driver.

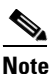

Some systems might also require an additional system file. You can download the Usbser.sys file from this URL: http://support.microsoft.com/kb/918365

http://support.microsoft.com/kb/918365

The USB driver is mapped to COM port 6. Some terminal emulation programs do not recognize a port higher than COM 4. If necessary, change the Cisco USB systems management console COM port to an unused port of COM 4 or lower. To do so, follow these steps:

- Step 1 From your Windows desktop, right-click My Computer and choose Manage.
- **Step 2** From the list on the left side, choose **Device Manager**.
- Step 3 From the device list on the right side, double-click Ports (COM & LPT).
- Step 4 Right-click Cisco USB System Management Console 0108 and choose Properties.
- Step 5 Click the Port Settings tab and click the Advanced button.
- **Step 6** From the COM Port Number drop-down list, choose an unused COM port of 4 or lower.
- **Step 7** Click **OK** to save and then close the **Advanced Settings** dialog box.
- **Step 8** Click **OK** to save and then close the **Communications Port Properties** dialog box.

## Choosing Between Link Aggregation and Multiple AP-Manager Interfaces

Cisco 4400 Series Controllers can support up to 48 access points per port. However, you can configure your Cisco 4400 Series Controller to support more access points by using link aggregation (LAG) or configuring dynamic AP-managers on each Gigabit Ethernet port. Cisco 5500 Series Controllers have no restrictions on the number of access points per port, but we recommend using LAG or multiple AP-manager interfaces on each Gigabit Ethernet port to automatically balance the load.

The following factors should help you decide which method to use if your controller is set for Layer 3 operation:

- With LAG, all of the controller ports need to connect to the same neighbor switch. If the neighbor switch goes down, the controller loses connectivity.
- With multiple AP-manager interfaces, you can connect your ports to different neighbor devices. If one of the neighbor switches goes down, the controller still has connectivity. However, using multiple AP-manager interfaces presents certain challenges (as discussed in the "Configuring Multiple AP-Manager Interfaces" section) when port redundancy is a concern.

Follow the instructions on the page indicated for the method you want to use:

- Link aggregation, page 3-36
- Multiple AP-manager interfaces, page 3-42

## **Enabling Link Aggregation**

Link aggregation (LAG) is a partial implementation of the 802.3ad port aggregation standard. It bundles all of the controller's distribution system ports into a single 802.3ad port channel, thereby reducing the number of IP addresses needed to configure the ports on your controller. When LAG is enabled, the system dynamically manages port redundancy and load balances access points transparently to the user.

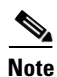

The Cisco 2100 Series Controller do not support LAG.

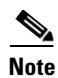

You can bundle all four ports on a Cisco 4404 Controller (or two on a 4402 controller) or all eight ports on a Cisco 5508 Controller into a single link.

Cisco 5500 Series Controllers support LAG in software release 6.0 or later releases, Cisco 4400 Series Controllers support LAG in software release 3.2 or later releases, and LAG is enabled automatically on the controllers within the Cisco WiSM and the Catalyst 3750G Integrated Wireless LAN Controller Switch. Without LAG, each distribution system port on a Cisco 4400 Series Controller supports up to 48 access points. With LAG enabled, a Cisco 4402 Controller's logical port supports up to 50 access points, a Cisco 4404 Controller's logical port supports up to 100 access points, and the logical port on the Catalyst 3750G Integrated Wireless LAN Controller supports up to 100 access points, and the logical port on the Catalyst 3750G Integrated Wireless LAN Controller Switch and on each Cisco WiSM controller supports up to 150 access points.

Figure 3-12 shows LAG.

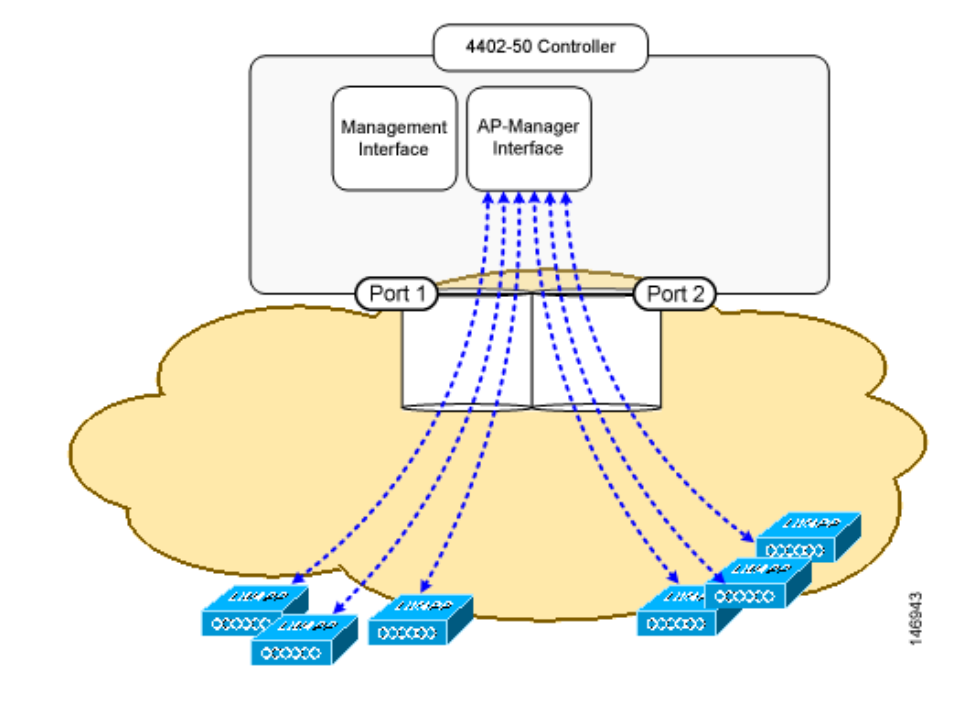

Figure 3-12 Link Aggregation

LAG simplifies controller configuration because you no longer need to configure primary and secondary ports for each interface. If any of the controller ports fail, traffic is automatically migrated to one of the other ports. As long as at least one controller port is functioning, the system continues to operate, access points remain connected to the network, and wireless clients continue to send and receive data.

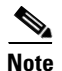

LAG is supported across switches.

Terminating on two different modules within a single Catalyst 6500 series switch provides redundancy and ensures that connectivity between the switch and the controller is maintained when one module fails. Figure 3-13 shows this use of redundant modules. A Cisco 4402-50 Controller is connected to two different Gigabit modules (slots 2 and 3) within the Catalyst 6500 Series Switch. The controller's port 1 is connected to Gigabit interface 3/1, and the controller's port 2 is connected to Gigabit interface 2/1 on the Catalyst 6500 series switch. Both switch ports are assigned to the same channel group.

When a Cisco 5500 Series Controller, Cisco 4404 Controller, or WiSM controller module LAG port is connected to a Catalyst 3750G or a 6500 or 7600 channel group employing load balancing, note the following:

- LAG requires the EtherChannel to be configured for the on mode on both the controller and the Catalyst switch.
- Once the EtherChannel is configured as on at both ends of the link, it does not matter if the Catalyst switch is configured for either Link Aggregation Control Protocol (LACP) or Cisco proprietary Port Aggregation Protocol (PAgP) because no channel negotiation is done between the controller and the switch. Additionally, LACP and PAgP are not supported on the controller.
- The load-balancing method configured on the Catalyst switch must be a load-balancing method that terminates all IP datagram fragments on a single controller port. Not following this recommendation may result in problems with access point association.

L

- The recommended load-balancing method for Catalyst switches is **src-dst-ip** (enter the **port-channel load-balance** *src-dst-ip* command).
- The Catalyst 6500 series switches running in PFC3 or PFC3CXL mode implement enhanced EtherChannel load balancing. The enhanced EtherChannel load balancing adds the VLAN number to the hash function, which is incompatible with LAG. From Release 12.2(33)SXH and later releases, Catalyst 6500 IOS software offers the **exclude vlan** keyword to the **port-channel load-balance** command to implement **src-dst-ip** load distribution. See the *Cisco IOS Interface and Hardware Component Command Reference* for more information.
- Enter the **show platform hardware pfc mode** command on the Catalyst 6500 switch to confirm the PFC operating mode.

The following example shows a Catalyst 6500 series switch in PFC3B mode when you enter the global configuration **port-channel load-balance src-dst-ip** command for proper LAG functionality:

```
# show platform hardware pfc mode PFC operating mode
PFC operating mode : PFC3B
# show EtherChannel load-balance
EtherChannel Load-Balancing Configuration:
src-dst-ip
```

The following example shows Catalyst 6500 series switch in PFC3C mode when you enter the **exclude vlan** keyword in the **port-channel load- balance src-dst-ip exclude vlan** command:

```
# show platform hardware pfc mode
PFC operating mode : PFC3C
# show EtherChannel load-balance
EtherChannel Load-Balancing Configuration:
src-ip enhanced
# mpls label-ip
```

• If the recommended load-balancing method cannot be configured on the Catalyst switch, then configure the LAG connection as a single member link or disable LAG on the controller.

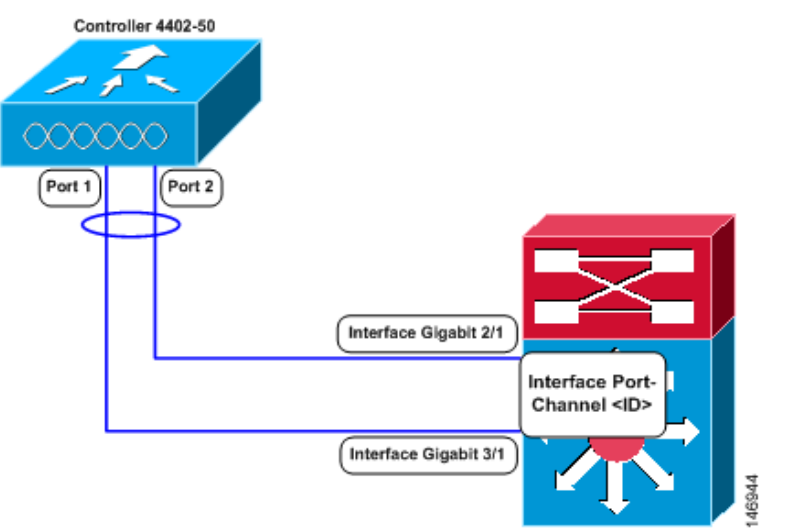

Figure 3-13 Link Aggregation with the Catalyst 6500 Series Neighbor Switch

### **Link Aggregation Guidelines**

Follow these guidelines when using LAG:

• You cannot configure the controller's ports into separate LAG groups. Only one LAG group is supported per controller. Therefore, you can connect a controller in LAG mode to only one neighbor device.

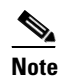

The two internal Gigabit ports on the controller within the Catalyst 3750G Integrated Wireless LAN Controller Switch are always assigned to the same LAG group.

- When you enable LAG or make any changes to the LAG configuration, you must immediately reboot the controller.
- When you enable LAG, you can configure only one AP-manager interface because only one logical port is needed. LAG removes the requirement for supporting multiple AP-manager interfaces.
- When you enable LAG, all dynamic AP-manager interfaces and untagged interfaces are deleted, and all WLANs are disabled and mapped to the management interface. Also, the management, static AP-manager, and VLAN-tagged dynamic interfaces are moved to the LAG port.
- Multiple untagged interfaces to the same port are not allowed.
- When you enable LAG, you cannot create interfaces with a primary port other than 29.
- When you enable LAG, all ports participate in LAG by default. You must configure LAG for all of the connected ports in the neighbor switch.
- When you enable LAG on the Cisco WiSM, you must enable port-channeling/EtherChanneling for all of the controller's ports on the switch.
- When you enable LAG, port mirroring is not supported.
- When you enable LAG, if any single link goes down, traffic migrates to the other links.
- When you enable LAG, only one functional physical port is needed for the controller to pass client traffic.

Γ

- When you enable LAG, access points remain connected to the switch, and data service for users continues uninterrupted.
- When you enable LAG, you eliminate the need to configure primary and secondary ports for each interface.
- When you enable LAG, the controller sends packets out on the same port on which it received them. If a CAPWAP packet from an access point enters the controller on physical port 1, the controller removes the CAPWAP wrapper, processes the packet, and forwards it to the network on physical port 1. This may not be the case if you disable LAG.
- When you disable LAG, the management, static AP-manager, and dynamic interfaces are moved to port 1.
- When you disable LAG, you must configure primary and secondary ports for all interfaces.
- When you disable LAG, you must assign an AP-manager interface to each port on the controller. Otherwise, access points are unable to join.
- Cisco 5500 and 4400 Series Controllers support a single static link aggregation bundle.
- LAG is typically configured using the Startup Wizard, but you can enable or disable it at any time through either the GUI or CLI.

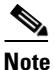

• LAG is enabled by default and is the only option on the WiSM controller and the controller in the Catalyst 3750G Integrated Wireless LAN Controller Switch.

### Using the GUI to Enable Link Aggregation

To enable LAG on your controller using the controller GUI, follow these steps:

**Step 1** Choose **Controller > General** to open the General page (see Figure 3-14).

| ahaha                                                                                                    |                                                                                                    |                                                                                                    |                  | Sa         | i⊻e Configuration | l <u>P</u> ing | Lo <u>q</u> out   <u>R</u> efre | sh      |
|----------------------------------------------------------------------------------------------------|----------------------------------------------------------------------------------------------------|----------------------------------------------------------------------------------------------------|------------------|------------|-------------------|----------------|---------------------------------|---------|
| cisco                                                                                                    | MONITOR WLANS CONT                                                                                                    | ROLLER WIRELESS                                                                                          | <u>S</u> ECURITY | MANAGEMENT | C <u>O</u> MMANDS | HELP           | <u>F</u> EEDBACK                |         |
| CISCO<br>Controller<br>General<br>Inventory<br>Interfaces<br>Interface Groups<br>Multicast<br>Network Routes<br>Internal DHCP Server<br>Mobility Management | MONITOR WLANS CONT<br>General<br>Name<br>802.3x Flow Control Mode<br>LAG Mode on next reboot<br>Broadcast Forwarding<br>AP Multicast Mode 1<br>AP Fallback<br>Apple Talk Bridging<br>Fast SSID channe                                                 | ALLER WIRELESS<br>4400<br>Disabled V<br>Disabled V<br>Unicast V<br>Enabled V<br>Disabled V<br>Disabled V | SECURITY         | MANAGEMENT | COMMANDS          | HELP           | FEEDBACK                        | III (>) |
| Ports<br>NTP<br>▶ CDP<br>▶ Advanced                                                                                                    | Default Mobility Domain<br>Name<br>RF Group Name<br>User Idle Timeout<br>(seconds)<br>ARP Timeout (seconds)<br>Web Radius Authentication<br>802.3 Bridging<br>Operating Environment<br>Internal Temp Alarm<br>Limits<br>J. Hr-REAP supports 'unicest' | 300<br>300<br>PAP V<br>Disabled V<br>Commercial (0 to 40 -<br>0 to 65 C<br>mode only.                    | ]<br>]<br>]      |            |                   |                |                                 | <       |

Figure 3-14 General Page

**Step 2** Set the LAG Mode on Next Reboot parameter to **Enabled**.

NoteChoose Disabled if you want to disable LAG. LAG is disabled by default on the Cisco 5500 and<br/>4400 series controllers but enabled by default on the Cisco WiSM and the controller in the<br/>Catalyst 3750G Integrated Wireless LAN Controller Switch.Step 3Click Apply to commit your changes.Step 4Click Save Configuration to save your changes.Step 5Reboot the controller.Step 6Assign the WLAN to the appropriate VLAN.

### Using the CLI to Enable Link Aggregation

To enable LAG on your controller using the CLI, follow these steps:

 Step 1
 Enter the config lag enable command to enable LAG.

 Note
 Enter the config lag disable command if you want to disable LAG.

 Step 2
 Enter the save config command to save your settings.

 Step 3
 Reboot the controller.

### Using the CLI to Verify Link Aggregation Settings

To verify your LAG settings, enter this command:

show lag summary

Information similar to the following appears: LAG Enabled

## **Configuring Neighbor Devices to Support Link Aggregation**

The controller's neighbor devices must also be properly configured to support LAG.

• Each neighbor port to which the controller is connected should be configured as follows:

```
interface GigabitEthernet <interface id>
    switchport
    channel-group <id> mode on
    no shutdown
```

• The port channel on the neighbor switch should be configured as follows:

```
interface port-channel <id>
    switchport
    switchport trunk encapsulation dot1q
```

```
switchport trunk native vlan <native vlan id>
switchport trunk allowed vlan <allowed vlans>
switchport mode trunk
no shutdown
```

## **Configuring Multiple AP-Manager Interfaces**

| Note |
|------|

Only Cisco 5500 Series Controllers and Cisco 4400 Series Controllers support the use of multiple AP-manager interfaces.

When you create two or more AP-manager interfaces, each one is mapped to a different port (see Figure 3-15). The ports should be configured in sequential order so that AP-manager interface 2 is on port 2, AP-manager interface 3 is on port 3, and AP-manager interface 4 is on port 4.

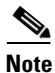

AP-manager interfaces do not need to be on the same VLAN or IP subnet, and they may or may not be on the same VLAN or IP subnet as the management interface. However, we recommend that you configure all AP-manager interfaces on the same VLAN or IP subnet.

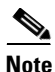

You must assign an AP-manager interface to each port on the controller.

Before an access point joins a controller, it sends out a discovery request. From the discovery response that it receives, the access point can tell the number of AP-manager interfaces on the controller and the number of access points on each AP-manager interface. The access point generally joins the AP-manager with the least number of access points. In this way, the access point load is dynamically distributed across the multiple AP-manager interfaces.

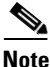

Access points may not be distributed completely evenly across all of the AP-manager interfaces, but a certain level of load balancing occurs.

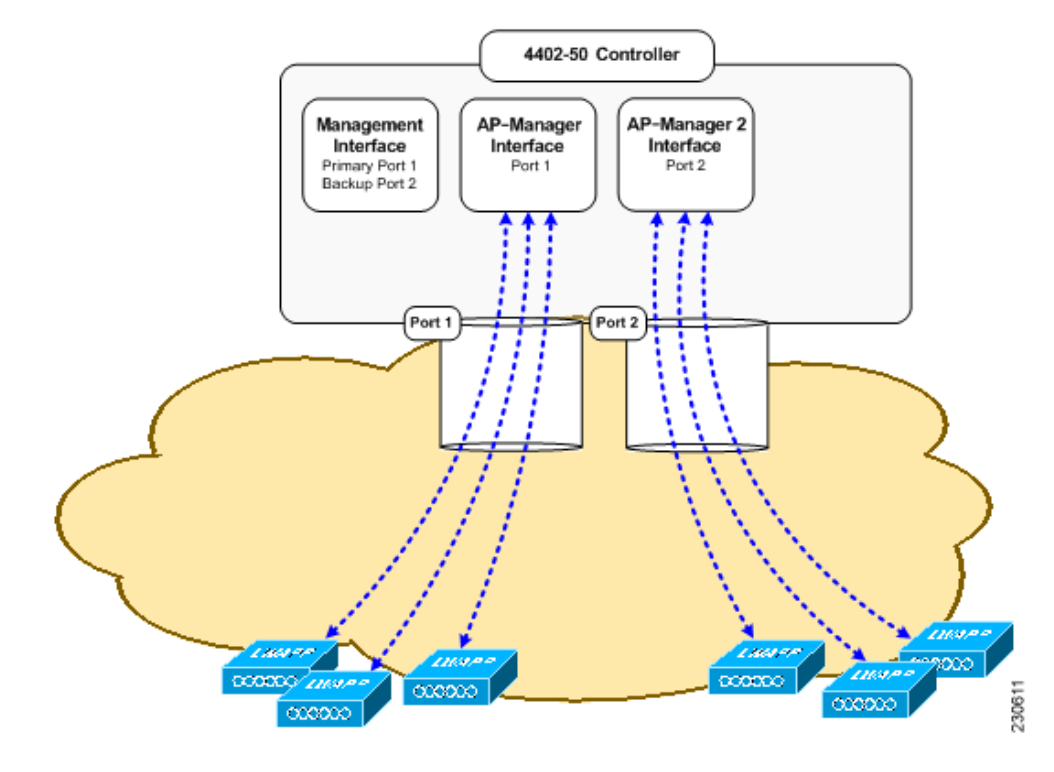

#### Figure 3-15 Two AP-Manager Interfaces

Before implementing multiple AP-manager interfaces, you should consider how they would impact your controller's port redundancy.

#### **Examples:**

- The Cisco 4402-50 Controller supports a maximum of 50 access points and has two ports. To support
  the maximum number of access points, you would need to create two AP-manager interfaces (see
  Figure 3-15) because a Cisco 4400 Series Controller can support only 48 access points on one port.
- 2. The Cisco 4404-100 Controller supports up to 100 access points and has four ports. To support the maximum number of access points, you would need to create three (or more) AP-manager interfaces (see Figure 3-16). If the port of one of the AP-manager interfaces fails, the controller clears the access points' state, and the access points must reboot to reestablish communication with the controller using the normal controller join process. The controller no longer includes the failed AP-manager interface in the CAPWAP or LWAPP discovery responses. The access points then rejoin the controller and are load balanced among the available AP-manager interfaces.

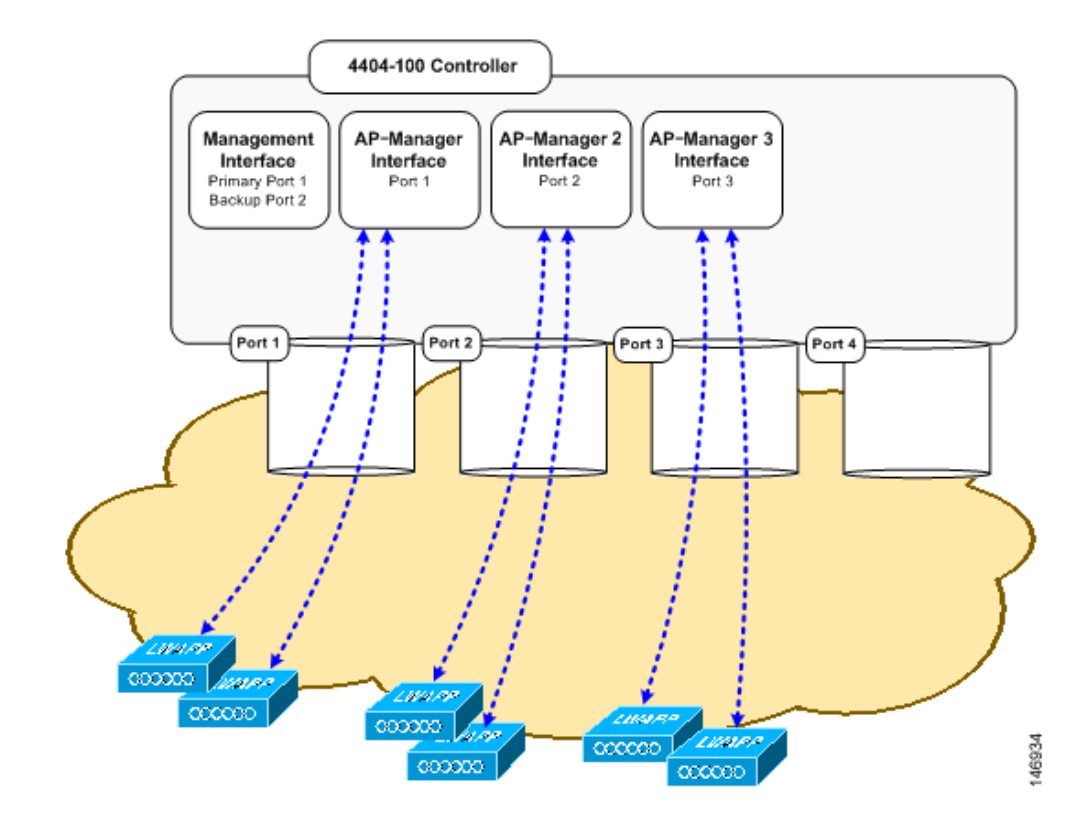

#### Figure 3-16 Three AP-Manager Interfaces

Figure 3-17 shows the use of four AP-manager interfaces to support 100 access points on a Cisco 4400 Series Controller.

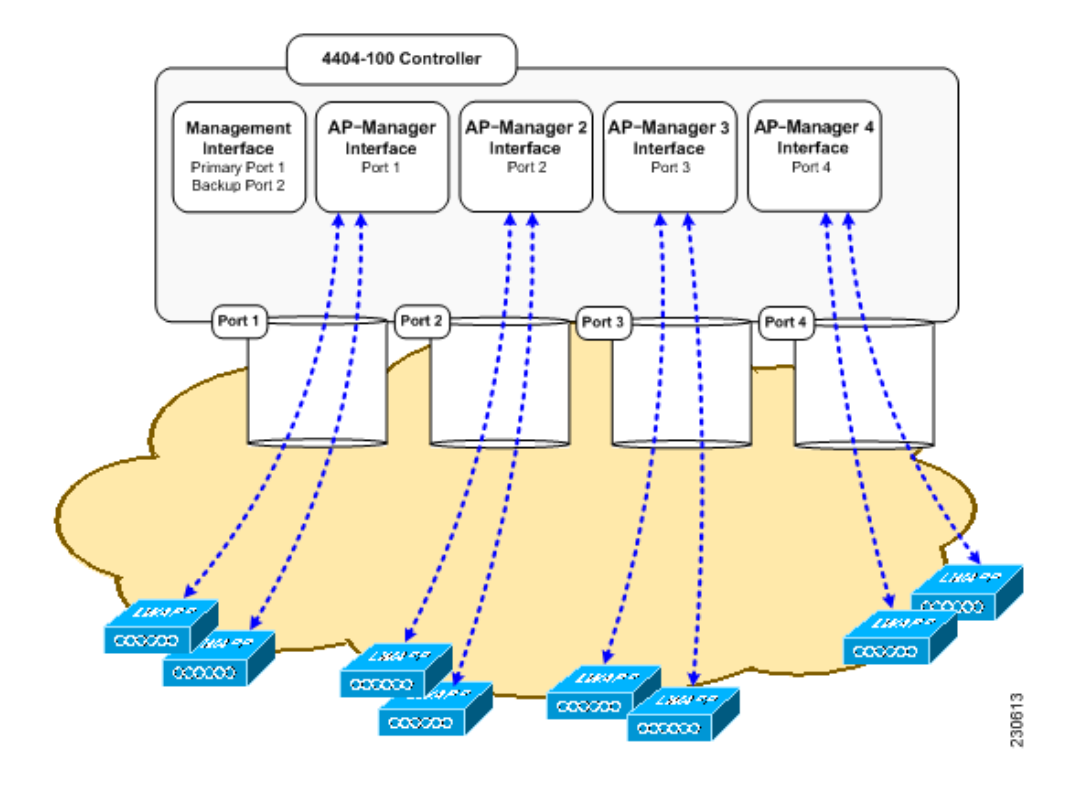

Figure 3-17 Four AP-Manager Interfaces

This configuration has the advantage of load balancing all 100 access points evenly across all four AP-manager interfaces. If one of the AP-manager interfaces fails, all of the access points connected to the controller would be evenly distributed among the three available AP-manager interfaces. For example, if AP-manager interface 2 fails, the remaining AP-manager interfaces (1, 3, and 4) would each manage approximately 33 access points.

## Using the GUI to Create Multiple AP-Manager Interfaces

To create multiple AP-manager interfaces using the controller GUI, follow these steps:

| <b>Step 1</b> Choose <b>Controller &gt; Interfaces</b> to open the Interfaces | page |
|-------------------------------------------------------------------------------|------|
|-------------------------------------------------------------------------------|------|

**Step 2** Click New. The Interfaces > New page appears (see Figure 3-18).

| inguic o io internaces > New rag |
|----------------------------------|
|----------------------------------|

| ahaha      |            |               |                    |          |                  |            | Sa <u>v</u> e Co  | nfiguration   <u>P</u> ing | Lo <u>q</u> out   <u>R</u> efresh |
|------------|------------|---------------|--------------------|----------|------------------|------------|-------------------|----------------------------|-----------------------------------|
| cisco      | MONITOR    | <u>W</u> LANs | <u>C</u> ONTROLLER | WIRELESS | <u>S</u> ECURITY | MANAGEMENT | C <u>O</u> MMANDS | HELP                       |                                   |
| Controller | Interfaces | s > New       |                    |          |                  |            |                   | < Back                     | Apply                             |
| General    | Interface  | Name a        | p-manager 2        |          |                  |            |                   |                            |                                   |
| Inventory  |            |               |                    |          | _                |            |                   |                            | 10                                |
| Interfaces | VLAN Id    | 3             |                    |          |                  |            |                   |                            | 2295                              |
| Multicast  |            |               |                    |          |                  |            |                   |                            | 232                               |

- **Step 3** Enter an AP-manager interface name and a VLAN identifier.
- **Step 4** Click **Apply** to commit your changes. The Interfaces > Edit page appears (see Figure 3-19).

Γ

| ahaha                               |                                                                        |                                    |                                  | Logout   Re               |            |                   |        |       |
|-------------------------------------|------------------------------------------------------------------------|------------------------------------|----------------------------------|---------------------------|------------|-------------------|--------|-------|
| cisco                               | MONITOR WLANS                                                          |                                    | WIRELESS                         | SECURITY                  | MANAGEMENT | C <u>O</u> MMANDS | HELP   |       |
| Controller                          | Interfaces > Edit                                                      |                                    |                                  |                           |            |                   | < Back | Apply |
| General<br>Inventory                | General Information                                                    |                                    |                                  |                           |            |                   |        |       |
| Interfaces<br>Multicast             | Interface Name<br>MAC Address                                          | ap-man<br>00:0b:8                  | ager 2<br>5:40:90:c0             |                           |            |                   |        |       |
| Internal DHCP Server                | Configuration                                                          |                                    |                                  |                           |            |                   |        |       |
| Mobility Management<br>Ports<br>NTP | Guest Lan<br>Quarantine                                                |                                    |                                  |                           |            |                   |        |       |
| <ul> <li>Advanced</li> </ul>        | Physical Information                                                   |                                    |                                  |                           |            |                   |        |       |
|                                     | Port Number<br>Backup Port                                             | 1                                  |                                  |                           | -          |                   |        |       |
|                                     | Active Port<br>Enable Dynamic AP Ma                                    | 0<br>magement                      | _                                |                           |            |                   |        |       |
|                                     | Interface Address                                                      |                                    |                                  |                           |            |                   |        |       |
|                                     | VLAN Identifier<br>IP Address                                          | 3                                  | 3.3.2                            | 1                         |            |                   |        |       |
|                                     | Netmask                                                                | 255                                | .255.255.0                       | i                         |            |                   |        |       |
|                                     | Gateway                                                                |                                    |                                  |                           |            |                   |        |       |
|                                     | DHCP Information                                                       |                                    |                                  |                           |            |                   |        |       |
|                                     | Primary DHCP Server<br>Secondary DHCP Serv                             |                                    |                                  |                           |            |                   |        |       |
|                                     | Access Control List                                                    |                                    |                                  |                           |            |                   |        |       |
|                                     | ACL Name                                                               |                                    |                                  |                           |            |                   |        |       |
|                                     | Note: Changing the Interf<br>temporarily disabled and<br>some clients. | face parameters<br>thus may result | causes the Wi<br>in loss of conr | ANs to be<br>ectivity for |            |                   |        |       |

Figure 3-19 Interfaces > Edit Page

**Step 5** Enter the appropriate interface parameters.

## Note

Do not define a backup port for an AP-manager interface. Port redundancy is not supported for AP-manager interfaces. If the AP-manager interface fails, all of the access points connected to the controller through that interface are evenly distributed among the other configured AP-manager interfaces.

**Step 6** To make this interface an AP-manager interface, select the **Enable Dynamic AP Management** check box.

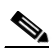

**Note** Only one AP-manager interface is allowed per physical port. A dynamic interface that is marked as an AP-manager interface cannot be used as a WLAN interface.

- **Step 7** Click **Save Configuration** to save your settings.
- **Step 8** Repeat this procedure for each additional AP-manager interface that you want to create.